# Benutzerhandbuch DorfPages

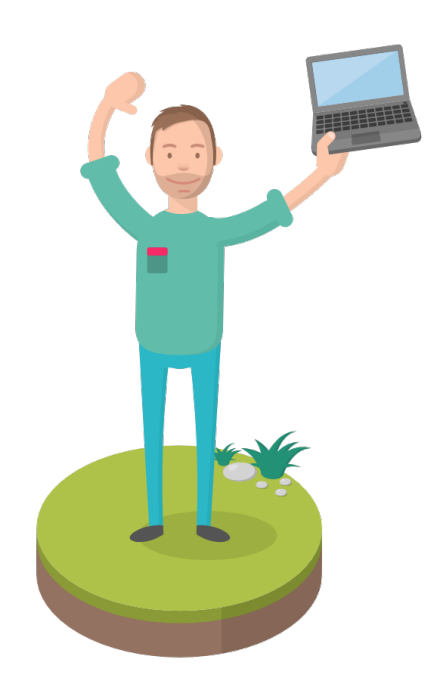

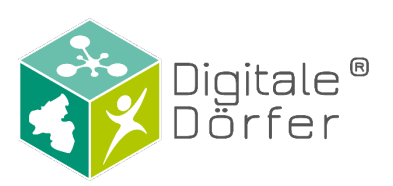

Datum: 20.12.2022

## Inhaltsverzeichnis

| 1.           | A          | ufbau der DorfPages3                                 |
|--------------|------------|------------------------------------------------------|
| 2.           | Α          | nmelden4                                             |
| 3.           | Α          | ktuelles5                                            |
| а            | •          | Beitrag erstellen5                                   |
| b            |            | Beitrag erstellen: Titel und Text eingeben5          |
| C            | •          | Beitrag erstellen: Medien hinzufügen6                |
| d            | I <b>.</b> | Beitrag erstellen: Videos einfügen9                  |
| е            | •          | Beitrag erstellen: YouTube-Videos einfügen10         |
| f.           |            | Beitrag erstellen: Kategorie auswählen13             |
| g            | •          | Beitrag erstellen: Schlagwörter eingeben14           |
| h            |            | Beitrag erstellen: Beitragsbild festlegen15          |
| i.           |            | Beitrag erstellen: Speichern und Vorschau anzeigen18 |
| j.           |            | Beitrag erstellen: Beitrag veröffentlichen19         |
| k            | •          | Beitrag bearbeiten                                   |
| I.           |            | Kategorien erstellen                                 |
| n            | n.         | Schlagwörter erstellen                               |
| 4.           | D          | örfer 27                                             |
| 5.           | S          | eiten 29                                             |
| 6.           | V          | eranstaltungen                                       |
| 7.           | V          | erzeichnis                                           |
| 8.           | D          | ownloads                                             |
| 9.           | V          | ereinsseiten                                         |
| 10.          |            | Galerien                                             |
| 11.          |            | Belegungspläne 57                                    |
| 1 <b>2</b> . |            | Chronik                                              |
| 13.          |            | Medien                                               |
| 14.          |            | Benutzer verwalten                                   |
| 15.          |            | Design                                               |
| 16.          |            | Häufige Fragen                                       |

# Was gibt es Neues?

- Kapitel 4 Dörfer hinzugefügt
- Kapitel 11 ergänzt Hinweis zu "Formular erstellen" hinzugefügt
- Kapitel 12 ergänzt Chronik-Beitrag zur Seite hinzufügen und Mehrere Chroniken erstellen hinzugefügt

# 1. Aufbau der DorfPages

Die folgende Grafik zeigt die verschiedenen Bereiche der DorfPages. Im Hauptmenü finden sich folgende Bereiche wieder: Aktuelles, Events, Unser Dorf, Dorfverzeichnis, Services, Kirche, sowie Rat & Hilfe. Diese Menüstruktur ist als Standardversion zu verstehen und kann von Nutzern der Rolle Redakteur unter "Design" geändert werden. Die Anleitung dazu finden Sie in Kapitel 12.

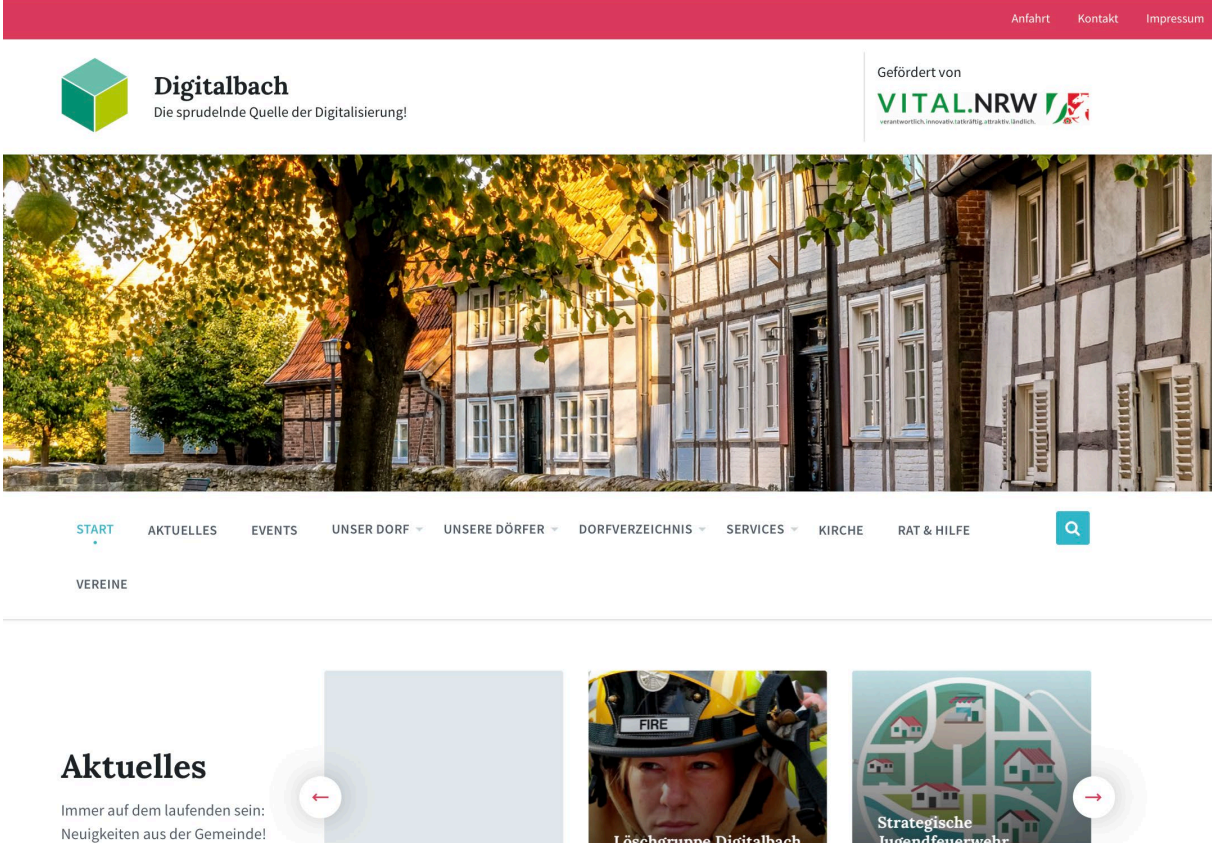

WEITERE NEUIGKEITEN

Test 25. Juni 2019 in ALLGEMEIN

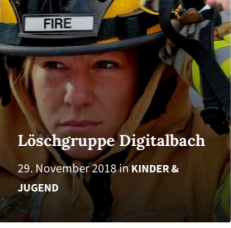

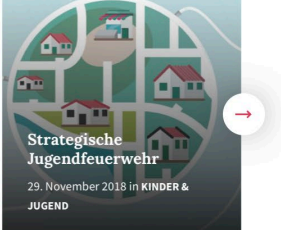

# 2. Anmelden

Um Inhalte zu bearbeiten bzw. hinzuzufügen, müssen Sie sich anmelden. Zum Anmelden rufen Sie die Seite <u>www.ihredomain.de/wp-admin</u> auf. Wenn Sie sich angemeldet haben, kommen Sie immer direkt zu Ihrem Admin-Bereich (Dashboard). Der Bereich sieht wie folgt aus:

| 🚯 🗥 Meine Websites | 🖀 Digitalbach 투 0 🚽     | - Neu                                     |                         |                                   |                                  | Willkommen, essient |
|--------------------|-------------------------|-------------------------------------------|-------------------------|-----------------------------------|----------------------------------|---------------------|
| Dashboard          | Dachboard               | Hier können Sie zv                        | vischen                 |                                   | Ansicht ar                       | passes rillfe       |
|                    | Dashbuaru               | der Webseite und                          | dem z                   | um Abmeld                         | en die Maus über                 |                     |
| Meine Websites     | Willkommen b            | Dashboard wechse<br>ei WordPress!         | eln. 📢                  | <b>Villkommen</b><br>Abmelden kli | bewegen und auf<br>cken.         | 😵 Ausblender        |
| 🖽 Aktuelles        | Wir haben einige Li     | inks zusammengestellt, um dir den S       | start zu erleichtern:   |                                   |                                  |                     |
| 📕 Seiten           | Jetzt loslegen          |                                           | Nächste Schritte        |                                   | Weitere Möglichkeiten            |                     |
| 🖞 Veranstaltungen  |                         |                                           | Bearbeite deine S       | Startseite                        | Verwalten von Widgets oder Me    | nüs                 |
| 🖞 Verzeichnis      | Website anpass          | en                                        | + Füge zusätzliche      | Seiten hinzu                      | 🞓 Erfahre mehr über den Einstieg |                     |
| Downloads          |                         |                                           | 📔 Erstelle einen Bei    | trag                              |                                  |                     |
| Galerien           |                         |                                           | Sieh dir deine We       | ebsite an                         |                                  |                     |
| Chronik            | Нац                     | ntmenü im Dashhoard                       |                         |                                   |                                  |                     |
| 🛗 Belegungspläne   | Auf einen Blick         |                                           |                         |                                   |                                  |                     |
| 3 Medien           | 7 Poiträgo              | 10 Saitan                                 |                         |                                   |                                  |                     |
| Kommentare         | Jr / Beitrage           | To sellen                                 |                         |                                   |                                  |                     |
| Docian             | wordPress 5.0.1 verwend | et das Theme DomPages.                    |                         |                                   |                                  |                     |
| - Design           | Aktivität               |                                           |                         |                                   |                                  |                     |
| Menü einklannen    | Kürzlich veröffentlicht |                                           |                         |                                   |                                  |                     |
|                    | 20.11.2018.15:50        | Lössbaruppa Digitalbach                   |                         |                                   |                                  |                     |
|                    | 29.11.2018, 15:06       | Strategische Jugendfeuerwehr              |                         |                                   |                                  |                     |
|                    | 29.11.2018 14:54        | Guten Fang gemacht: Hobbyangler steller   | sich der Fischerprüfung |                                   |                                  |                     |
|                    | 08.11.2018 10:03        | ESV Digitalbach auf der Überholspur       |                         |                                   |                                  |                     |
|                    | 00 11 2010 10:02        | Nouer Stepschild in Misserpetzderfer Stra |                         |                                   |                                  |                     |

# 3. Aktuelles

### a. Beitrag erstellen

Bei einem Beitrag der Kategorie **Aktuelles** handelt es sich um aktuelle, dynamische Berichte, die deshalb auch im chronologischen Blog-Stream erscheinen. Um einen neuen Beitrag in der Kategorie **Aktuelles** zu erstellen, wählen Sie zunächst den Menüpunkt **»Aktuelles«** aus. Zu finden ist diese in der linken Navigationsleiste. (*In den folgenden Grafiken sind alle wichtigen Stellen mit einem roten Kreis oder einem roten Rechteck markiert*)

Anschließend klicken Sie auf »Erstellen«.

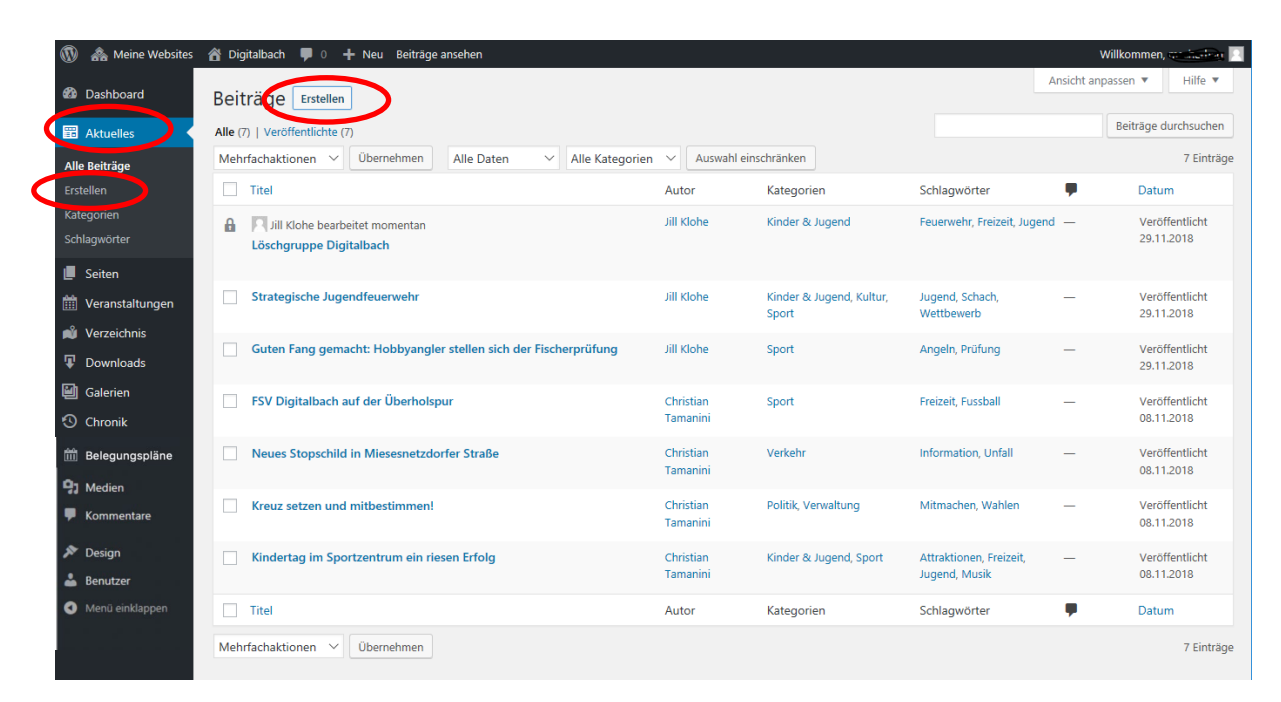

### b. Beitrag erstellen: Titel und Text eingeben

Der Titel für den neuen Beitrag wird in der oberen Zeile eingegeben, in der steht: **"Titel hier eingeben"**. Im unteren Textfeld wird der Inhalt des Beitrags eingegeben.

| 🔞 🗥 Meine Websites                                                                                | 🖀 Digitalbach 📮 0 🕂 Neu                                                                                                    | Willkommen, marike inst-                                                            |
|---------------------------------------------------------------------------------------------------|----------------------------------------------------------------------------------------------------|-------------------------------------------------------------------------------------|
| 🚳 Dashboard                                                                                       | Neuen Beitrag erstellen                                                                                                    | Ansicht anpassen 🔻 Hilfe 🔻                                                          |
| 📅 Aktuelles                                                                                       | Titel hier eingeben                                                                                                    | Veröffentlichen                                                                     |
| Alle Beiträge Erstellen Kategorien Schlagwörter  Seiten  Veranstaltungen                          | Image: Second state state st | Speicherm     Vorschau                                                              |
| 🛁                                                                                                 | Hier den gewünschlen Text eingeben:                                                                                                    |                                                                                     |
| Downloads                                                                                         |                                                                                                    | Kategorien 🔺                                                                        |
| 🗐 Galerien                                                                                        |                                                                                                    | Alle Kategorien Häufig genutzt                                                      |
| <ul> <li>Chronik</li> <li>Medien</li> <li>Kommentare</li> <li>Design</li> <li>Benutzer</li> </ul> |                                                                                                    | Allgemein<br>Kinder & Jugend<br>Kultur<br>Politik<br>Sport<br>Verkehr<br>Verwaltung |
| Menü einklappen                                                                                   | Wortanzahl: 0                                                                                                    | + Neue Kategorie erstellen                                                          |

### c. Beitrag erstellen: Medien hinzufügen

Wenn ein Titel und ein Text eingegeben wurde könnte es so aussehen, wie auf dem unteren Bild. Sie haben die Möglichkeit ein Bild zu dem Text hinzuzufügen, indem Sie auf **»Medien hinzufügen«** klicken.

| 🔞 🙈 Meine Websites                                                       | 😤 Digitalbach 🕊 0 🕂 Neu                                                                                                    | Willkommen, 🔐 💷 📃                          |  |  |  |
|--------------------------------------------------------------------------|----------------------------------------------------------------------------------------------------|--------------------------------------------|--|--|--|
| Dashboard                                                                | Neuen Beitrag erstellen                                                                                                    | Ansicht anpassen 🔻 Hilfe 🔻                 |  |  |  |
| III Aktuelles                                                            | Testbeitrag                                                                                                    | Veröffentlichen                            |  |  |  |
| Alle Beiträge<br>Erstellen                                               | Permalink: https://dorfpages.digitale-doerfer.de/beitrag-erstellen/ Bearbeiten                                                                                                    | Speichern Vorschau                         |  |  |  |
| Kategorien<br>Schlagwörter                                               | P3 Medien hinzufügen     Visuell     Text       Absatz     B     I     II     II     II     II     II     II     II     II     II     II     II     II     II     II     II     II     II     II     II     II     II     II     III     II     I | Sichtbarkeit: Öffentlich <u>Bearbeiten</u> |  |  |  |
| <ul> <li>Seiten</li> <li>Veranstaltungen</li> <li>Verzeichnis</li> </ul> | Lorem ipsum dolor sit amet, consetetur sadipscing elitr, sed diam nonumy eirmod tempor invidunt ut labore et dolore<br>magna aliquyam erat, sed diam voluptua. At vero eos et accusam et justo duo dolores et ea rebum. Stet clita kasd                                                                                                    |                                            |  |  |  |
| Downloads     Galerien                                                   | sadipscing elitr, sed diam nonumy eirmod tempor invidunt ut labore et dolore magna aliquyam erat, sed diam<br>voluptua.                                                                                                    | Kategorien                                 |  |  |  |
| Chronik  Chronik  Medien  Kommentare                                     |                                                                                                    | Allgemein Kinder & Jugend Kultur           |  |  |  |
| 🔊 Design 👗 Benutzer                                                      | Wortanzahl: 74 Entwurf wurde um 15:29:22 Uhr gespeichert.                                                                                                    | Politik<br>Sport<br>Verkehr                |  |  |  |
| Menü einklappen                                                          |                                                                                                    | Verwaltung     Heue Kategorie erstellen    |  |  |  |

Nachdem Sie auf **»Medien hinzufügen«** geklickt haben, öffnet sich dieses Fenster (*siehe Bild unten*). Hier haben Sie die Möglichkeit, ein Bild von ihrem Computer hochzuladen, indem Sie das Bild direkt auf diese Seite ziehen, oder Sie klicken auf **»Dateien auswählen«** und wählen das Bild auf ihrem Computer aus.

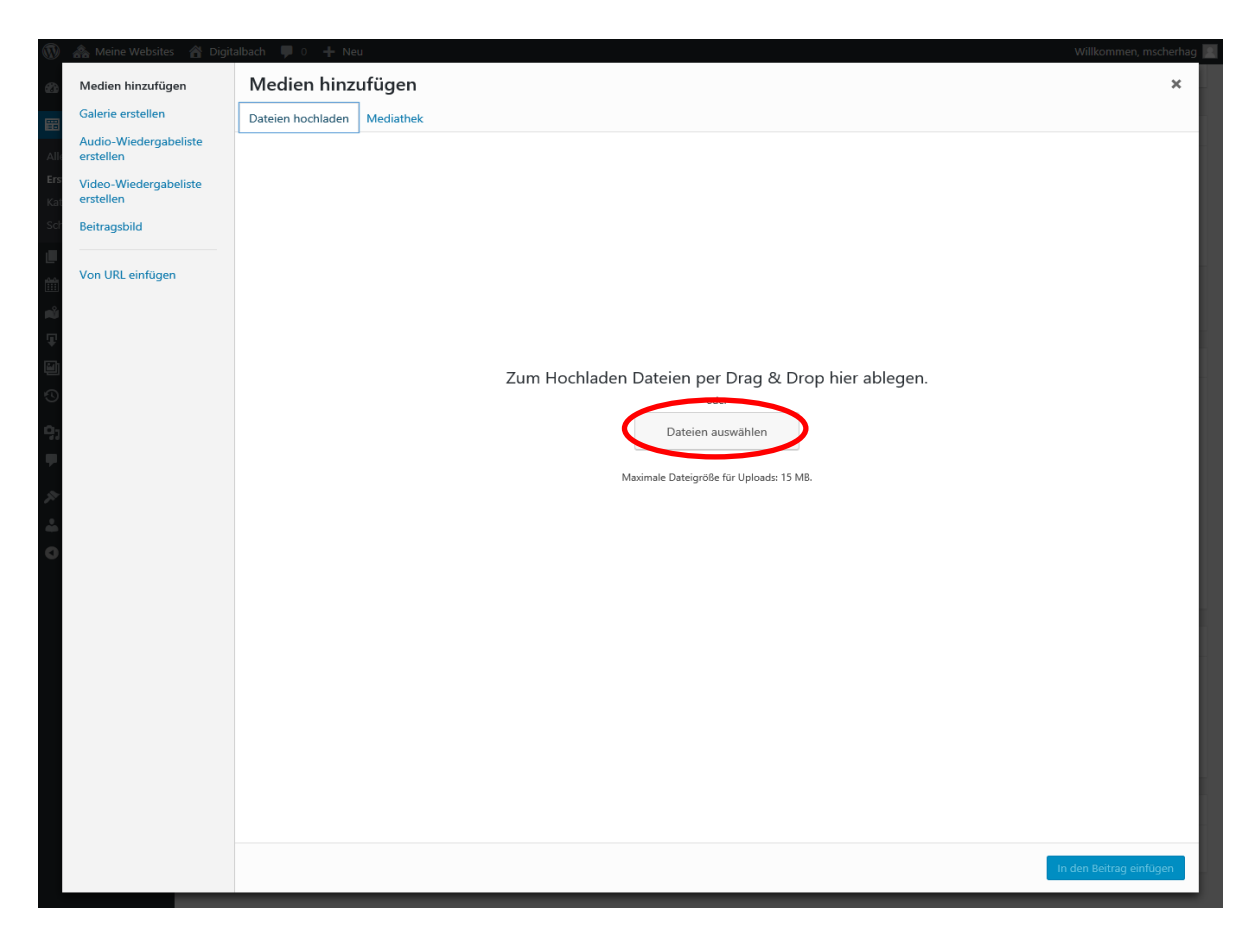

Wenn Sie ein Bild ausgewählt haben öffnet sich diese Seite (*siehe Bild unten*) und das von Ihnen hochgeladene Bild erscheint in der **Mediathek**. Ihr hochgeladenes Bild ist direkt ausgewählt, was man daran erkennt, dass es blau umrandet und mit einem Häkchen gekennzeichnet ist.

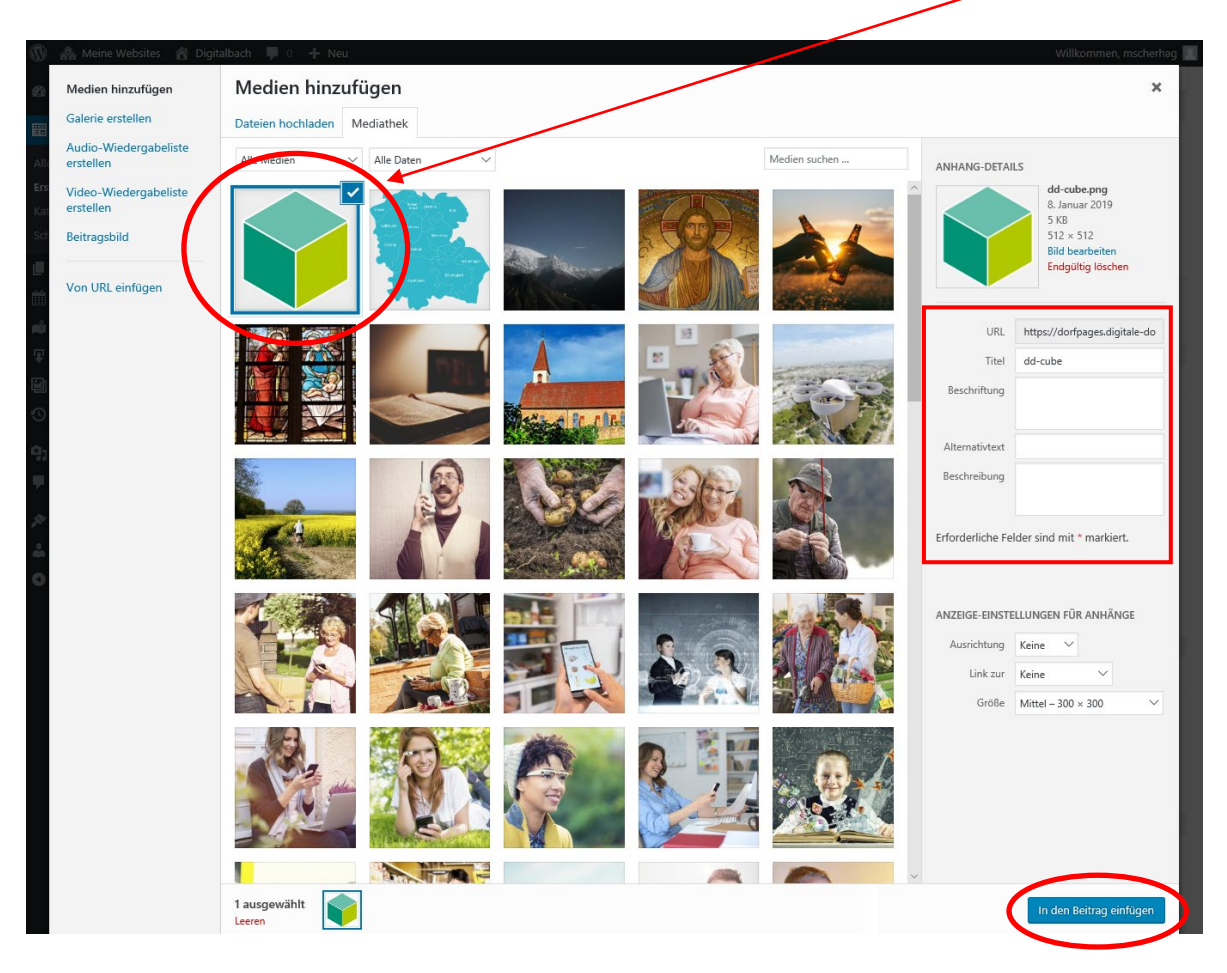

### Metaangaben bei Bildern hinzufügen

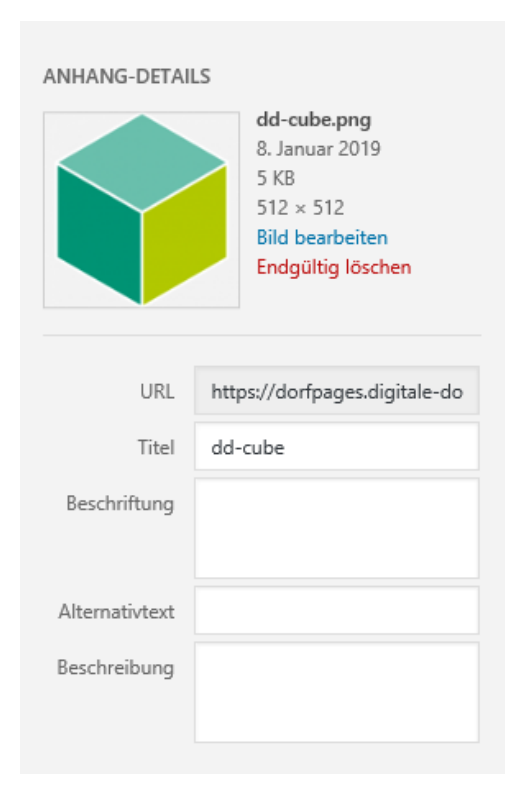

Vor dem Einfügen des Bildes in Ihren Beitrag sollten Sie überprüfen, ob alle wichtigen **Metadaten** zum Bild angegeben wurden. Metadaten sind dafür da, um Bilder für Suchmaschinen und Benutzer der Seiten verständlicher zu machen.

Zu den Metadaten zählen folgende Angaben:

• **Titel**: Der Titel ist die Überschrift des Bildes und wird auf der Anhangseite angezeigt und für die interne Bildersuche verwendet.

• **Beschriftung**: Unter Beschriftung schreiben Sie den Untertitel des Bildes hinein. Diese wird dann unter dem Bild im Beitrag angezeigt.

• **Beschreibung**: In das Beschreibungsfeld kommt der Text zum Bild hinein. Dieser wird dann auf der Anhangsseite angezeigt.

• **Alternativtext**: Der Alternativtext wird zum Beispiel angezeigt, wenn das Bild nicht geladen werden kann. Des Weiteren ist er auch sehr wichtig

für Personen mit eingeschränkter Sehkraft. Falls ein Bild nur zu dekorativen Zwecken dient, sollte hier keine Angabe erfolgen. Allgemein sollte der Alternativtext die Informationen des Bildes wiedergeben und erklären.

Beispiel für einen schlechten und guten Alternativtext:

# \* \* \* \* \* \* \*

Schlecht: "Ein blaues Rechteck mit Sternen und Text" Gut:

"Flagge der Europäischen Union"

### Beitrag erstellen: Medien einfügen

Wenn Sie dieses Bild nun Ihrem Beitragstext hinzufügen möchten, klicken Sie rechts unten auf den Button »In den Beitrag einfügen«.

Nun erscheint das Bild unter Ihrem Text und Sie haben die Möglichkeit, dass Bild zu vergrößern oder zu verkleinern, indem Sie es anklicken. Nun erscheint ein grauer Kasten um das eingefügte Bild (*siehe Bild unten*) und in jeder Ecke befindet sich ein **kleines Viereck**. Wenn Sie eines der Vierecke anklicken und gedrückt halten, können Sie das Bild größer oder kleiner ziehen und somit nach Ihren Wünschen dem Text anpassen.

| 🚯   Meine Websites                                    | 🖀 Digitalbach 📕 0 🕂 Neu                                                                                                    | Willkommen, 🗠 📰 🛪 🕰 🦳                         |
|-------------------------------------------------------|----------------------------------------------------------------------------------------------------|-----------------------------------------------|
| 🚳 Dashboard                                           | Neuen Beitrag erstellen                                                                                                    | Ansicht anpassen 🔻 Hilfe 🔻                    |
| 🛗 Aktuelles                                           | Testbeitrag                                                                                                    | Veröffentlichen                               |
| Alle Beiträge<br>Erstellen                            | Permalink: https://dorfpages.digitale-doerfer.de/beitrag-erstellen/ Bearbeiten                                                                                                    | Speichern Vorschau                            |
| Kategorien                                            | Image: Medien hinzufügen         Visuell         Text                                                                                                    | Status: Entwurf <u>Bearbeiten</u>             |
| Schlagwörter                                          | Absatz 🔻 B I 🗄 🗄 🛍 🖹 🚍 🖆 🖉 🗮 🧱 🛔                                                                                                    | Sichtbarkeit: Offentlich <u>Bearbeiten</u>    |
| Seiten                                                |                                                                                                    | iiii solori veronentichen <u>bearbeiten</u>   |
| <ul><li>Veranstaltungen</li><li>Verzeichnis</li></ul> | Lorem ipsum dolor sit amet, consetetur sadipscing elitr, sed diam nonumy eirmoit tempor invidunt ut labore et dolore<br>magna aliquyam erat, sed diam voluptua. At vero eos et accusam et justo duo dolores et ea rebum. Stet clita kasd<br>gubergren, no sea takimata sanctus est Lorem ipsum dolor sit amet. Lorem ipsum dolor sit amet, consetetur | In Papierkorb legen<br>Veröffentlichen        |
| Downloads                                             | sadipscing elitr. sed diam nonumv eirmod tempor invidunt ut labore et dolore magna aliquyam erat, sed diam                                                                                                    |                                               |
| Galerien                                              |                                                                                                    | Kategorien                                    |
| 🕙 Chronik                                             |                                                                                                    | Alle Kategorien Häufig genutzt                |
| <ul><li>91 Medien</li><li>F Kommentare</li></ul>      |                                                                                                    | Allgemein<br>Kinder & Jugend<br>Kultur        |
| 🔊 Design                                              |                                                                                                    | Politik<br>Sport                              |
| 📥 Benutzer                                            |                                                                                                    | Verkehr                                       |
| <ul> <li>Menü einklappen</li> </ul>                   |                                                                                                    | Verwaltung                                    |
|                                                       |                                                                                                    | + Neue Kategorie erstellen                    |
|                                                       |                                                                                                    |                                               |
|                                                       |                                                                                                    | Schlagwörter 🔺                                |
|                                                       | Wortanzahl: 74 Entwurf wurde um 16:07:36 Uhr gespeichert.                                                                                                    | ОК                                            |
|                                                       |                                                                                                    | Schlagwörter durch Kommas trennen.            |
|                                                       |                                                                                                    | Wähle aus den meistgenutzten<br>Schlagwörtern |

### d. Beitrag erstellen: Videos einfügen

Wenn Sie ein Video in Ihren Beitrag einfügen möchten, klicken Sie wie zuvor auf den **»Medien einfügen«** Button.

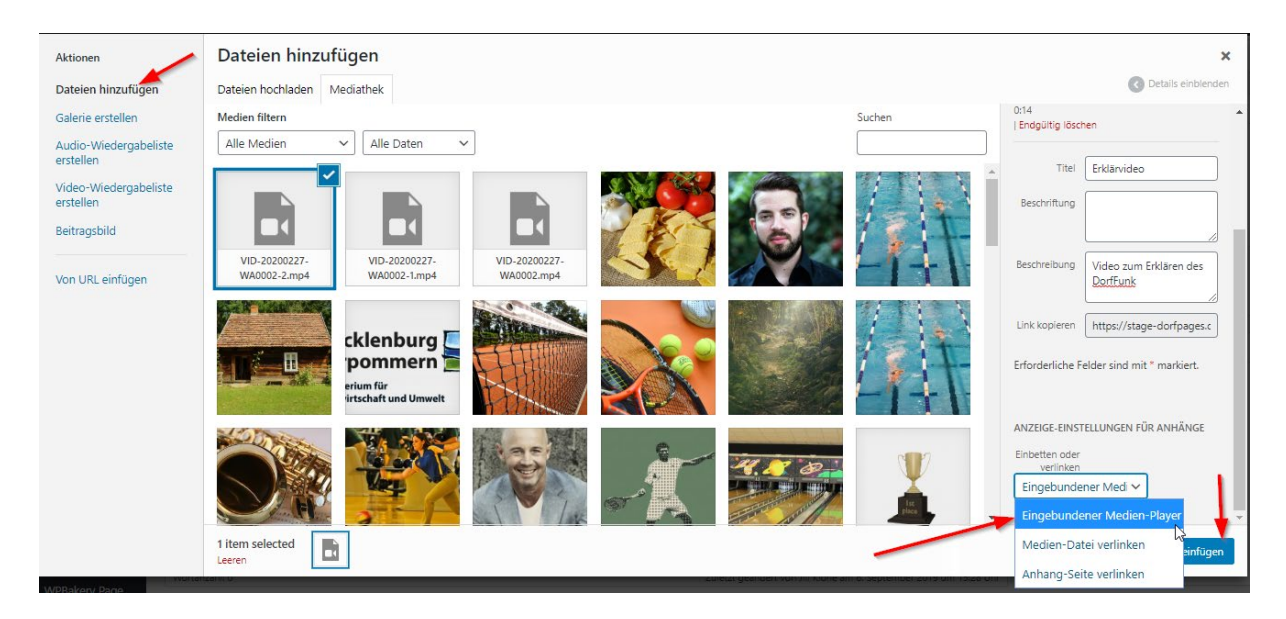

Es öffnet sich ein Fenster, in welchem Sie das Video auswählen bzw. erst hochladen müssen. Hierfür klicken sie in der linken Spalte auf **"Dateien hinzufügen"**. Hier ziehen sie das Video dann entweder per Drap-and-Drop in das Fenster oder wählen es aus, indem sie auf **"Dateien** auswählen" klicken. Nachdem Sie dort das Video ausgewählt haben erscheint auf der rechten Seite ein Drop-down-Menü. Dort müssen sie **"Eingebundener Medien-Player"** auswählen. Die Maximale Dateiengröße beträgt hierbei **24MB.** Zudem sind nur die Dateiformate **mp4, webm** und **ogg** möglich. (Bei Verwendung des Text-Editors kann man das Video auch direkt mit Hilfe des html5 tags "video" hochladen. Das Video wird gestückelt hochgeladen, durch Nutzung der HTTP Range Request.)

Nachdem Sie das Video hochgeladen und ausgewählt haben können Sie unter dem Video noch dessen Titel angeben, der später auch unter dem Video angezeigt wird. Sobald sie alle Angaben getätigt haben klicken Sie unten rechts auf den Button **»In den Beitrag einfügen«**.

| litel hier eingeben                                                      |              |  |  |  |
|--------------------------------------------------------------------------|--------------|--|--|--|
| Permalink: https://stage-dorfpages.digitale-doerfer.de/4637-2/Bearbeiten |              |  |  |  |
| Backend Editor Gutenberg Editor                                          |              |  |  |  |
| Dateien hinzufügen                                                       | Visuell Text |  |  |  |
| Überschrift 3 ▼ B I 🗄 🗄 🕊 🗮 🕊 🗮 🖉 🚍 📟                                    | ×            |  |  |  |
| ▲☞ — <u>Α</u> ▼ 🛱 🖉 Ω 莘 ☷ ▼ 5 ♂ 😢                                        |              |  |  |  |
| · · · · · · · · · · · · · · · · · · ·                                    |              |  |  |  |
|                                                                          |              |  |  |  |
|                                                                          |              |  |  |  |
|                                                                          |              |  |  |  |
| $\bigcirc$                                                               |              |  |  |  |
|                                                                          |              |  |  |  |
|                                                                          |              |  |  |  |
|                                                                          |              |  |  |  |
| ▶ 00:00 00:00                                                            | • ■) []      |  |  |  |
| 1. Erklärvideo                                                           | 0:14         |  |  |  |
|                                                                          |              |  |  |  |
| Hier können Sie ein Video sehen, viel Spaß!                              |              |  |  |  |
|                                                                          |              |  |  |  |

Daraufhin wird Ihr Video im Beitrag angezeigt. Das Fenster lässt sich auch vergrößern. Sie können zusätzlich wie gewohnt dem Beitrag Texte und Bilder hinzufügen.

### e. Beitrag erstellen: YouTube-Videos einfügen

Anstelle eines eigenen Videos können Sie auch Videos aus YouTube in Ihre Beiträge einpflegen. Dann wird das Video **direkt auf Ihrer Seite** abgespielt und die User müssen **nicht erst einem Link nach YouTube folgen**.

Geben Sie hierzu an einer beliebigen Stelle im Texteditor den Link zum Video an (z.B. <u>https://www.youtube.com/watch?v=ryB14Rz44Dw&t=13s</u>). Dort wird dann das Video direkt angezeigt.

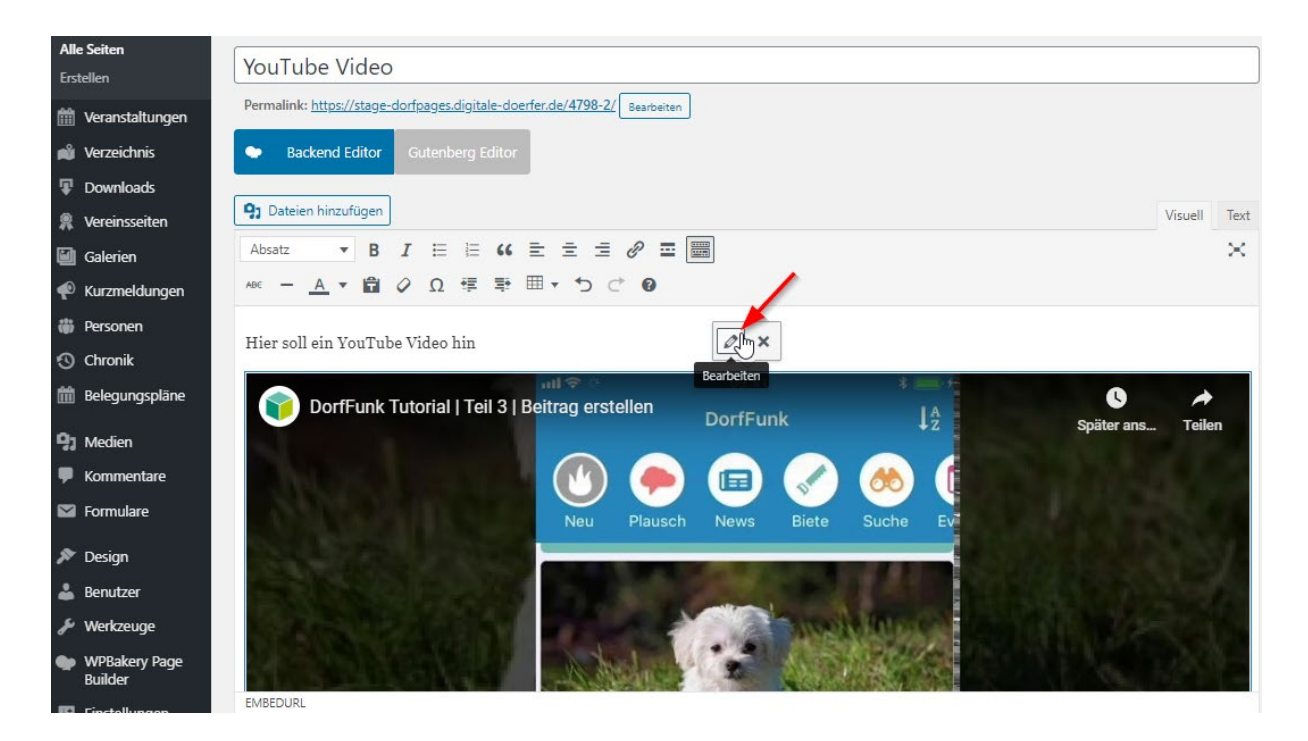

Damit keine "relevanten" Videos nach dem eingebetteten Video angezeigt werde, muss der Link mit **"?rel=0"** verlängert werden. Um den Link nach dem Einfügen dahingehend nochmal zu bearbeiten, können Sie auf das Video im Beitrag klicken, sodass dann ein kleines Fenster erscheint, in welchem Sie auf das Bleistiftsymbol zum Bearbeiten klicken können. Anschließend öffnet sich ein Fenster, in welchem die URL angezeigt wird. Ergänzen Sie diese und klicken daraufhin auf **»In die Seite einfügen«**.

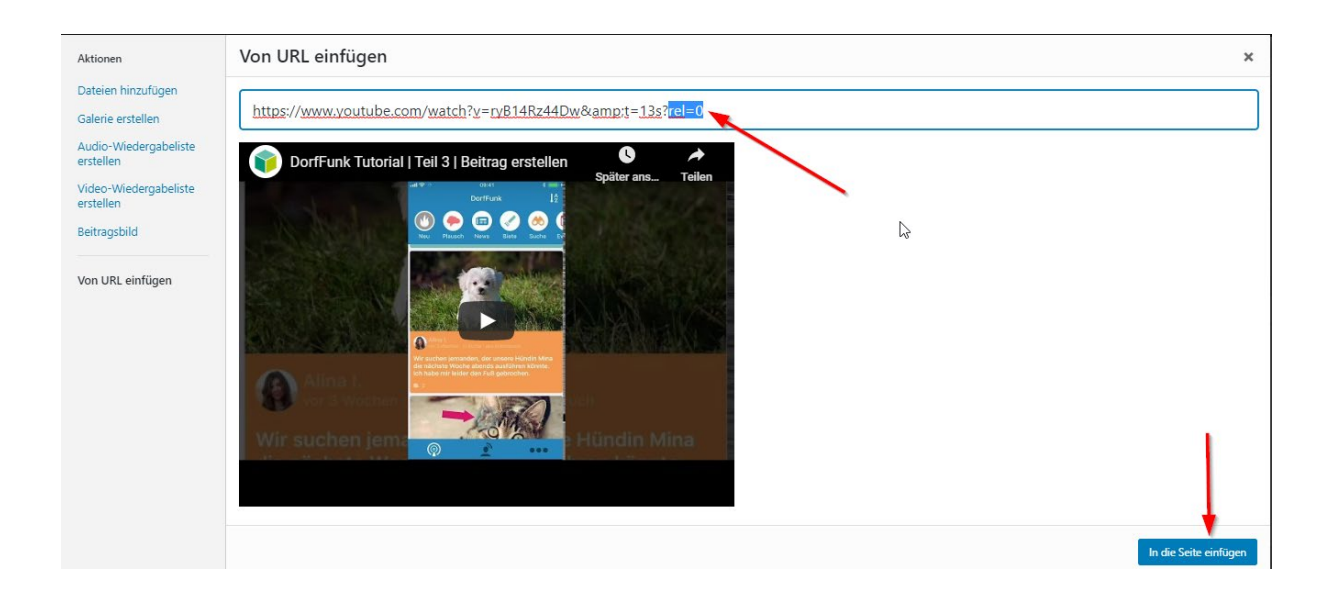

Der veröffentliche Beitrag sieht dann wie folgt aus:

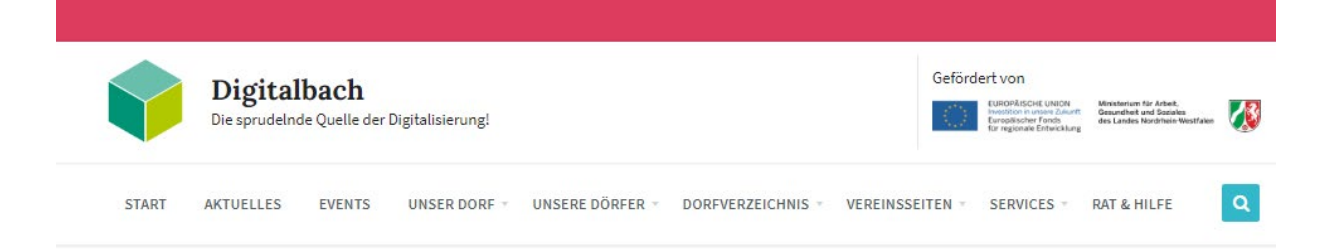

# YouTube Video

Hier soll ein YouTubr-Video hin

## Einen Beitrag im DorfFunk erstellen

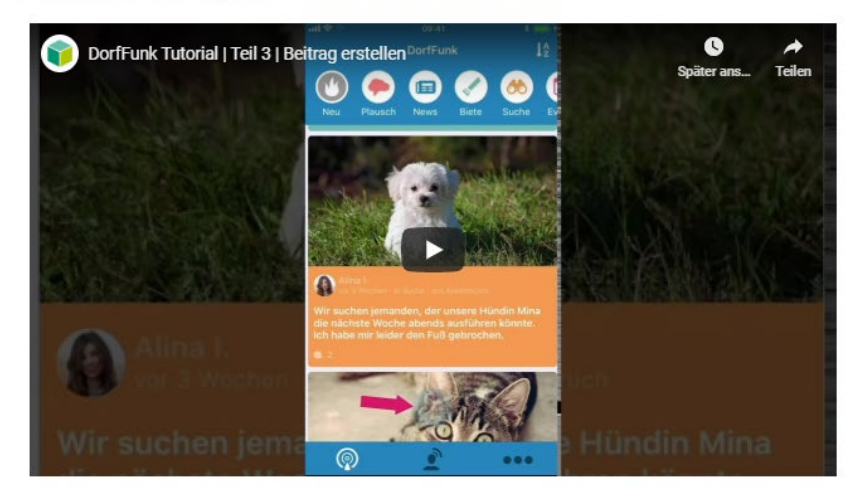

Anschließender Text...

### f. Beitrag erstellen: Kategorie auswählen

Damit man Ihren Beitrag später unter der passenden **Kategorie** auf der Webseite finden kann, wählen Sie nun eine geeignete Kategorie für Ihren Beitrag aus, indem Sie diese anklicken. Typische Kategorien sind etwa Allgemein, Sport oder Kinder, es können auch eigene Kategorien erstellt werden. Eine Kategorie ist vergleichbar mit einem Kapitel eines Buches. Somit sollte ein Beitrag auch nur einer Kategorie zugeordnet werden, wie auch Seiten eines Buches nur einem Kapitel zugehörig sind. Der Nutzer hat später die Möglichkeit Beiträge nach Kategorie zu filtern, deshalb ist die Einteilung der Beiträge in jene notwendig.

|                                                                                                    | <complex-block>• Latore   • Latore     • Catore     • Catore   • Catore</complex-block>                                                                                                    | 🔞 🙈 Meine Websites                                                                                                    | 🖀 Digitalbach 🌹 0 🕂 Neu                                                                                                    | Willkommen, 🔤 🔤 🖳                                                                                                    |
|----------------------------------------------------------------------------------------------------|----------------------------------------------------------------------------------------------------|----------------------------------------------------------------------------------------------------|----------------------------------------------------------------------------------------------------|----------------------------------------------------------------------------------------------------|
| E Aude F Aude F Aude <pf aude<="" p=""> F Aude F Aude F Aude <pf aude<="" p=""> F</pf></pf> | E Atanie K Atanie K Atanie <th>🛍 Dashboard</th> <th>Neuen Beitrag erstellen</th> <th>Ansicht anpassen ▼ Hilfe ▼</th> | 🛍 Dashboard                                                                                                    | Neuen Beitrag erstellen                                                                                                    | Ansicht anpassen ▼ Hilfe ▼                                                                                                    |
| All delading   Exclaming   Carbonic   Notice carbonic   Carbonic   Carbonic  <                                                                                                    | <pre>ktering<br/>find<br/>find<br/>find<br/>find<br/>find<br/>find<br/>find<br/>find</pre>                                                                                                    | 📰 Aktuelles                                                                                                    | Testbeitrag                                                                                                    | Veröffentlichen                                                                                                    |
| Pesign Benutzer Menü einkläppen Wortanzahi: 74 Entwurf wurde um 16:18.08 Uhr gespeichen: Schlagwörter Schlagwörter durch Kommas trennen. Wähe aus den meistgenutzten Schlagwörter durch Kommas trennen. Wähe aus den meistgenutzten Schlagwörter Schlagwörter                                                                                                    | Design Benutzer Menü einklappen Wortancabi: 74 Entwurf wurde um 16:18:08 Uhr gespeichen Schlagwörter durch Kommas trennen. Wille aus den meistgenutzten Schlagwörter durch Kommas trennen. Wille aus den meistgenutzten Schlagwörter durch Kommas trennen. Wille aus den meistgenutzten Schlagwörter durch Kommas trennen. Wille aus den meistgenutzten Schlagwörter durch Kommas trennen. Wille aus den meistgenutzten Schlagwörter durch Kommas trennen. Wille aus den meistgenutzten Schlagwörter durch Kommas trennen. Wille aus den meistgenutzten Schlagwörter durch Kommas trennen. Wille aus den meistgenutzten Schlagwörter durch Kommas trennen. Wille aus den meistgenutzten Schlagwörter durch Kommas trennen. Wille aus den meistgenutzten Schlagwörter durch Kommas trennen. Wille aus den meistgenutzten Schlagubid festlegen                                                                                                    | Alle Beiträge<br>Erstellen<br>Kategorien<br>Schlagwörter<br>■ Seiten<br>Weranstaltungen<br>Werzeichnis<br>■ Downloads<br>■ Galerien<br>③ Chronik<br>■ Medien<br>■ Kommentare | Permalink: https://dorfpages.digitale-doerfer.de/beitrag-erstellen/ Bearbelten Permalink: https://dorfpages.digitale-doerfer.de/beitrag-erstellen/ Bearbelten Absatz  B I E E G E E E P E  Absatz  Lorem ipsum dolor sit amet, consetetur sadipscing elitr, sed diam nonumy eirmod tempor invidunt ut labore et dolore magna aliquyam erat, sed diam voluptua. At vero eos et accusam et justo duo dolores et ea rebum. Stet clita kasd gubergren, no sea takimata sanctus est Lorem ipsum dolor sit amet, consetetur sadipscing elitr, sed diam nonumy eirmod tempor invidunt ut labore et dolore magna aliquyam erat, sed diam voluptua. | Speichern       Vorschau            P Status: Entwurf <u>Bearbeiten</u> Soichtbarkeit: Öffentlich <u>Bearbeiten</u> Sofort veröffentlichen <u>Bearbeiten</u> M Sofort veröffentlichen <u>Bearbeiten</u> M Sofort veröffentlichen <u>Bearbeiten</u> M Sofort veröffentlichen <u>Bearbeiten</u> M Sofort veröffentlichen <u>Bearbeiten</u> M Sofort veröffentlichen <u>Bearbeiten</u> M Sofort veröffentlichen <u>Bearbeiten</u> M Sofort veröffentlichen <u>Bearbeiten</u> M Sofort veröffentlichen <u>Bearbeiten</u> M Sofort veröffentlichen <u>Bearbeiten</u> M Sofort veröffentlichen <u>Bearbeiten</u> M Sofort veröffentlichen <u>Bearbeiten</u> M Sofort veröffentlichen <u>Bearbeiten</u> |
| Schlagwörter                                                                                                    | Schlagwörter   OK   Schlagwörter durch Kommas trennen.   Wähle aus den meistgenutzten   Schlagwörter   Beitragsbild                                                                                                    | <ul> <li>Design</li> <li>Benutzer</li> <li>Menü einklappen</li> </ul>                                                                                                    | Wortanzahl: 74 Entwurf wurde um 16:18:08 Uhr gespeichert.                                                                                                    | Kultur     Politik     Sport     Verkehr     Verwaltung + Neue Kategorie erstellen                                                                                                    |
|                                                                                                    |                                                                                                    |                                                                                                    |                                                                                                    | Schlagwörter     ▲       OK     OK       Schlagwörter durch Kommas trennen.     Wähle aus den meistgenutzten<br>Schlagwörterm       Beitragsbild     ▲       Beitragsbild festlegen                                                                                                    |

| Kategorien                     |  |
|--------------------------------|--|
| Alle Kategorien Häufig genutzt |  |
| Allgemein                      |  |
| Kinder & Jugend                |  |
| 12. datum                      |  |

 Die ausgewählte Kategorie erkennen Sie an dem Häkchen in dem blau umrandeten Kästchen.

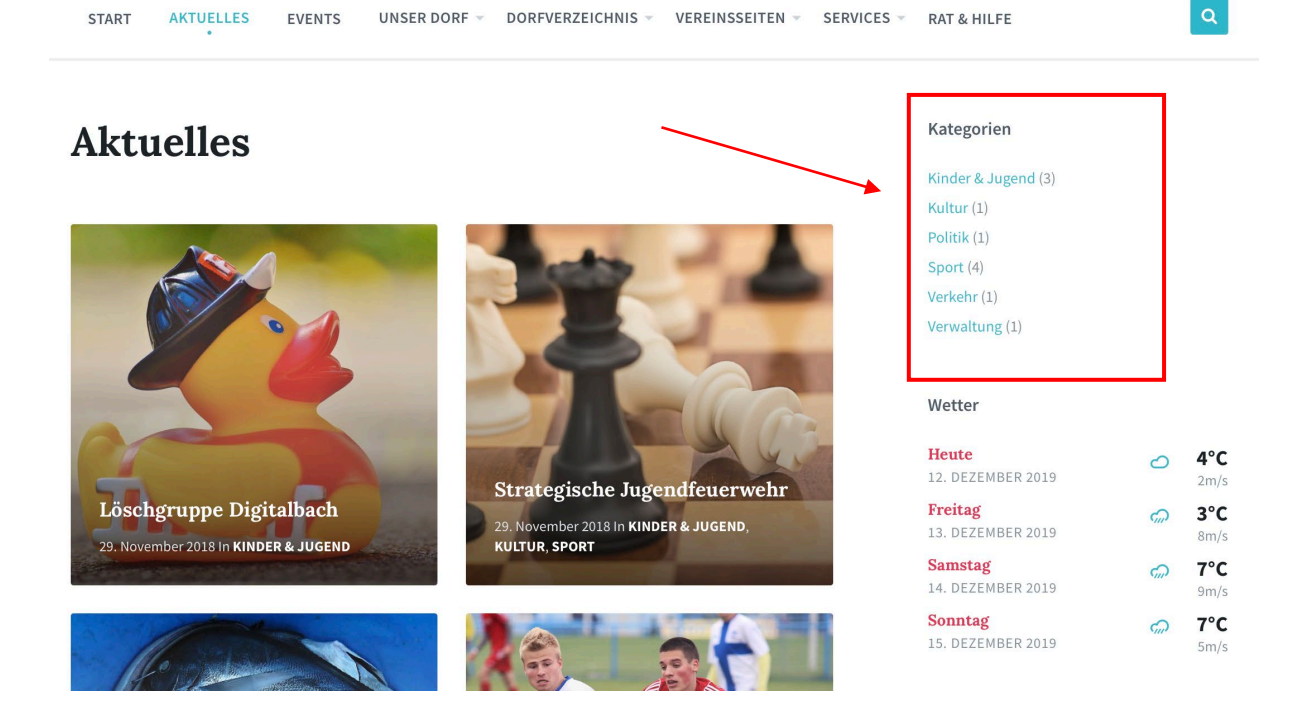

Auf der DorfPage-Seite finden Sie unter **Aktuelles** auf der rechten Seite eine Navigation mit allen erstellten Kategorien. Die Zahl in Klammer gibt die Anzahl der Beiträge der jeweiligen Kategorie an. Wenn Sie anschließend auf eine der Kategorien klicken, werden Ihnen nur Beiträge aus jener Kategorie angezeigt.

### g. Beitrag erstellen: Schlagwörter eingeben

Sie haben die Möglichkeit **Schlagwörter** zu Ihrem Beitrag einzugeben, die thematisch zu Ihrem Beitrag passen.

Beiträge können beliebig vielen Schlagwörtern zugeordnet werden, welche vergleichbar mit einem Wortverzeichnis sind.

Mit Hilfe von Schlagwörtern können Beiträge über die Suche auf der Webseite einfacher gefunden werden.

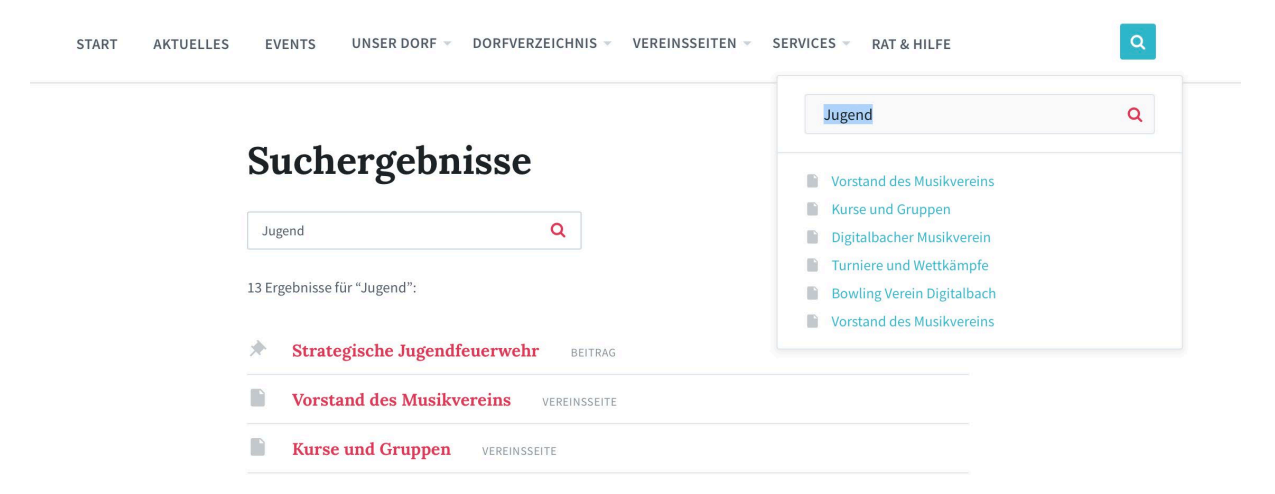

Geben Sie die Schlagwörter mit einem Komma getrennt, in das vorgegebene Textfeld ein und Klicken Sie auf **»OK«**. Unter **»Wähle aus den meistgenutzten Schlagwörtern«** können Sie auch Schlagwörter ansehen und nutzen, die bereits für andere Beiträge verwendet wurden.

| 🔞 🗥 Meine Websites                                                    | 省 Digitalbach 📮 0 🕂 Neu                                                                                                    | Willkommen, 🛲 📰 🕅                                                                                                    |
|-----------------------------------------------------------------------|----------------------------------------------------------------------------------------------------|----------------------------------------------------------------------------------------------------|
| 🚳 Dashboard                                                           | Neuen Beitrag erstellen                                                                                                    | Ansicht anpassen 🔻 Hilfe 🔻                                                                                                    |
| 📅 Aktuelles 🛛 🗸                                                       | Testbeitrag                                                                                                    | Veröffentlichen                                                                                                    |
| Alle Beiträge<br>Erstellen                                            | Permalink: https://dorfpages.digitale-doerfer.de/beitrag-erstellen/ Bearbeiten                                                                                                    | Speichern Vorschau                                                                                                    |
| Kategorien<br>Schlagwörter<br>Seiten<br>M Veranstaltungen             | P3 Medien hinzufügen       Visuell       Text         Absatz       ■       B       I       III       IIII       IIIIIIIIIIIIIIIIIIIIIIIIIIIIIIIIIIII                                                                                                    | Status: Entwurf <u>Bearbeiten</u> Schtbarkeit: Öffentlich <u>Bearbeiten</u> Sofort veröffentlichen <u>Bearbeiten</u> In <u>Papierkorb legen</u> |
| <ul> <li>Verzeichnis</li> <li>Downloads</li> <li>Galerien</li> </ul>  | magna aliquyam erat, sed diam voluptua. At vero eos et accusam et justo duo dolores et ea rebum. Stet clita kasd<br>gubergren, no sea takimata sanctus est Lorem ipsum dolor sit amet. Lorem ipsum dolor sit amet, consetetur<br>sadipscing elitr, sed diam nonumy eirmod tempor invidunt ut labore et dolore magna aliquyam erat, sed diam<br>voluptua. | Veröffentlichen<br>Kategorien                                                                                                    |
| <ul> <li>Chronik</li> <li>Medien</li> <li>Kommentare</li> </ul>       |                                                                                                    | Alle Kategorien Häufig genutzt                                                                                                    |
| <ul> <li>Design</li> <li>Benutzer</li> <li>Menü einklappen</li> </ul> |                                                                                                    | Sport Verkehr Verwaltung                                                                                                    |
|                                                                       | Wortanzahl: 74 Entwurf wurde um 16:18:08 Uhr gespeichert.                                                                                                    | + Neue Kategorie erstellen                                                                                                    |
|                                                                       |                                                                                                    | Schlagwörter   Kok  Kommas trennen.  Wähle aus den meistgenutzten Schlagwörter                                                                  |
|                                                                       |                                                                                                    | Beitragsbild  A Beitragsbild festlegen                                                                                                    |

Die von Ihnen eingegebenen Schlagwörter werden nun einzeln angezeigt und für Ihren Beitrag verwendet. Sie können neue Schlagwörter einfach im Textfeld ergänzen oder Schlagwörter löschen, indem Sie auf den kleinen blauen Kreis mit dem weißen x in der Mitte klicken (*siehe unters Bild*).

|   | Schlagwörter                                                |  |
|---|-------------------------------------------------------------|--|
|   | ОК                                                          |  |
|   | Schlagwörter durch Kommas trennen.                          |  |
| ¢ | 😮 Test 🙁 Beitrag 😮 Digital                                  |  |
|   | <u>Wähle aus den meistgenutzten</u><br><u>Schlagwörtern</u> |  |

### h. Beitrag erstellen: Beitragsbild festlegen

Anschließend können Sie unter **Beitragsbild** ein Bild festlegen, welches als Vorschaubild für Ihren Artikel auf der Seite angezeigt wird. Dazu klicken Sie auf **»Beitragsbild festlegen«**.

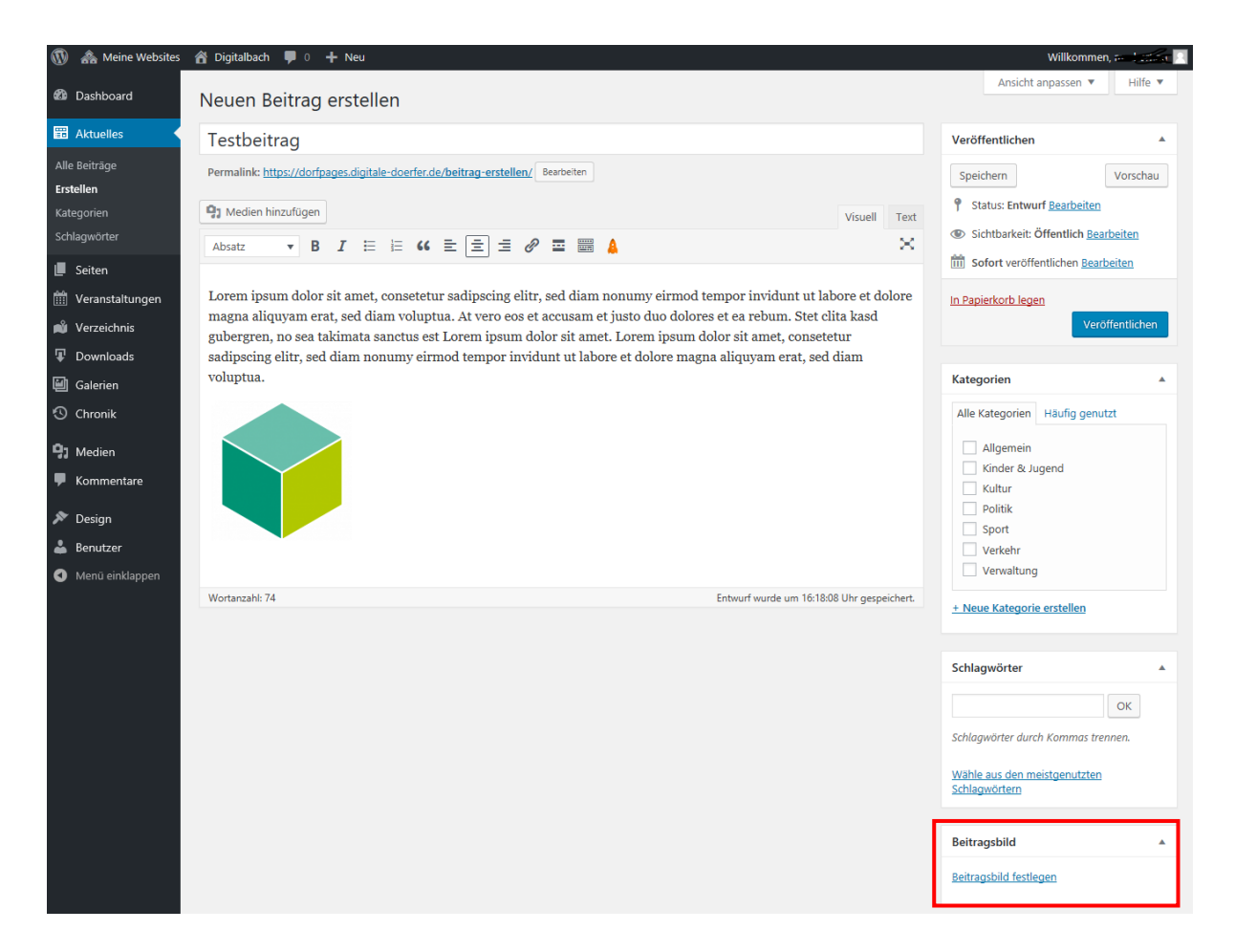

Die nächste Seite (*siehe Bild unten*) wird Ihnen bekannt vorkommen, falls Sie Ihrem Text bereits ein Foto hinzugefügt haben. Hier besteht wieder die Möglichkeit, ein Bild von ihrem Computer hochzuladen, indem Sie das Bild direkt auf diese Seite ziehen, oder auf **»Dateien auswählen«** klicken und das Bild auf ihrem Computer auswählen. Falls Sie das gewünschte Bild bereits hochgeladen haben, können Sie auch direkt auf **»Mediathek«** klicken.

| 🝈   Meine Web | ites 🕋 Digitalbach 📮 0 🕂 | Neu Beitrag ansehen                            | Willkommen, 🚌 Hermog 🗾 |
|---------------|--------------------------|------------------------------------------------|------------------------|
| Beitrags      | ild                      |                                                | ×                      |
| Dateien hochl | den Mediathek            |                                                |                        |
| Alli          |                          |                                                |                        |
| Ers           |                          |                                                |                        |
| Kat           |                          |                                                |                        |
| sci           |                          |                                                |                        |
|               |                          |                                                |                        |
|               |                          |                                                |                        |
| Ţ             | 7.0                      | n Hochladen Dataien per Drag & Dron hier ablec | 1en                    |
|               | Zui                      | oder                                           |                        |
| 3             |                          | Dateien auswählen                              |                        |
| 01            |                          |                                                |                        |
|               |                          | Maximale Dateigröße für Uploads: 15 MB.        |                        |

Ihr hochgeladenes Bild ist direkt ausgewählt, was man daran erkennt, dass es blau umrandet und mit einem Häkchen gekennzeichnet ist. Wenn Sie ihr Bild hochgeladen und ausgewählt haben, klicken Sie unten rechts auf **»Beitragsbild festlegen«**.

| 🚯 🚣 Meine Websites 🛛 Digitalbach 👎 0 🕂 Neu Beitrag ansehen | Willkommen, receiving                                                  |
|------------------------------------------------------------|------------------------------------------------------------------------|
| Beitragsbild                                               | ×                                                                      |
| Dateien hochladen Mediathek                                |                                                                        |
| All Bilder V Alle Daten V                                  | Medien suchen ANHANG-DETAILS                                           |
|                                                            | Frame_03_DorfPunkteWolken.png<br>9. Januar 2019<br>98 K8<br>1600 × 900 |
|                                                            | Bild bearbeiten<br>Endgültig löschen                                   |
|                                                            | URL https://dorfpages.digitale-do-                                     |
|                                                            | Titel Frame_03_DorfPunkteWolken                                        |
|                                                            | Beschriftung Alternativtext Beschreibung                               |
|                                                            | Erforderliche Felder sind mit * markiert.                              |
|                                                            |                                                                        |
|                                                            | Beitragsbild festlegen                                                 |
|                                                            |                                                                        |

### i. Beitrag erstellen: Speichern und Vorschau anzeigen

Speichern Sie zunächst Ihren Entwurf, indem Sie auf **»Speichern**« klicken. Der Beitrag wird dadurch noch nicht auf der Webseite veröffentlicht. Wenn Sie wissen möchten, wie Ihr erstellter Beitrag auf der Webseite aussehen wird, klicken Sie auf **»Vorschau**«.

| 🔞 🗥 Meine Websites                                                                                                    | 🖀 Digitalbach 📮 0 🕂 Neu Beitrag ansehen                                                                                                    | Willkommen, 🕬 👘                                                                                                    |
|----------------------------------------------------------------------------------------------------|----------------------------------------------------------------------------------------------------|----------------------------------------------------------------------------------------------------|
| 🚳 Dashboard                                                                                                    | Beitrag bearbeiten Erstellen                                                                                                    | Ansicht anpassen 🔻 Hilfe 🔻                                                                                                    |
| 📰 Aktuelles 🛛 🗸                                                                                                    | Testbeitrag                                                                                                    | Veröffentlichen                                                                                                    |
| Alle Beiträge<br>Erstellen<br>Kategorien<br>Schlagwörter<br>Seiten<br>Veranstaltungen<br>Verzeichnis                       | Permalink: https://dorfpages.digitale-doerfer.de/testbeitrag/       Bearbeiten         Image: Permalink: https://dorfpages.digitale-doerfer.de/testbeitrag/       Bearbeiten         Image: Permalink: https://doefpages.digitale-doerfer.de/testbeitrag/       Bearbeiten         Image: Permalink: https://doefpages.digitale-doerfer.de/testbeitrag/       Bearbeiten         Image: Permalink: https://doefpages.digitale-doerfer.de/testbeitrag/       Bearbeiten         Image: Permalink: https://doefpages.digitale-doerfer.de/testbeitrag/       Bearbeiten         Image: Permalink: https://doefpages.digitale-doerfer.de/testbeitrag/       Bearbeiten         Image: Permalink: https://doefpages.digitale-doerfer.de/testbeitrag/       Bearbeiten         Image: Permalink: https://doefpages.digitale-doerfer.de/testbeitrag/       Bearbeiten         Image: Permalink: https://doefpages.digitale-doerfer.de/testbeitrag/       Bearbeitrag/         Image: Permalink: https://doefpages.digitale-doerfer.de/testbeitrag/       Bearbeitrag/         Image: Permalink: https://doefpages.digitale-doerfer.de/testbeitrag/       Bearbeitrag/         Image: Permalink: https://doefpages.digitale-doerfer.de/testbeitrag/       Bearbeitrag/         Image: Permalink: https://doefpages.digitale-doerfer.de/testbeitrag/       Bearbeitrag/         Image: Permalink: https://doefpages.digitale-doerfer.de/testbeitrag/       Bearbeitrag/         Image: Permalink: https://doefpages.digitale-doerfer.de/testbeitrag/ | Text     Speichern     Vorschau                                                                                                    |
| Galerien                                                                                                    | Lorem ipsum dolor sit amet. Lorem ipsum dolor sit amet, consetetur sadipscing eittr, sed<br>diam <u>nonumy eirmod tempor invidunt ut labore et dolore magna aliquyam erat, sed</u> diam<br><u>voluptua</u> .                                                                                                    |                                                                                                    |
| <ul> <li>Chronik</li> <li>Medien</li> <li>Kommentare</li> <li>Design</li> <li>Benutzer</li> <li>Menü einklappen</li> </ul> |                                                                                                    | Kategorien       Häufig genutzt         Alle Kategorien       Häufig genutzt         Allgemein       Kinder & Jugend         Kultur       Politik         Sport       Verkehr         Verwaltung       Verwaltung |
|                                                                                                    | Wortanzahl: 74 Zuletzt geändert von mscherhag am 9. Januar 2019 um 10:4                                                                                                    | 9 Uhr<br>+ Neue Kategorie erstellen                                                                                                    |

Die Vorschau öffnet sich in einem neuen Fenster und sieht so aus (siehe Bild unten).

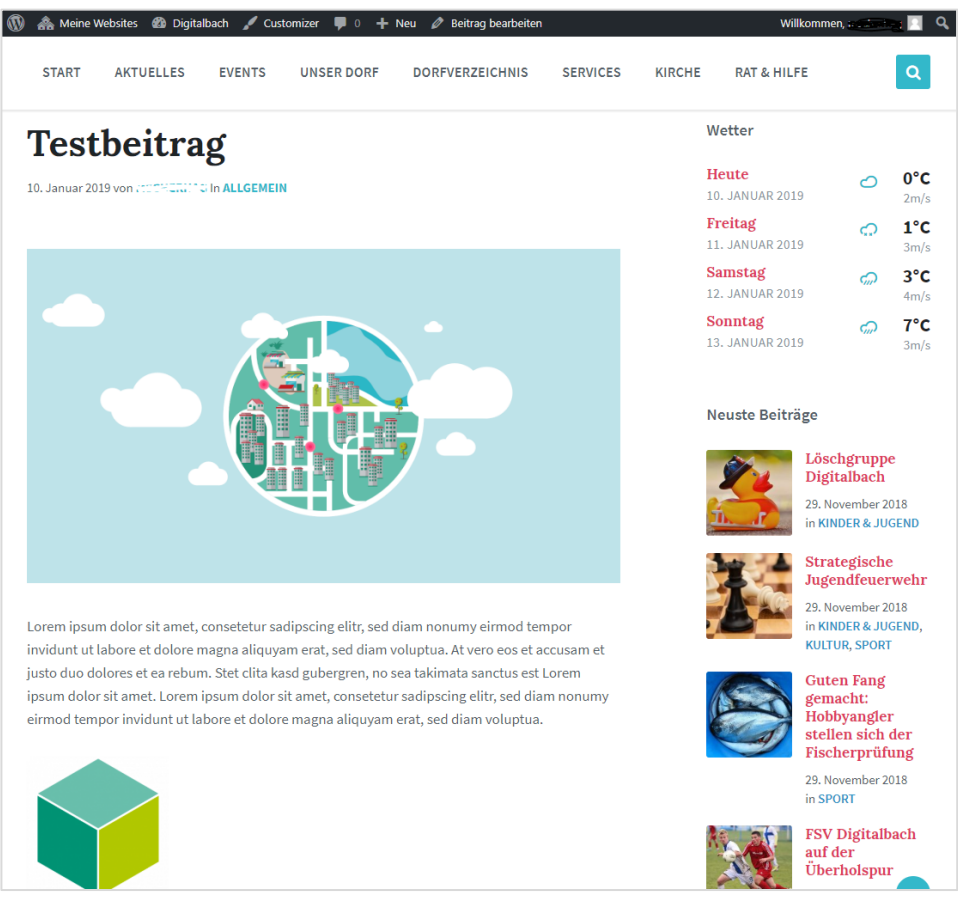

### j. Beitrag erstellen: Beitrag veröffentlichen

Wenn Sie mit ihrem Beitrag zufrieden sind, können Sie Ihn auf der Webseite veröffentlichen, indem Sie auf **»Veröffentlichen«** klicken.

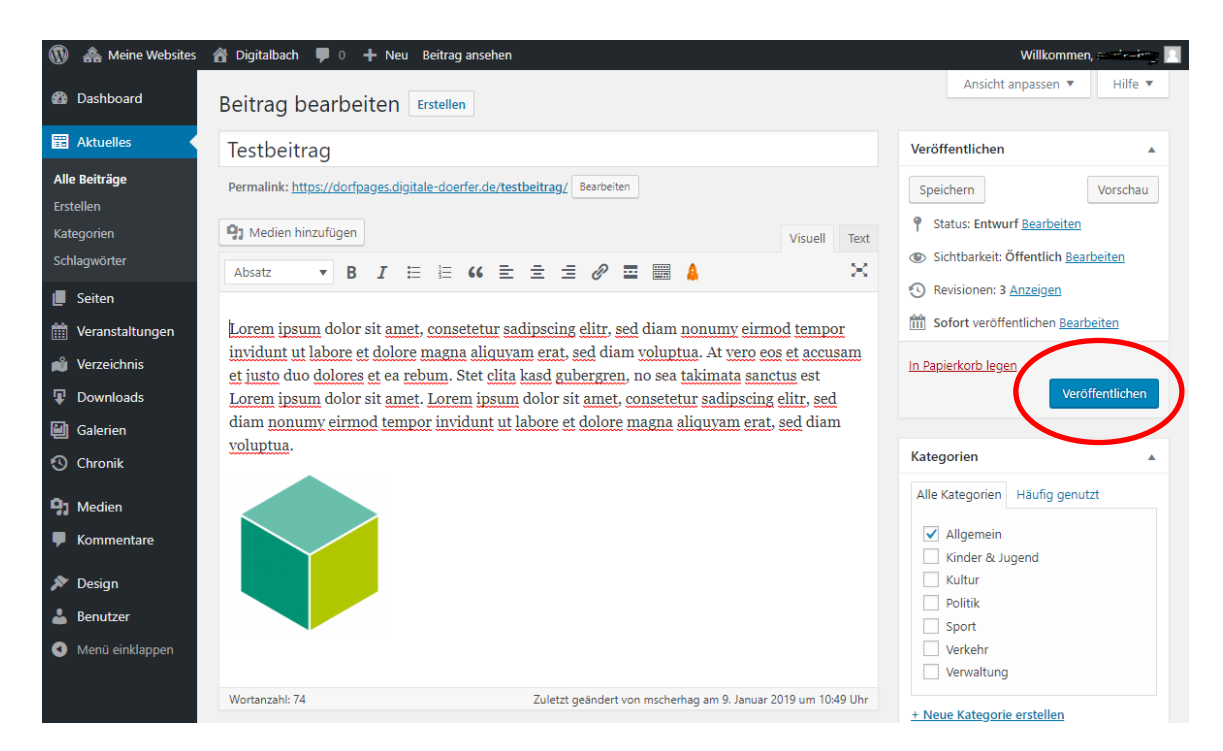

Ihr Beitrag wurde nun auf der Webseite veröffentlicht. Falls Sie nachträglich merken, dass Sie den Status Ihres Beitrags doch wieder auf **Entwurf** ändern möchten (*Dadurch ist der Beitrag nicht mehr auf der Webseite veröffentlicht, aber als Entwurf gespeichert*), klicken Sie auf **»Bearbeiten«** (*siehe Bild unten*), wählen Sie **Entwurf** aus, bestätigen Sie mit **»OK«** und klicken Sie auf **»Aktualisieren«**.

| 🚯 뢂 Meine Websites                                                                                                    | 🖀 Digitalbach  🛡 0 🕂 Neu Beitrag ansehen                                                                                                    | Willkommen, - Complexes 🦳                                                                                                    |
|----------------------------------------------------------------------------------------------------|----------------------------------------------------------------------------------------------------|----------------------------------------------------------------------------------------------------|
| 🚳 Dashboard                                                                                                    | Beitrag bearbeiten Erstellen                                                                                                    | Ansicht anpassen ▼ Hilfe ▼                                                                                                    |
| 📰 Aktuelles 🛛 🗸                                                                                                    | Beitrag veröffentlicht. <u>Beitrag ansehen</u>                                                                                                    | 0                                                                                                    |
| <b>Alle Beiträge</b><br>Erstellen<br>Kategorien<br>Schlagwörter                                                                | Testbeitrag Permalink: https://dorfpages.digitale-doerfer.de/testbeitrag/                                                                                                    | Veröffentlichen 🔺<br>Vorschau der Änderungen                                                                                                    |
| <ul> <li>Seiten</li> <li>Veranstaltungen</li> <li>Verzeichnis</li> <li>Downloads</li> <li>Galerien</li> <li>Chronik</li> </ul> | Yisuell       Text         Absatz       B       I       Image: B       Image: B       Image: Comparison of the state of the state of the sta | <ul> <li>Status: Veröffentlicht <u>Bearbeiten</u></li> <li>Sichtbarkeit: Öffentlich <u>Bearbeiten</u></li> <li>Revisionen: 3 <u>Anzeigen</u></li> <li>Veröffentlicht am: 10. Jan 2019 um 10:10<br/><u>Bearbeiten</u></li> <li>In Papierkorb legen</li> <li>Aktualisieren</li> </ul> |
| <ul> <li>Medien</li> <li>Kommentare</li> <li>Design</li> <li>Benutzer</li> <li>Menü einklappen</li> </ul>                      | consetetur sadipscing elitr, sed diam nonumy eirmod tempor invidunt ut labore et<br>dolore magna aliquyam erat, sed diam voluptua.                                                                                                    | Kategorien       Häufig genutzt         Alle Kategorien       Häufig genutzt         ✓ Allgemein       Kinder & Jugend         Kinder & Jugend       Kultur         Politik       Sport         Verkehr       Verwaltung                                                            |
|                                                                                                    | Wortanzahl: 74 Zuletzt geändert von mscherhag am 10. Januar 2019 um 10:10 Uhr                                                                                                    | + Neue Kategorie erstellen                                                                                                    |

### k. Beitrag bearbeiten

| Serter Jetzt loslegen Nächste Schritte Weitere Mäglichkeiten   Verzeichnis Weitere Mäglichkeiten Image: Comparison of the stattseite Image: Comparison of the stattseite   Downloads Image: Comparison of the stattseite Image: Comparison of the stattseite Image: Comparison of the stattseite   Chronik Image: Comparison of the stattseite Image: Comparison of the stattseite Image: Comparison of the stattseite   Medien Auf einen Blick Image: Comparison of the stattseite Image: Comparison of the stattseite   Medien Auf einen Blick Image: Comparison of the stattseite Image: Comparison of the stattseite   Medien Auf einen Blick Image: Comparison of the stattseite Image: Comparison of the stattseite   Besign Image: Comparison of the stattseite Image: Comparison of the stattseite   Benutzer Merul enklappen Image: Comparison of the stattseite   Menu enklappen Image: Comparison of the stattseite Image: Comparison of the stattseite   Menu enklappen Image: Comparison of the stattseite Image: Comparison of the stattseite   Menu enklappen Image: Comparison of the stattseite Image: Comparison of the stattseite   Menu enklappen Image: Comparison of the stattseite Image: Comparison of the stattseite   Menu enklappen Image: Comparison of the stattseite Image: Comparison of the stattseite   Menu enklappen Image: Comparison of the stattseite Image: Comparison of the stattseite   Menu enklappen Image: Comparison of the statt | eine Websites                                                                  | Willkommen<br>Wir haben einige                                                                                                  | <b>bei WordPress!</b><br>Links zusammengestellt, um dir den Sta                                                                                                    | ırt zu erleich                                             | itern:                                                                                       |                                                                      | Ausblend              |
|----------------------------------------------------------------------------------------------------|--------------------------------------------------------------------------------|----------------------------------------------------------------------------------------------------|----------------------------------------------------------------------------------------------------|------------------------------------------------------------|----------------------------------------------------------------------------------------------|----------------------------------------------------------------------|-----------------------|
| Chronik          Auf einen Blick           Auf einen Blick          Medien          Auf einen Blick           I 5 Beiträge           I 0 Seiten          Design          WordPress 5.0.1 verwendet das Theme DortPages.         Benutzer          Menu einklappen           Aktivität           Bocken hierhin ziehen          Berutzer            Aktivität           Bocken hierhin ziehen          Berutzer          Aktivität           Bocken hierhin ziehen          Bosen hierhin ziehen          Bosen hierhin ziehen          <                                                                                                    | Aktuelles<br>Seiten<br>Veranstaltungen<br>Verzeichnis<br>Downloads<br>Galerien | Jetzt loslegen<br>Website anpr                                                                                                  | assen                                                                                                    | Nächste So<br>Bearbei<br>+ Füge zu<br>Erstelle<br>Sieh dir | hritte<br>te deine Startseite<br>sätzliche Seiten hinzu<br>einen Beitrag<br>deine Website an | Weitere Möglichkeiten Uerwalten von Widgets o Frahre mehr über den E | oder Menüs<br>instieg |
| Design     WordPress 5.0.1 verwendet das Theme DorlPages.       Benutzer     Aktivität       Mend einklappen     Aktivität       29.11.2018, 15.50     Löschgruppe Digitalbach       29.11.2018, 15.45     Guten Fang gemacht: Hobbyangler stellen sich der Fischerprüfung       08.11.2018, 10.02     FSV Digitalbach auf der Überholspur       08.11.2018, 10.02     Neweis Stopschild in Miesensetzorder Straße                                                                                                    | Chronik<br>  Medien<br>Kommentare                                              | Auf einen Blick                                                                                                    | 📕 10 Seiten                                                                                                    |                                                            |                                                                                              |                                                                      |                       |
| Kürzlich veröffentlicht     29.11.2018, 1550     Löschgruppe Digitalbach       29.11.2018, 1550     Strategische Jugendfeuerwehr       29.11.2018, 1454     Guten Fang gemacht: Hobbyangler stellen sich der Fischerprüfung       08.11.2018, 1003     FSV Digitalbach auf der Überholspur       08.11.2018, 1002     Neuers Stopschild in Miesemetzorder Straße                                                                                                    | Design<br>Benutzer<br>Menü einklappen                                          | WordPress 5.0.1 verwe                                                                                                    | ndet das Theme DorfPages.                                                                                                    |                                                            | A                                                                                            |                                                                      |                       |
|                                                                                                    |                                                                                | Kürzlich veröffentlich<br>29.11.2018, 15:50<br>29.11.2018, 15:06<br>29.11.2018, 14:54<br>08.11.2018, 10:03<br>08.11.2018, 10:02 | t<br>Löschgruppe Digitalbach<br>Strategische Jugendfeuenvehr<br>Guten Fang gemacht: Hobbyangler stellen s<br>FSV Digitalbach auf der Überholspur<br>Neues Stopschild in Miesesnetzdorfer Straßk | ich der Fischer                                            | prüfung                                                                                      |                                                                      |                       |

Durch das Klicken auf »Aktuelles« gelangen Sie zu den Beiträgen.

Hier haben Sie eine Übersicht über **alle Beiträge** der Kategorie **Aktuelles**. Falls ein Beitrag nur als Entwurf gespeichert wurde, steht dies hinter dem Titel des Beitrags.

| 🚯   Meine Websites                                                       | 🖀 Digitalbach 🌹 0 🕂 Neu Beiträge ansehen                                                        |                       |                                   |                                  | V           | Villkommen, moderlarg 📃                        |
|--------------------------------------------------------------------------|-------------------------------------------------------------------------------------------------|-----------------------|-----------------------------------|----------------------------------|-------------|------------------------------------------------|
| 🚳 Dashboard                                                              | Beiträge Erstellen                                                                              |                       |                                   |                                  | Ansicht ang | bassen ▼ Hilfe ▼                               |
| 📰 Aktuelles                                                              | Alle (8)   Meine (1)   Veröffentlichte (7)   Entwurf (1)                                        |                       |                                   |                                  |             | Beiträge durchsuchen                           |
| Alle Beiträge                                                            | Mehrfachaktionen 🔻 Übernehmen 🛛 Alle Daten 🔻                                                    | Alle Kategorien       | Auswahl einschrä                  | änken                            |             | 8 Einträge                                     |
| Erstellen                                                                | Titel                                                                                           | Autor                 | Kategorien                        | Schlagwörter                     | -           | Datum                                          |
| Kategorien<br>Schlagwörter                                               | Testbeitre Entwurf                                                                              | mscherhag             | Allgemein                         | Beitrag, Digital                 | , Test —    | Zuletzt<br>geändert<br><u>vor 6</u><br>Stunden |
| <ul> <li>Seiten</li> <li>Weranstaltungen</li> <li>Verzeichnis</li> </ul> | Löschgruppe Digitalbach                                                                         | Jill Klohe            | Kinder & Jugend                   | Feuerwehr, Fre<br>Jugend         | izeit, —    | Veröffentlich<br>t<br>29.11.2018               |
| <ul><li>Downloads</li><li>Galerien</li></ul>                             | Strategische Jugendfeuerwehr                                                                    | Jill Klohe            | Kinder & Jugend,<br>Kultur, Sport | Jugend, Schach<br>Wettbewerb     | n, —        | Veröffentlich<br>t<br>29.11.2018               |
| 🕚 Chronik<br>9 Medien                                                    | Guten Fang gemacht: Hobbyangler stellen sich der<br>Fischerprüfung                              | Jill Klohe            | Sport                             | Angeln, Prüfun                   | g —         | Veröffentlich<br>t<br>29.11.2018               |
| <ul><li>Kommentare</li><li>Design</li></ul>                              | FSV Digitalbach auf der Überholspur<br>Bearbeiten   QuickEdit   In Papierkorb legen   Anschauen | Christian<br>Tamanini | Sport                             | Freizeit, Fussba                 | all —       | Veröffentlich<br>t<br><u>08.11.2018</u>        |
| <ul> <li>Benutzer</li> <li>Menü einklappen</li> </ul>                    | Neues Stopschild in Miesesnetzdorfer Straße                                                     | Christian<br>Tamanini | Verkehr                           | Information, U                   | nfall —     | Veröffentlich<br>t<br><u>08.11.2018</u>        |
|                                                                          | Kreuz setzen und mitbestimmen!                                                                  | Christian<br>Tamanini | Politik, Verwaltung               | Mitmachen, W                     | ahlen —     | Veröffentlich<br>t<br><u>08.11.2018</u>        |
|                                                                          | Kindertag im Sportzentrum ein riesen Erfolg                                                     | Christian<br>Tamanini | Kinder & Jugend,<br>Sport         | Attraktionen, F<br>Jugend, Musik | reizeit, —  | Veröffentlich<br>t<br><u>08.11.2018</u>        |
|                                                                          | Titel                                                                                           | Autor                 | Kategorien                        | Schlagwörter                     |             | Datum                                          |
|                                                                          | Mehrfachaktionen 🔻 Übernehmen                                                                   |                       |                                   |                                  |             | 8 Einträge                                     |

Wenn Sie mit der Maus über einen Beitrag drüber fahren, haben Sie die Möglichkeit, den Beitrag zu bearbeiten, ihn in den Papierkorb zu legen, oder eine Vorschau des Beitrags anzusehen.

| 🚯 🖀 Meine Websites         | 者 Digitalbach 🔎 0 🕂 Neu Beiträge ansehen                                          |                 |                |                        | Willkomme        | ۰ 🗉                          |
|----------------------------|-----------------------------------------------------------------------------------|-----------------|----------------|------------------------|------------------|------------------------------|
| 🛍 Dashboard                | Beiträge Erstellen                                                                |                 |                | Ans                    | iicht anpassen 🔻 | Hilfe 🔻                      |
| 📅 Aktuelles                | Alle (8)   Meine (1)   Veröffentlichte (7)   Entwurf (1)                          |                 |                |                        | Beiträge         | durchsuchen                  |
| Alle Beiträge              | Mehrfachaktionen 🔻 Übernehmen 🛛 Alle Daten                                        | Alle Kategorien | Auswahl einsch | hränken                |                  | 8 Einträge                   |
| Erstellen                  | Titel                                                                             | Autor           | Kategorien     | Schlagwörter           |                  | Datum                        |
| Kategorien<br>Schlagwörter | Testbeitrag — Entwurf     Bearbeiten   QuickEdit   In Papierkorb legen   Vorschau | mscherhag       | Allgemein      | Beitrag, Digital, Test | -                | Zuletzt<br>geändert<br>vor.6 |
| 📕 Seiten                   |                                                                                   |                 |                |                        |                  | Stunden                      |

### I. Kategorien erstellen

Wenn Sie eine neue Kategorie erstellen möchten, klicken Sie in der linken Navigationsleiste auf **»Aktuelles«** und dann auf **»Kategorien«**.

| 🚯 🗥 Meine Websites                                    | 🖀 Digitalbach 🏾 🛡 0 🕂 Neu Beiträge ansehen                         |                       |                                   |                                         | Wil            | lkommen, 🛛 🖡                      |
|-------------------------------------------------------|--------------------------------------------------------------------|-----------------------|-----------------------------------|-----------------------------------------|----------------|-----------------------------------|
| 🚯 Dashboard                                           |                                                                    |                       |                                   | Ą                                       | nsicht anpasse | n ▼ Hilfe ▼                       |
| Aktuelles                                             | Alle (8)   Veröffentlichte (7)   Entwurf (1)                       |                       |                                   |                                         | Beit           | räge durchsuchen                  |
| Alle Beiträge                                         | Mehrfachaktionen 🗘 Übernehmen Alle Daten 💠                         | Alle Kategorien 💲     | Auswahl einschränken              |                                         |                | 8 Einträge                        |
| Erstellen                                             | Titel                                                              | Autor                 | Kategorien                        | Schlagwörter                            |                | Datum                             |
| Kategorien<br>Schlagwörter                            | Testbeitrag — Entwurf                                              | mscherhag             | Allgemein                         | Beitrag, Digital, Test                  | -              | Zuletzt<br>geändert<br>10.01.2019 |
| Seiten Weranstaltungen                                | Löschgruppe Digitalbach                                            | Jill Klohe            | Kinder & Jugend                   | Feuerwehr, Freizeit,<br>Jugend          | -              | Veröffentlicht<br>29.11.2018      |
| 🔊 Verzeichnis 🐺 Downloads                             | Strategische Jugendfeuerwehr                                       | Jill Klohe            | Kinder & Jugend,<br>Kultur, Sport | Jugend, Schach,<br>Wettbewerb           | -              | Veröffentlicht<br>29.11.2018      |
| 🗐 Galerien<br>🕚 Chronik                               | Guten Fang gemacht: Hobbyangler stellen sich der<br>Fischerprüfung | Jill Klohe            | Sport                             | Angeln, Prüfung                         | _              | Veröffentlicht<br>29.11.2018      |
| 91 Medien                                             | FSV Digitalbach auf der Überholspur                                | Christian<br>Tamanini | Sport                             | Freizeit, Fussball                      | -              | Veröffentlicht<br>08.11.2018      |
| <ul> <li>Kommentare</li> <li>Design</li> </ul>        | Neues Stopschild in Miesesnetzdorfer Straße                        | Christian<br>Tamanini | Verkehr                           | Information, Unfall                     | _              | Veröffentlicht<br>08.11.2018      |
| <ul> <li>Benutzer</li> <li>Menü einklappen</li> </ul> | Kreuz setzen und mitbestimmen!                                     | Christian<br>Tamanini | Politik, Verwaltung               | Mitmachen, Wahlen                       | —              | Veröffentlicht<br>08.11.2018      |
|                                                       | Kindertag im Sportzentrum ein riesen Erfolg                        | Christian<br>Tamanini | Kinder & Jugend, Sport            | Attraktionen, Freizeit<br>Jugend, Musik | , —            | Veröffentlicht<br>08.11.2018      |
|                                                       | Titel                                                              | Autor                 | Kategorien                        | Schlagwörter                            |                | Datum                             |
|                                                       | Mehrfachaktionen 💠 Übernehmen                                      |                       |                                   |                                         |                | 8 Einträge                        |

Im rechten Bildschirmbereich finden Sie eine Tabelle mit den bereits erstellen Kategorien vor. Möchten Sie eine Kategorie zu den bereits vorhandenen hinzufügen, können Sie dies im linken Bildschirmbereich (*im Bild rot umrandet*) unter **>>Neue Kategorie erstellen<<.** 

| 🚯 🗥 Meine Websites | 🖀 Digitalbach 🌹 0 🕂 Neu                                                                                                    |                |                                                  |                                       | Wi                    | illkommen, 📃       |
|--------------------|----------------------------------------------------------------------------------------------------|----------------|--------------------------------------------------|---------------------------------------|-----------------------|--------------------|
| 🚳 Dashboard        | Kategorien                                                                                                    |                |                                                  |                                       | Ansicht anpasse       | en 🔻 Hilfe 🔻       |
| 📰 Aktuelles        |                                                                                                    |                |                                                  |                                       |                       | Kategorien suchen  |
| Alle Beiträge      | Neue Kategorie erstellen                                                                                                    | Meh            | rfachaktionen 🛊 Übernehmer                       | 1                                     |                       | 7 Einträge         |
| Erstellen          | Name                                                                                                    |                | Name                                             | Beschreibung                          | Titelform             | Anzahl             |
| Kategorien         | Dieser Name wird dann auf der Website angezeigt.                                                                                                    |                | Allgemein                                        | _                                     | allgemein             | 0                  |
| Schlagworter       | Titelform                                                                                                    |                | -                                                |                                       |                       |                    |
| 📕 Seiten           |                                                                                                    | _              |                                                  |                                       |                       |                    |
| 🛗 Veranstaltungen  | Die "Titelform" ist die lesbare URL-Variante des Namens. Sie<br>besteht normalerweise nur aus Kleinbuchstaben, Zahlen und                                        |                | Kinder & Jugend                                  | _                                     | kinder-jugend         | 3                  |
| 🔊 Verzeichnis      | Bindestrichen.                                                                                                    |                |                                                  |                                       |                       |                    |
| Downloads          | Übergeordnete Kategorie                                                                                                    |                | Kultur                                           | -                                     | kultur                | 1                  |
| 🗐 Galerien         | Keine                                                                                                    |                |                                                  |                                       |                       |                    |
| 🔨 Chronik          | Kategorien konnen, im Gegensatz zu Schlagwortern,<br>hierarchisch angeordnet werden. Du kannst z. B. eine<br>Kategorie Musik anlegen, welche die Unterkategorien |                | Politik                                          | -                                     | politik               | 1                  |
| 9] Medien          | Schlager und Jazz enthält.                                                                                                    |                |                                                  |                                       |                       |                    |
| Kommentare         | Beschreibung                                                                                                    |                | Sport                                            | -                                     | sport                 | 4                  |
| 🔊 Design           |                                                                                                    |                |                                                  |                                       |                       |                    |
| 👗 Benutzer         |                                                                                                    |                | Verkehr                                          | _                                     | verkehr               | 1                  |
| Menü einklappen    | 6                                                                                                    |                |                                                  |                                       |                       |                    |
|                    | Die Beschreibung wird nicht immer angezeigt. Bei dem ein<br>oder anderen Theme mag sie angezeigt werden.                                                         | _              |                                                  |                                       |                       |                    |
|                    | Neue Kategorie erstellen                                                                                                    |                | Verwaltung                                       | _                                     | verwaltung            | 1                  |
|                    |                                                                                                    |                |                                                  |                                       |                       |                    |
|                    |                                                                                                    |                | Name                                             | Beschreibung                          | Titelform             | Anzahl             |
|                    |                                                                                                    | Meh            | rfachaktionen 🗘 Übernehmer                       | 1                                     |                       | 7 Einträge         |
|                    |                                                                                                    | Hinwe<br>Durch | e <b>is:</b><br>Löschen einer Kategorie werden o | lie Beiträge dieser Kategorie nicht g | gelöscht. Stattdesser | n werden Beiträge, |

Durch Löschen einer Kategorie werden die Beiträge dieser Kategorie nicht gelöscht. Stattdessen werden Beiträg die nur der gelöschten Kategorie zugeordnet waren, der Kategorie Allgemein zugewiesen.

### Neue Kategorie erstellen

#### Name

Dieser Name wird dann auf der Website angezeigt.

### Titelform

Die "Titelform" ist die lesbare URL-Variante des Namens. Sie besteht normalerweise nur aus Kleinbuchstaben, Zahlen und Bindestrichen.

### Übergeordnete Kategorie

Keine

Kategorien können, im Gegensatz zu Schlagwörtern, hierarchisch angeordnet werden. Du kannst z. B. eine Kategorie Musik anlegen, welche die Unterkategorien Schlager und Jazz enthält.

### Beschreibung

# Hier die gewünschte Beschreibung reinschreiben (optional)

Die Beschreibung wird nicht immer angezeigt. Bei dem ein oder anderen Theme mag sie angezeigt werden.

Neue Kategorie erstellen

Hier geben Sie den **Namen** ein, mit dem Sie die Kategorie benennen möchten. Dieser wird dann auf der Webseite angezeigt.

Unter **Titelform** erscheint die URL-Variante des Namens. Diese müssen Sie nicht selbst eintragen, da sie automatisch generiert wird.

Das Auswahlfeld Übergeordnete Kategorie ist nur für Kategorien relevant, die als eine Unterkategorie erstellt werden sollen. In dem Fall wählen Sie durch Klicken auf das Feld, in welchem standardmäßig "Keine" steht, eine der bereits vorhandenen Kategorien aus, die als übergeordnete Kategorie für ihre zu erstellende Kategorie gelten soll.

Unter **Beschreibung** können Sie optional eine Beschreibung Ihrer Kategorie einfügen.

Wenn Sie alle relevanten Angaben zur Kategorie ausgefüllt haben, klicken Sie auf den Button >>Neue Kategorie erstellen<<. Anschließend sollte die neue Kategorie in der Kategorienliste im rechten Bildschirmbereich angezeigt werden.

# m. Schlagwörter erstellen

Wenn Sie ein neues Schlagwort erstellen möchten, klicken Sie im Hauptmenü links auf »Aktuelles« und dann auf »Schlagwörter«.

| 🚯 🗥 Meine Websites                                  | 🖀 Digitalbach 🌹 0 🕂 Neu Beiträge ansehen                           |                       |                                   |                                          | Willk          | ommen, 📃                          |
|-----------------------------------------------------|--------------------------------------------------------------------|-----------------------|-----------------------------------|------------------------------------------|----------------|-----------------------------------|
| Dashboard                                           | Baitrage Erstellen                                                 |                       |                                   | Ans                                      | sicht anpassen | ▼ Hilfe ▼                         |
|                                                     |                                                                    |                       |                                   |                                          | Beitrà         | ige durchsuchen                   |
| Aktuelles                                           |                                                                    |                       |                                   |                                          |                | 0.51.1.7                          |
| Alle Beiträge                                       | Menrrachaktionen - Ubernehmen Alle Daten -                         | Alle Kategorien 🗧     | Auswani einschranken              |                                          |                | 8 Eintrage                        |
| Erstellen                                           | Titel                                                              | Autor                 | Kategorien                        | Schlagwörter                             |                | Datum                             |
| Kategorien<br>Schlagwörter                          | Testbeitrag — Entwurf                                              | mscherhag             | Allgemein                         | Beitrag, Digital, Test                   | _              | Zuletzt<br>geändert<br>10.01.2019 |
| <ul> <li>Seiten</li> <li>Veranstaltungen</li> </ul> | Löschgruppe Digitalbach                                            | Jill Klohe            | Kinder & Jugend                   | Feuerwehr, Freizeit,<br>Jugend           | _              | Veröffentlicht<br>29.11.2018      |
| <ul><li>Verzeichnis</li><li>Downloads</li></ul>     | Strategische Jugendfeuerwehr                                       | Jill Klohe            | Kinder & Jugend,<br>Kultur, Sport | Jugend, Schach,<br>Wettbewerb            | -              | Veröffentlicht<br>29.11.2018      |
| 🗐 Galerien<br>🕙 Chronik                             | Guten Fang gemacht: Hobbyangler stellen sich der<br>Fischerprüfung | Jill Klohe            | Sport                             | Angeln, Prüfung                          | -              | Veröffentlicht<br>29.11.2018      |
| <b>9</b> ] Medien                                   | FSV Digitalbach auf der Überholspur                                | Christian<br>Tamanini | Sport                             | Freizeit, Fussball                       | -              | Veröffentlicht<br>08.11.2018      |
| <ul> <li>Kommentare</li> <li>Design</li> </ul>      | Neues Stopschild in Miesesnetzdorfer Straße                        | Christian<br>Tamanini | Verkehr                           | Information, Unfall                      | -              | Veröffentlicht<br>08.11.2018      |
| Benutzer                                            | Kreuz setzen und mitbestimmen!                                     | Christian<br>Tamanini | Politik, Verwaltung               | Mitmachen, Wahlen                        | -              | Veröffentlicht<br>08.11.2018      |
|                                                     | Kindertag im Sportzentrum ein riesen Erfolg                        | Christian<br>Tamanini | Kinder & Jugend, Sport            | Attraktionen, Freizeit,<br>Jugend, Musik | _              | Veröffentlicht<br>08.11.2018      |
|                                                     | Titel                                                              | Autor                 | Kategorien                        | Schlagwörter                             |                | Datum                             |
|                                                     | Mehrfachaktionen 🗘 Übernehmen                                      |                       |                                   |                                          |                | 8 Einträge                        |

Im rechten Bildschirmbereich finden Sie eine Tabelle mit den bereits erstellen Schlagwörtern vor. Möchten Sie ein Schlagwort zu den bereits vorhandenen hinzufügen, können Sie dies im linken Bildschirmbereich (*im Bild rot umrandet*) unter **»Neues Schlagwort erstellen«.** 

| 🚯 🗥 Meine Websites | 🖀 Digitalbach 🕊 0 🕂 Neu                                                                                                   |            |                  |            |              |              | Willkomme  | n, . 🛛 📃    |
|--------------------|----------------------------------------------------------------------------------------------------|------------|------------------|------------|--------------|--------------|------------|-------------|
| Dashboard          | Schlagwörter                                                                                                    |            |                  |            |              | Ansicht anpa | ssen 🔻     | Hilfe ▼     |
| 🖽 Aktuelles        |                                                                                                    |            |                  |            |              |              | Schlagwört | ter suchen  |
| Alle Beiträge      | Neues Schlagwort erstellen                                                                                                | Meh        | nrfachaktionen 🛊 | Übernehmen |              |              |            | 17 Einträge |
| Erstellen          | Name                                                                                                    |            | Name             |            | Beschreibung | Titelform    |            | Anzahl      |
| Kategorien         | Dieser Name wird dann auf der Website angezeigt.                                                                          |            | Angeln           |            | _            | angeln       |            | 1           |
| Schlagwörter       | Titelform                                                                                                    |            | Aligent          |            |              | ungoni       |            |             |
| 📕 Seiten           |                                                                                                    | _          |                  |            |              |              |            |             |
| 🛗 Veranstaltungen  | Die "Titelform" ist die lesbare URL-Variante des Namens. Sie<br>besteht normalerweise nur aus Kleinbuchstaben, Zahlen und |            | Attraktionen     |            | _            | attraktionen |            | 1           |
| 📸 Verzeichnis      | Bindestrichen.                                                                                                    |            |                  |            |              |              |            |             |
| Downloads          | Beschreibung                                                                                                    |            | Beitrag          |            | -            | beitrag      |            | 0           |
| Galerien           |                                                                                                    |            |                  |            |              |              |            |             |
| 🕙 Chronik          |                                                                                                    |            | Digital          |            | _            | digital      |            | 0           |
| 9; Medien          |                                                                                                    |            |                  |            |              |              |            |             |
| F Kommentare       | Die Beschreibung wird nicht immer angezeigt. Bei dem ein<br>oder anderen Theme mag sie angezeigt werden.                  |            | Feuerwehr        |            | -            | feuerwehr    |            | 1           |
| 🔊 Design           | Neues Schlagwort erstellen                                                                                                |            |                  |            |              |              |            |             |
| Benutzer           |                                                                                                    |            | Froizoit         |            | _            | freizeit     |            | 3           |
| Menü einklappen    |                                                                                                    |            | Freizen          |            |              | neizen       |            | 3           |
|                    |                                                                                                    |            |                  |            |              |              |            |             |
|                    |                                                                                                    |            | Fussball         |            | _            | fussball     |            | 1           |
|                    |                                                                                                    |            |                  |            |              |              |            |             |
|                    |                                                                                                    |            | Information      |            | _            | information  |            | 1           |
|                    |                                                                                                    |            |                  |            |              |              |            |             |
|                    |                                                                                                    |            | Jugend           |            | _            | jugend       |            | 3           |
|                    |                                                                                                    |            |                  |            |              |              |            |             |
|                    |                                                                                                    |            | Mitmachen        |            | _            | mitmachen    |            | 1           |
|                    |                                                                                                    |            |                  |            |              |              |            |             |
|                    |                                                                                                    |            | Mueik            |            | _            | musik        |            | 1           |
|                    |                                                                                                    |            | MUSIK            |            |              | maan         |            |             |
|                    |                                                                                                    | _          |                  |            |              |              |            |             |
|                    |                                                                                                    |            | Prüfung          |            | _            | pruefung     |            | 1           |
|                    |                                                                                                    |            |                  |            |              |              |            |             |
|                    |                                                                                                    |            | Schach           |            | -            | schach       |            | 1           |
|                    |                                                                                                    |            |                  |            |              |              |            |             |
|                    |                                                                                                    |            | Test             |            | _            | test         |            | 0           |
|                    |                                                                                                    | - Annual - |                  |            |              |              |            |             |

### Schlagwörter

#### Neues Schlagwort erstellen

Name |

Dieser Name wird dann auf der Website angezeigt.

Titelform

Die "Titelform" ist die lesbare URL-Variante des Namens. Sie besteht normalerweise nur aus Kleinbuchstaben, Zahlen und Bindestrichen.

Beschreibung

Die Beschreibung wird nicht immer angezeigt. Bei dem ein oder anderen Theme mag sie angezeigt werden.

Neues Schlagwort erstellen

Hier geben Sie den **Namen** ein, mit dem Sie das neue Schlagwort benennen möchten. Dieser wird dann auf der Webseite angezeigt.

Unter **Titelform** erscheint die URL-Variante des Namens. Diese müssen Sie nicht selbst eintragen, da sie automatisch generiert wird.

Unter **Beschreibung** können Sie optional eine Beschreibung Ihrer Kategorie einfügen.

Wenn Sie alle relevanten Angaben zum Schlagwort ausgefüllt haben, klicken Sie auf den Button >>Neues Schlagwort erstellen<<. Anschließend sollte das neue Schlagwort in der Schlagwortliste im linken Bildschirmbereich angezeigt werden.

# 4. Dörfer

### Dorf erstellen

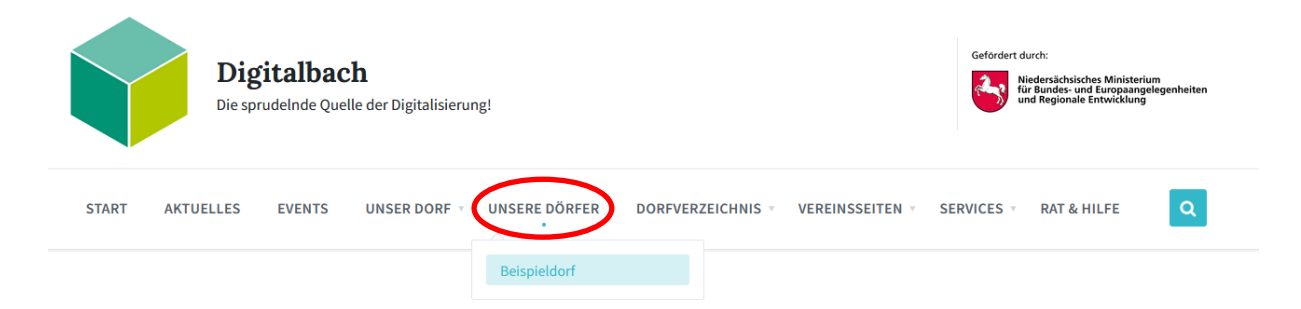

Damit ein neues Dorf auf der Startseite der Gemeinde im Menüpunkt »Unsere Dörfer« erscheint, muss man links in WordPress auf den Menüpunkt »Dörfer« und daraufhin auf »Erstellen« klicken.

| 🍪 Dashboard                                        | Erstellen                                                                                                    | Ansicht anpassen 🔻                                                           |
|----------------------------------------------------|----------------------------------------------------------------------------------------------------|------------------------------------------------------------------------------|
| Alexandra                                          | Your version of WP Booking System installed on this website is not registered. Plugin updates are not available without a valid license key. Please click here to register your website.                                                                                                    |                                                                              |
| Alle Dörfer                                        | Holat Would you like to receive automatic updates and unlock premium support? Please activate your copy of WPBskery Page Builder.                                                                                                    | 0                                                                            |
| Erstellen                                          | Titel hier eingeben                                                                                                    | Veröffentlichen                                                              |
| Weranstaltungen                                    |                                                                                                    | Speichern Vorschau                                                           |
| <ul> <li>Verzeichnis</li> <li>Downloads</li> </ul> | Py: Dateien hincutigen     Im Kalender hincutigen     Visuell     Text       Absatz     B     I     II     II     II     II     II     II     II     II     II     II     II     II     II     II     II     II     II     II     II     II     II     II     II     III     III     III     III     III     III     III     III     III     III     III     IIII     IIII     IIII     IIII     IIIII     IIIIIIIIIIIIIIIIIIIIIIIIIIIIIIIIIIII | Status: Entwurn <u>Bearbeiten</u> Sichtbarkeit: Öffentlich <u>Bearbeiten</u> |
| <ul><li>R Vereinsseiten</li><li>Galerien</li></ul> |                                                                                                    | Sofort veröffentlichen <u>Bearbeiten</u>                                     |
| 🖗 Kurzmeldungen                                    |                                                                                                    |                                                                              |
| Chronik                                            |                                                                                                    | Eltern                                                                       |
| 9 Medien                                           |                                                                                                    | Hauptseite (keine Übergeordnete) 🗸                                           |
| Formulare                                          |                                                                                                    | Reihentolge 0                                                                |
| Complianz 2                                        |                                                                                                    | Cookie-Banner                                                                |
| >>> Design                                         | Wortsmakk 0                                                                                                    |                                                                              |
| Werkzeuge WPBakery Page                            | Website-Aufrufe $O \land \lor \land$                                                                                                    | Editor A V A                                                                 |
| Builder                                            | Dieser Seltrag ist noch nicht veröffentlicht.                                                                                                    |                                                                              |
| Individuelle Felder                                | Tertainenn A V A                                                                                                    | Reitragsbild festlegen                                                       |

Danach gibt man alle vorhandenen Informationen, wie den Namen des Dorfes und eine Beschreibung ein.

### Dorf erstellen: Verzeichnis verlinken

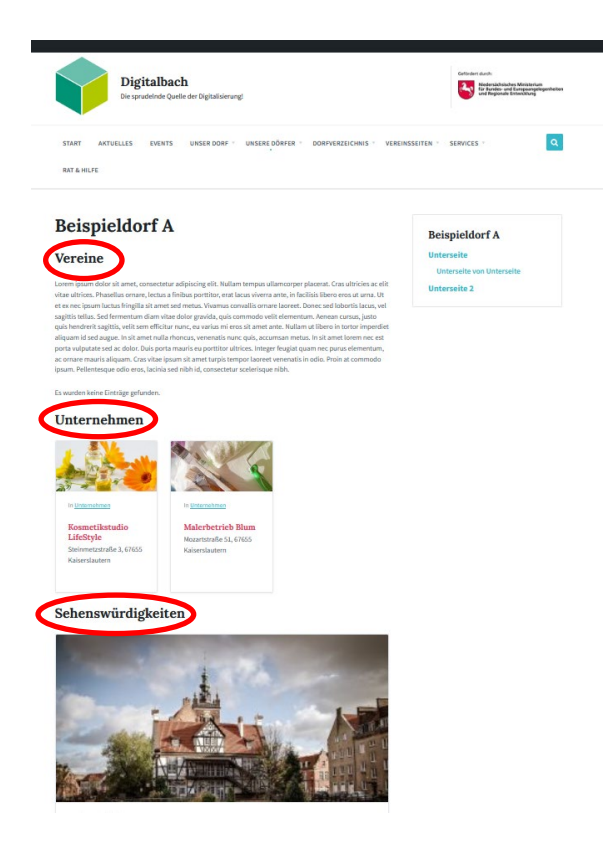

In Kapitel <u>7 Verzeichnis</u> wird beschrieben, wie man Kategorien für ein Dorf anlegt.

Zur Auswahl stehen *Sehenswürdigkeiten, Unternehmen, Gastronomie* und *Vereine*.

Damit man die entsprechenden Informationen auch sieht wenn man auf das entsprechende Dorf im Menüpunkt **»Unsere Dörfer«** klickt, muss man einen Shortcode verwenden.

In der linken Abbildung sieht man ein Beispiel für ein Dorf, dass die Kategorie Vereine, Unternehmen und Sehenswürdigkeiten hat.

Um dies festzulegen, muss man die Shortcodes der entsprechenden Kategorien in den Textbereich des Dorfes einfügen, wie man in der nächsten Abbildung sehen kann:

| Bearbeiten Erstellen                                                                                                    |         |
|----------------------------------------------------------------------------------------------------|---------|
| Your version of WP Booking System installed on this website is not registered. Plugin updates are not available without a valid license key. Please click here to register your website.                                                                                                    |         |
| Hola! Would you like to receive automatic updates and unlock premium support? Please activate your copy of WP8akery Page Builder.                                                                                                    |         |
| Beispieldorf A                                                                                                    |         |
| Permalink: https://stage-dorfpages.digitale-doerfer.de/doerfer/beispieldorf-a/ Bearbeiten                                                                                                    |         |
| <table-cell>     Dateien hinzufügen</table-cell>                                                                                                    | ext     |
| Uberschrift 1 • B $I \equiv \equiv \equiv \mathscr{O} \equiv \equiv$                                                                                                    |         |
| Vereine<br>Lorem ipsum dolor sit amet, consectetur adipiscing elit. Nullam tempus ullamcorper placerat. Cras ultricies ac elit vitae ultrices. Phasellus ornare, lectus a finibus portitior, erat lacus viverra ante<br>in facilisis libero eros ut urna. Ut et ex nec ipsum luctus fringilla sit amet sed metus. Vivanus convallis ornare laoreet. Donec sed lobortis lacus, vel sagittis tellus. Sed fermentum diam vitae dolo<br>gravida, quis commodo velit elementum. Aenean cursus, justo quis hendrerit sagittis, velit sem efficitur nunc, eu varius mi eros sit amet ante. Nullam ut libero in tortor imperdiet aliquam id sed<br>augue. In sit amet nulla rhoncus, venenatis nunc quis, accumsan metus. In sit amet lorem nec est porta vulputate sed ac dolor. Duis porta mauris eu portitior ultrices. Integer feugiat quam nec<br>purus elementum, ac ornare mauris aliquam. Cras vitae ipsum sit amet turpis tempor laoreet venenatis in odio. Proin at commodo ipsum. Pellentesque odio eros, lacinia sed nibh id, consectetur<br>scelerisque nibh.<br>[verzeichniseinträge-dieses-dorfes kategorie="vereine" spalten="3"]<br><b>Unternehmen</b> | з,<br>Г |
| [verzeichniseinträge-dieses-dorfes kategorie="unternehmen" spalten="?"]                                                                                                    |         |
| Sehenswürdigkeiten                                                                                                    |         |
| [verzeichniseinträge-dieses-dortes kategorie="sehenswürdigkeiten" spalten="1"]                                                                                                    |         |
| Wortanzahl: 158         Zuletzt geändert von adeline am 21. September 2020 um 11:01                                                                                                    | Jhr     |

Folgende Shortcodes wurden verwendet: [verzeichniseinträge-dieses-dorfes kategorie="vereine" spalten="3"] [verzeichniseinträge-dieses-dorfes kategorie="unternehmen" spalten="3"] [verzeichniseinträge-dieses-dorfes kategorie="sehenswürdigkeiten" spalten="1"] Die gewünschte Anzahl der Spalten wird hier ebenfalls festgelegt.

# 5. Seiten

Seiten sind im Unterschied zu Beiträgen der Kategorie Aktuelles statische Beiträge, die sich in der Regel nicht ändern. Somit erscheinen sie nicht im chronologischen Blog-Stream und können auch nicht mit Kategorien und Schlagwörtern verknüpft werden. Beispiele für Seiten sind etwa Verordnungen, Kontakte oder das Impressum.

### Seite erstellen

Um eine neue Seite zu erstellen, wählen Sie zunächst den Menüpunkt **»Seiten«** aus. Zu finden ist dieser in der linken Navigationsleiste.

| W 🏤 Meine Websites | 🔏 Digitalbach 📮 0      | + Neu                               |              |                                                                                                    |             |                     | Willkommen,                |
|--------------------|------------------------|-------------------------------------|--------------|----------------------------------------------------------------------------------------------------|-------------|---------------------|----------------------------|
| Dashboard          | Dashboard              |                                     |              |                                                                                                    |             |                     | Ansicht anpassen 🔻 Hilfe 🔻 |
| Startseite         |                        |                                     |              |                                                                                                    |             |                     |                            |
| Meine Websites     | Willkommen             | bei WordPress!                      |              |                                                                                                    |             |                     | O Ausblenden               |
| Aktuelles          | Wir haben einige       | e Links zusammengestellt, um dir d  | en Start 2   | u erleichtern:                                                                                                  |             |                     |                            |
| 📕 Seiten           | Jetzt loslegen         |                                     | Nä           | chste Schritte                                                                                                  |             | Weitere Möglichkei  | ten                        |
| 🛗 Veranstaltungen  | 111-11-11-1-1-1-1      |                                     |              | Bearbeite deine St                                                                                              | artseite    | Verwalten von Wi    | dgets oder Menüs           |
| 🛍 Verzeichnis      | website anp            | assen                               | +            | Füge zusätzliche S                                                                                              | eiten hinzu | 🎓 Erfahre mehr über | den Einstieg               |
| Downloads          |                        |                                     |              | Erstelle einen Beitr                                                                                            | ag          |                     |                            |
| Galerien           |                        |                                     | 0            | Sieh dir deine Web                                                                                              | osite an    |                     |                            |
| Chronik            |                        |                                     |              |                                                                                                    |             |                     |                            |
| 91 Medien          | Auf einen Blick        |                                     |              | *                                                                                                    | P           |                     |                            |
| Kommentare         | 📌 7 Beiträge           | 📕 10 Seiten                         |              |                                                                                                    |             |                     |                            |
| 🔊 Design           | WordPress 5.0.1 verwe  | endet das Theme DorfPages.          |              |                                                                                                    |             |                     |                            |
| 🕹 Benutzer         |                        |                                     |              |                                                                                                    |             |                     |                            |
| 3 Menü einklappen  | Aktivität              |                                     |              | •                                                                                                    |             |                     |                            |
|                    | Kürzlich veröffentlich | nt                                  |              |                                                                                                    |             |                     |                            |
|                    | 29.11.2018, 15:50      | Löschgruppe Digitalbach             |              |                                                                                                    | 1           |                     |                            |
|                    | 29.11.2018, 15:06      | Strategische Jugendfeuerwehr        |              | 1000 C 1000 C 1000 C 1000 C 1000 C 1000 C 1000 C 1000 C 1000 C 1000 C 1000 C 1000 C 1000 C 1000 C 1000 C 1000 C | h           |                     |                            |
|                    | 29.11.2018, 14:54      | Guten Fang gemacht: Hobbyangler st  | ellen sich d | ler Fischerprüfung                                                                                              |             |                     |                            |
|                    | 08.11.2018, 10:03      | ESV Digitalbach auf der Überholspur |              |                                                                                                    |             |                     |                            |

Anschließend klicken Sie auf »Erstellen«.

| 🚯 褖 Meine Websites                                                                                                    | 😤 Digitalbach 🕊 0 🕂 Neu                               |                       | ١             | Willkommen, 📃                     |
|----------------------------------------------------------------------------------------------------|-------------------------------------------------------|-----------------------|---------------|-----------------------------------|
| Dashboard     Dashboard     Dashboar | Seiten                                                |                       | Ansicht anpas | sen ▼ Hilfe ▼                     |
| Aktuelles                                                                                                    | Alle (10)   Veröffentlichte (10)<br>Mehrfachaktionen  |                       |               | Seiten durchsuchen<br>10 Einträge |
| Alle Seiten                                                                                                    | Titel                                                 | Autor                 |               | Datum                             |
| Erstellen                                                                                                    | Aktuelles — Beitragsseite                             | Christian<br>Tamanini | -             | Veröffentlicht<br>24.03.2017      |
| 📺 Veranstaltungen                                                                                                    | Datenschutzerklärung — Seite für Datenschutzerklärung | Christian<br>Tamanini | -             | Veröffentlicht<br>31.10.2018      |
| <ul><li>Downloads</li><li>Galerien</li></ul>                                                                                                    | Dorfchronik                                           | Christian<br>Tamanini | -             | Veröffentlicht<br>26.11.2018      |
| 🕚 Chronik                                                                                                    | Gottesdienstverordnung                                | Jill Klohe            | -             | Veröffentlicht<br>07.12.2018      |
| <ul><li>91 Medien</li><li>F Kommentare</li></ul>                                                                                                    | Impressum                                             | Christian<br>Tamanini | -             | Veröffentlicht<br>16.11.2018      |
| Design                                                                                                    | ☐ Kirche                                              | Jill Klohe            | -             | Veröffentlicht<br>07.12.2018      |
| <ul> <li>Benutzer</li> <li>Menü einklappen</li> </ul>                                                                                                    | Kirche digital                                        | Jill Klohe            | -             | Veröffentlicht<br>07.12.2018      |
|                                                                                                    | Kontakt                                               | Christian<br>Tamanini | -             | Veröffentlicht<br>07.12.2018      |
|                                                                                                    | Unser Digitalbach                                     | Christian<br>Tamanini | -             | Veröffentlicht<br>09.11.2018      |
|                                                                                                    | Willkommen in Digitalbach! — Startseite               | Christian<br>Tamanini | -             | Veröffentlicht<br>24.03.2017      |
|                                                                                                    | Titel                                                 | Autor                 |               | Datum                             |
|                                                                                                    | Mehrfachaktionen 🗘 Übernehmen                         |                       |               | 10 Einträge                       |

### Seite erstellen: Titel und Text eingeben

Das Eingeben von **Titel und Text** für **Seiten** funktioniert ebenso wie bei Beiträgen der Kategorie Aktuelles. Die Anleitung dazu finden Sie unter <u>3.b.</u>

### Seite erstellen: Medien hinzufügen

Das Hinzufügen von Medien für **Seiten** funktioniert ebenso wie bei Beiträgen der Kategorie Aktuelles. Die Anleitung dazu finden Sie unter <u>3.c.</u>

### Seite erstellen: Seiten-Attribute auswählen

Seiten können hierarchisch angeordnet beziehungsweise verschachtelt werden, indem einer Seite **"Eltern"** hinzugefügt werden, also eine andere Seite als übergeordnete Seite festgelegt wird. Möchten Sie Ihrer Seite eine Eltern-Seite unterordnen, können Sie diese unter **»Seiten-Attribute«** auswählen.

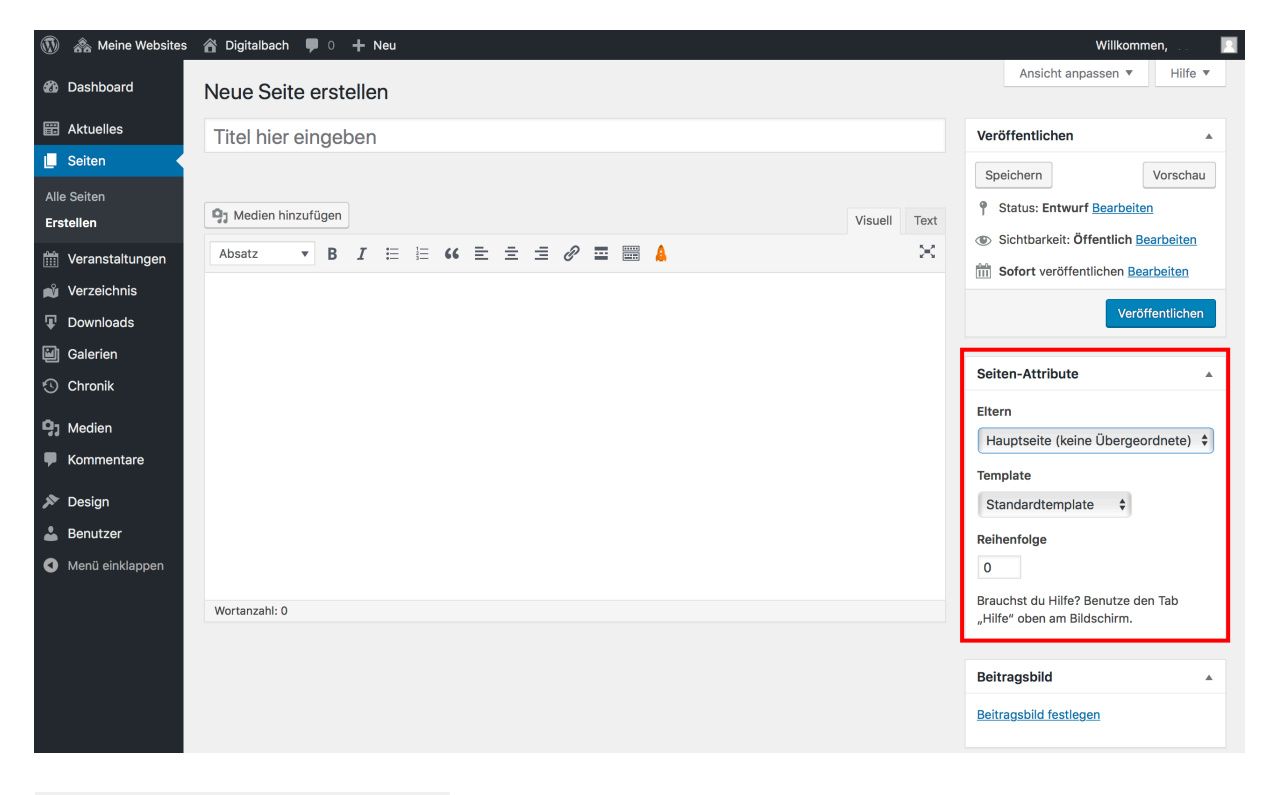

| Seiten-Attribute                                                                                                    |          |
|----------------------------------------------------------------------------------------------------|----------|
| Eltern                                                                                                    |          |
| Hauptseite (keine Übergeore                                                                                                    | dnete) 🗘 |
| Template                                                                                                    |          |
| ✓ Standardtemplate<br>Default w/o Title<br>Fullwidth<br>Fullwidth w/o Title<br>Narrow Content<br>Sidebar on the Left<br>Sidebar on the Right | Tab      |

Des Weiteren haben Sie die Möglichkeit die Eigenschaften Ihres Templates anzupassen. Möchten Sie etwa, dass Ihr Inhalt schmaler angezeigt wird, wählen Sie "**Narrow Content"** aus. Möchten Sie das Standardtemplate beibehalten, müssen Sie hier keine Auswahl treffen.

### Seite erstellen: Untermenü erstellen

Seiten verfügen über die Möglichkeit, Untermenüs zur Navigation zu verwenden. Mithilfe dieser Untermenüs wird ein Navigationsfenster auf der Seite erstellt, welches eine Übersicht mit allen Unterseiten anzeigt. Diese Untermenüs werden automatisch erstellt, wenn Sie eine Seite einer anderen Seite unterordnen. (Siehe *Seite erstellen: Seiten-Attribute auswählen*)

| Seiten-Attribute                                                  | Vorstand                                                          | Seiten-Attribute                                                  |
|-------------------------------------------------------------------|-------------------------------------------------------------------|-------------------------------------------------------------------|
| Eltern                                                            | Unser Digitalbach                                                 | Eltern                                                            |
| Hauptseite (keine Übergeordnete)                                  | Test Hauptseite                                                   | Test Hauptseite 🔻                                                 |
| Template                                                          | Template                                                          | Template                                                          |
| Standardtemplate 🔻                                                | Standardtemplate •                                                | Standardtemplate 🔹                                                |
| Reihenfolge                                                       | Reihenfolge                                                       | Reihenfolge                                                       |
| 0                                                                 | 0                                                                 | 0                                                                 |
| Brauchst du Hilfe? Benutze den Tab "Hilfe"<br>oben am Bildschirm. | Brauchst du Hilfe? Benutze den Tab "Hilfe"<br>oben am Bildschirm. | Brauchst du Hilfe? Benutze den Tab "Hilfe"<br>oben am Bildschirm. |

Danach können Sie ihre Unterseite veröffentlichen.

| 🔹 Dashboard       | Neue Seite erstellen                                                               |              | Ansicht anpassen 🔻 Hilfe 🔻               |
|-------------------|------------------------------------------------------------------------------------|--------------|------------------------------------------|
| 📰 Aktuelles       | Please configure your <u>Google Analytics settings</u> !                           |              |                                          |
| ሕ Dörfer          |                                                                                    |              |                                          |
| 🖵 Seiten 🔸        | Test Unterseite                                                                    |              | Veröffentlichen                          |
| Alle Seiten       | Permalink: https://stage-dorfpages.digitale-doerfer.de/test-unterseite/ Bearbeiten |              | Speichern Vorschau                       |
| Erstellen         | Backend Editor Gutenberg Editor                                                    |              | Status: Entwurf <u>Bearbeiten</u>        |
| 🛗 Veranstaltungen |                                                                                    |              | Sichtbarkeit: Öffentlich Bearbeiten      |
| 📣 Verzeichnis     | Dateien hinzufügen                                                                 | /isuell Text | Sofort veröffentlichen <u>Bearbeiten</u> |
| Downloads         | Absatz 🔻 B I 🗄 🗄 ፋ 🚖 🚖 🥔 🧮 🚟                                                       | ×            | In den Papierkorb verschieben            |
| 🗐 Galerien        |                                                                                    |              | Veröffentlichen                          |
| 🎁 Personen        |                                                                                    |              |                                          |
| 🕙 Chronik         |                                                                                    |              | Seiten-Attribute                         |
| 🛗 Belegungspläne  |                                                                                    |              | Eltern                                   |
| <b>9</b> ] Medien |                                                                                    |              | Test Hauptseite 🔻                        |
| F Kommentare      |                                                                                    |              | Template                                 |

Um nun Ihre Seiten und das Untermenü einzusehen, klicken Sie auf **»Seite ansehen**«. Das Menü befindet sich nun auf der rechten Bildschirmseite. Ganz oben steht die Hauptseite, darunter die Unterseite.

# **Test Hauptseite**

| Test Hauptseite |
|-----------------|
| Test Unterseite |
|                 |

Eine Unterseite kann ebenfalls als "Elternseite" fungieren. Dadurch können Sie Ihre Seiten geordnet verschachteln. Um die Navigation übersichtlich zu behalten, sollten Sie jedoch nicht mehr als zwei Unterebenen erstellen (Hauptseite + Unterseite + Unter-Unterseite).

### Seite erstellen: Video hochladen

Das Hochladen von Videos bei Seiten funktioniert ebenso wie bei Beiträgen der Kategorie Aktuelles. Die Anleitung dazu finden Sie unter <u>3.f.</u>

### Seite erstellen: YouTube-Video einfügen

Das Hochladen von Videos bei Seiten funktioniert ebenso wie bei Beiträgen der Kategorie Aktuelles. Die Anleitung dazu finden Sie unter <u>3.g.</u>

### Seite erstellen: Beitragsbild festlegen

Das Festlegen des Beitragsbildes bei **Seiten** funktioniert ebenso wie bei Beiträgen der Kategorie Aktuelles. Die Anleitung dazu finden Sie unter <u>3.i.</u>

### Seite erstellen: Speichern und Vorschau anzeigen

Das Speichern und Anzeigen einer Vorschau von **Seiten** funktioniert ebenso wie bei Beiträgen der Kategorie Aktuelles. Die Anleitung dazu finden Sie unter <u>3.j.</u>

### Seite erstellen: Seite veröffentlichen

Das Veröffentlichen von **Seiten** funktioniert ebenso wie bei Beiträgen der Kategorie Aktuelles. Die Anleitung dazu finden Sie unter <u>3.k.</u>

### Seite bearbeiten

Das Bearbeiten **Seiten** funktioniert ebenso wie bei Beiträgen der Kategorie Aktuelles. Die Anleitung dazu finden Sie unter <u>3.l.</u>

# 6. Veranstaltungen

### Veranstaltung erstellen

Um einen neuen Beitrag in der Kategorie **Veranstaltung** zu erstellen, wählen Sie zunächst den Menüpunkt **»Veranstaltungen«** aus. Zu finden ist diese in der linken Navigationsleiste.

| A Meine Websites | 🖁 Digitalbach 🛛 🗭 0    | + Neu                                  |                             |                         | Willkommen,                      |       |
|------------------|------------------------|----------------------------------------|-----------------------------|-------------------------|----------------------------------|-------|
| Dashboard        | Dashboard              |                                        |                             |                         | Ansicht anpassen 🔻               | Hilfe |
| tseite           |                        |                                        |                             |                         |                                  |       |
| ne Websites      | Willkommen             | bei WordPress!                         |                             |                         | 🙁 Ausble                         | ender |
| Alturlar         | Wir haben einige       | e Links zusammengestellt, um dir der   | Start zu erleichtern:       |                         |                                  |       |
| aiten            | Jetzt loslegen         |                                        | Nächste Schritte            |                         | Weitere Möglichkeiten            |       |
| loranstaltungen  |                        |                                        | Bearbeite deine Sta         | artseite                | Verwalten von Widgets oder Menüs |       |
| veranstaltungen  | Website anpa           | assen                                  | + Füge zusätzliche So       | aiten hinzu             | Erfahre mehr über den Einstien   |       |
| /erzeichnis      |                        |                                        | Fratella sinen Beite        |                         | i entine men doer den enbleg     |       |
| Downloads        |                        |                                        | Erstelle einen Beitr.       | ag                      |                                  |       |
| Salerien         |                        |                                        | Sieh dir deine Web          | site an                 |                                  |       |
| Chronik          |                        |                                        |                             |                         |                                  |       |
| Medien           | Auf einen Blick        |                                        | *                           | p                       |                                  |       |
| Commentare       | 📌 7 Beiträge           | 10 Seiten                              |                             |                         |                                  |       |
|                  | WordPress 5.0.1 verwe  | endet das Theme DorfPages.             |                             |                         |                                  |       |
| zesign           |                        |                                        |                             |                         |                                  |       |
| lenutzer         | Aktivität              |                                        |                             |                         |                                  |       |
| 4enü einklappen  | Kürzlich veröffentlich | t                                      |                             |                         |                                  |       |
|                  | 29.11.2018. 15:50      | Löschoruppe Digitalbach                |                             |                         |                                  |       |
|                  | 29.11.2018, 15:06      | Strategische Jugendfeuerwehr           |                             | I<br>I<br>Nonconcension |                                  |       |
|                  | 29.11.2018, 14:54      | Guten Fang gemacht: Hobbyangler stell  | len sich der Fischerprüfung |                         |                                  |       |
|                  | 08.11.2018, 10:03      | FSV Digitalbach auf der Überholspur    |                             |                         |                                  |       |
|                  | 08.11.2018, 10:02      | Neues Stopschild in Miesesnetzdorfer S | traße                       |                         |                                  |       |

### Anschließend klicken Sie auf »Erstellen«.

| (                   | 🕅 🖓 Meine Websites                                                                        | 省 Digitalbach 🌹 0 🚽                     | - Neu Beiträge anseh  | ien                                                                                                    |                                                       |                   |                               |                                        | Willkommen, 📃                    |
|---------------------|-------------------------------------------------------------------------------------------|-----------------------------------------|-----------------------|----------------------------------------------------------------------------------------------------|-------------------------------------------------------|-------------------|-------------------------------|----------------------------------------|----------------------------------|
| 6                   | Dashboard                                                                                 | Veranstaltungen                         | Erstellen             |                                                                                                    |                                                       |                   |                               |                                        | Ansicht anpassen 🔻               |
| 6                   | Haktuelles                                                                                | Alle (6)   Veröffentlichte (6           | 6)                    |                                                                                                    |                                                       |                   |                               | Verans                                 | taltungen durchsuchen            |
| Ĺ                   | Seiten                                                                                    | Mehrfachaktionen 🗘                      | Übernehmen            |                                                                                                    |                                                       |                   |                               |                                        |                                  |
| ť                   | 🛗 Veranstaltungen 🔸                                                                       | Alle Daten 💠 Ve                         | eranstaltungs-Kategor | e 💠 Veranstaltung                                                                                                    | s-Schlagwö \$ Vor                                     | Datum Bis Datu    | m Auswahl einsc               | hränken                                | 6 Einträge                       |
|                     | Veranstaltungen                                                                           | Titel                                   |                       | Startdatum                                                                                                    | Enddatum                                              | Veranstaltungsort | Veranstaltungs-<br>Kategorien | Veranstaltung<br>Schlagwörter          | IS- Datum                        |
|                     | Veranstaltungsorte<br>Veranstaltungs-<br>Kategorien<br>Veranstaltungs-                    | DorfPages Kurs                          |                       | 4. Dezember 2018<br>@ 18:00                                                                                                    | 4. Dezember 2018<br>@ 22:00                           | _                 | Fortbildung,<br>Gemeinnützig  | Digitalisierung<br>Kurs                | , Veröffentlicht<br>26.11.2018   |
|                     | Schlagwörter                                                                              | Kinderangeln im DigiTal                 | N.                    | Wiederkehrende<br>Veranstaltung                                                                                                    | Wiederkehrende<br>Veranstaltung                       | -                 | Kinder,<br>Unterhaltung       | Angeln, Freize                         | it Veröffentlicht<br>26.11.2018  |
| ,<br>()<br>()<br>() | Downloads<br>Galerien<br>Chronik                                                          |                                         |                       | Start des nächsten<br>Ereignisses:<br>9. Juli 2019<br>@ 9:00<br>Wiederholungsmuster:<br>Alle zwei Wochen                                         | Nächstes Ereignis<br>Ende:<br>9. Juli 2019<br>@ 12:00 |                   |                               |                                        |                                  |
| ₽<br>≫<br>≟<br>0    | <ul> <li>Kommentare</li> <li>Design</li> <li>Benutzer</li> <li>Menü einklappen</li> </ul> | 5. Digitalbacher<br>Kinderflohmarkt     |                       | 19. Juli 2019<br>@ Ganztägig                                                                                                    | Ganztägiges Event                                     | _                 | Kinder                        | Flohmarkt, Kaf<br>& Kuchen,<br>Shoppen | fee Veröffentlicht<br>09.11.2018 |
|                     |                                                                                           | Blutspende<br>Aktion im<br>Gemeindehaus |                       | Wiederkehrende<br>Veranstaltung<br>Start des nächsten<br>Ereignisses:<br>2. Juli 2019<br>@ Ganztägig<br>Wiederholungsmuster:<br>Alle zwei Monate | Ganztägiges Event                                     | -                 | Gemeinnützig                  | Blutspenden,<br>Kaffee & Kuch          | Veröffentlicht<br>en 09.11.2018  |

### Veranstaltung erstellen: Titel und Text eingeben

Das Eingeben von **Titel und Text** von Beiträgen der Kategorie **Veranstaltung** funktioniert ebenso wie bei Beiträgen der Kategorie Aktuelles. Die Anleitung dazu finden Sie unter <u>3.b.</u>

| 🚯 🗥 Meine Websites | 宿 Digitalbach 🛡 0 🕂 Neu                                                                                                    |                                                                                                    |  | Willkommen, 🔤 📃       |
|--------------------|----------------------------------------------------------------------------------------------------|----------------------------------------------------------------------------------------------------|--|-----------------------|
| 🍘 Dashboard        | Erstellen                                                                                                    |                                                                                                    |  | Ansicht anpassen 🔻    |
| 📰 Aktuelles        | Titel hier eingeben                                                                                                    |                                                                                                    |  | Veröffentlichen       |
|                    | Comparison of the second second | Ansicht anpassen * Ansicht anpassen * Veröffentlichen   Speichern Vorschau  Speichern Vorschau  Status: Entwurf Bearbeiten  Sofort veröffentlichen Bearbeiten  Veröffentlichen Bearbeiten Veröffentlichen Bearbeiten Veröffentlichen Bearbeiten  Veröffentlichen Bearbeiten  Veröffentlichen  Veröffentlichen |  |                       |
|                    | Startdatum<br>Startdatum und -zeit der<br>Veranstaltung.<br>Enddatum und -zeit der<br>Veranstatung.<br>Ganztägiges Event<br>Aktivieren, wenn diese<br>Veranstatung keine bestimmte<br>Start- und Endzeit hat.<br>Endzeitinformationen auf dem<br>Frontend anzeigen oder<br>ausbienden.<br>Viederholen<br>Sich wiederholende Veranstaltung<br>erstellen.                                                                                                    | 2019-01-17                                                                                                    |  | Beitragsbild (stiegen |

Veranstaltung erstellen: Veranstaltungs-Einstellungen
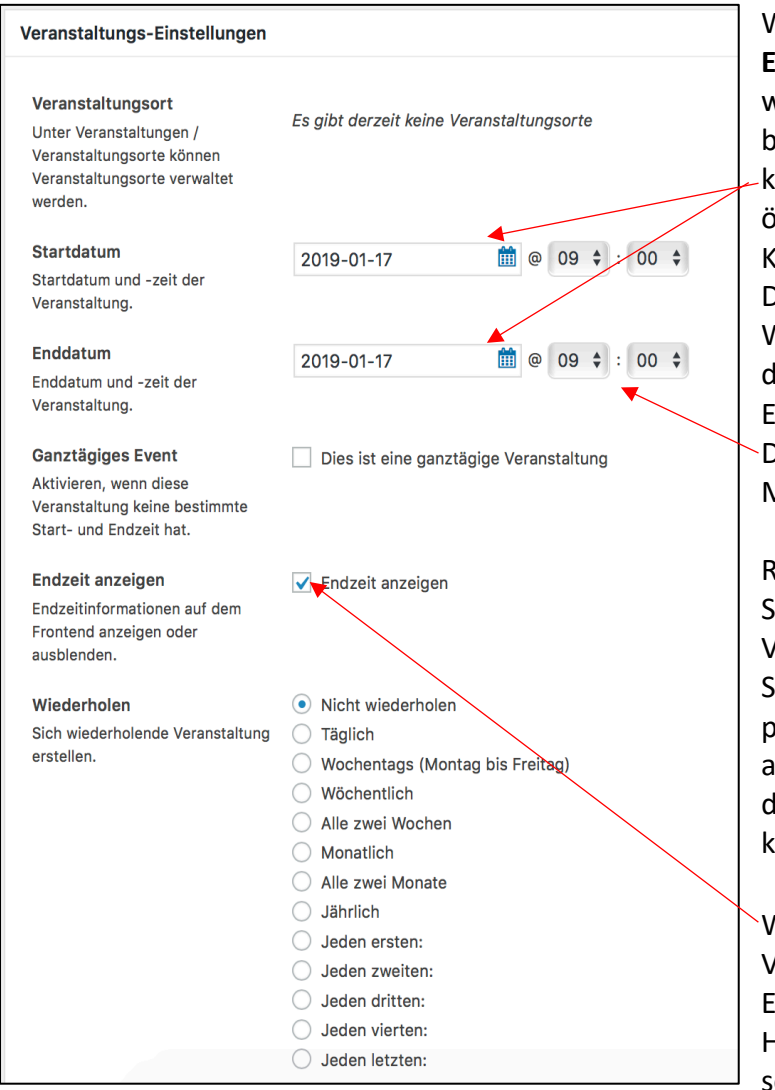

Wählen Sie bei Start- bzw. Enddatum das Datum aus, zu welchem Ihre Veranstaltung beginnen bzw. enden soll. Dafür klicken Sie auf das Datumsfeld. Es öffnet sich automatisch ein Kalender, in welchem Sie das Datum auswählen können. Wichtig ist es zu beachten, dass der Startzeitpunkt vor dem Endzeitpunkt liegen muss. Das Datum wird im Format Jahr-Monat-Tag eingegeben.

Rechts neben dem Datum, können Sie die Start- und Endzeit Ihrer Veranstaltung eintragen. Klicken Sie dafür ebenfalls auf das passende Feld. Es öffnet sich automatisch eine Liste, aus der Sie die passende Uhrzeit auswählen können.

Wenn es sich bei Ihrer Veranstaltung um ein ganztägiges Event handelt, können Sie einen Haken unter "Ganztägiges Event" setzen. Es wird dann auf der Seite

keine Start- und Endzeit angezeigt.

Unter **Wiederholen** sollen Sie angeben, in welchem Rhythmus sich Ihre Veranstaltung wiederholt. Wichtig ist es zu beachten, dass hier nur der erste Termin der Veranstaltung im DorfFunk erscheint. Handelt es sich um eine einmalige Veranstaltung, wählen Sie "**Nicht wiederholen**" aus. Findet Ihre Veranstaltung immer an einem bestimmten Wochentag in der ersten, zweiten, dritten, vierten oder letzten Woche eines Monats statt, können Sie dies in den letzteren Auswahlfelder auswählen. Nach dem Klick auf eines dieser Felder, erscheint ein weiteres Auswahlmenü, in welchem Sie dann den dazugehörigen Wochentag markieren können.

#### Veranstaltung erstellen: Medien hinzufügen

Das Hinzufügen von Medien bei Beiträgen der Kategorie **Veranstaltung** funktioniert ebenso wie bei Beiträgen der Kategorie Aktuelles. Die Anleitung dazu finden Sie unter <u>3.c.</u>

#### Veranstaltung erstellen: Kategorie auswählen

Das Auswählen von Kategorien bei Beiträgen der Kategorie **Veranstaltung** funktioniert ebenso wie bei Beiträgen der Kategorie Aktuelles. Die Anleitung dazu finden Sie unter <u>3.d.</u>

#### Veranstaltung erstellen: Schlagwörter eingeben

Das Eingeben von Schlagwörtern bei Beiträgen der Kategorie **Veranstaltung** funktioniert ebenso wie bei Beiträgen der Kategorie Aktuelles Die Anleitung dazu finden Sie unter <u>3.e.</u>

#### Veranstaltung erstellen: Beitragsbild festlegen

Das Festlegen des Beitragsbildes bei Beiträgen der Kategorie **Veranstaltung** funktioniert ebenso wie bei Beiträgen der Kategorie Aktuelles. Die Anleitung dazu finden Sie unter <u>3.f.</u>

### Veranstaltung erstellen: Speichern und Vorschau anzeigen

Das Speichern und Anzeigen einer Vorschau von Beiträgen der Kategorie **Veranstaltung** funktioniert ebenso wie bei Beiträgen der Kategorie Aktuelles. Die Anleitung dazu finden Sie unter <u>3.g.</u>

#### Veranstaltung erstellen: Beitrag veröffentlichen

Das Veröffentlichen von Beiträgen der Kategorie **Veranstaltung** funktioniert ebenso wie bei Beiträgen der Kategorie Aktuelles. Die Anleitung dazu finden Sie unter <u>3.h.</u>

Veröffentliche Veranstaltungen finden Sie auf Ihrer DorfPage-Seite unter **»Events«.** Hier kann der Nutzer auch auswählen in welchem Zeitraum die Veranstaltungen stattfinden, die angezeigt werden sollen.

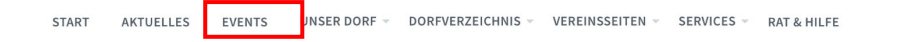

# **Events**

| < | J  | lanu | ar 2 | 2020 | )  | >  |
|---|----|------|------|------|----|----|
|   | D  | м    | D    | F    | S  | S  |
|   |    | 1    | 2    | 3    | 4  | 5  |
| 5 | 7  | 8    | 9    | 10   | 11 | 12 |
| 3 | 14 | 15   | 16   | 17   | 18 | 19 |
| 0 | 21 | 22   | 23   | 24   | 25 | 26 |
| 7 | 28 | 29   | 30   | 31   |    |    |

April 2020

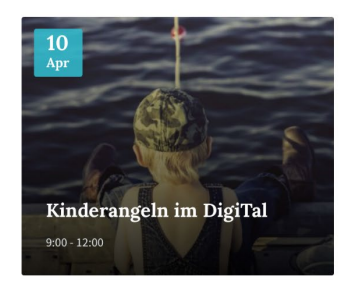

Veranstaltung bearbeiten

Das Bearbeiten von Beiträgen der Kategorie **Veranstaltung** funktioniert ebenso wie bei Beiträgen der Kategorie Aktuelles. Die Anleitung dazu finden Sie unter <u>3.i.</u>

### Veranstaltungs-Kategorie erstellen

Das Erstellen einer Veranstaltungs-Kategorie funktioniert ebenso wie bei Beitragskategorien. Die Anleitung dazu finden Sie unter <u>3.j.</u>

### Veranstaltungs-Schlagwort erstellen

Das Erstellen eines Veranstaltungs-Schlagwortes funktioniert ebenso wie bei Beitragsschlagwörtern. Die Anleitung dazu finden Sie unter <u>3.k.</u>

# 7. Verzeichnis

#### Verzeichnis-Beitrag erstellen

Das Dorfverzeichnis gibt eine Übersicht über Vereine oder z. B auch Unternehmen und Sehenswürdigkeiten vor Ort. Dort finden Nutzer die wichtigsten Informationen, unter anderem auch Adresse oder Öffnungszeiten. Detailliertere Informationen sollen dann auf den jeweiligen Seiten oder Vereinsseiten dargestellt werden.

Um einen neuen Beitrag in der Kategorie **Verzeichnis** zu erstellen, wählen Sie zunächst den Menüpunkt **»Verzeichnis**« aus. Zu finden ist diese in der linken Navigationsleiste.

| 🔞 🗥 Meine Websites | 👸 Digitalbach 📮 0 🔸     | + Neu                                                                     |                      |                  |                    | Willkommen, 🔲              |
|--------------------|-------------------------|---------------------------------------------------------------------------|----------------------|------------------|--------------------|----------------------------|
| Dashboard          | Dashboard               |                                                                           |                      |                  |                    | Ansicht anpassen 🔻 Hilfe 🔻 |
| Startseite         | Dushbourd               |                                                                           |                      |                  |                    |                            |
| Meine Websites     | Willkommen b            | ei WordPress!                                                             |                      |                  |                    | Ausblenden                 |
| Aktuelles          | Wir haben einige L      | inks zusammengestellt, um dir den Sta                                     | art zu erleichtern   | ć                |                    |                            |
| 📕 Seiten           | Jetzt loslegen          |                                                                           | Nächste Schritt      | e                | Weitere Möglichke  | iten                       |
| 🛗 Veranstaltungen  | Wahaita anana           |                                                                           | 📔 Bearbeite de       | ine Startseite   | Verwalten von W    | idgets oder Menüs          |
| 🛍 Verzeichnis      | website anpas           | sen                                                                       | + Füge zusätzl       | che Seiten hinzu | 🎓 Erfahre mehr übe | er den Einstieg            |
| T Downloads        |                         |                                                                           | Frstelle einer       | Beitrag          |                    |                            |
| Galerien           |                         |                                                                           | Sieh dir dein        | e Website an     |                    |                            |
| Chronik            |                         |                                                                           |                      |                  |                    |                            |
| 9 Medien           | Auf einen Blick         |                                                                           |                      |                  |                    |                            |
| F Kommentare       | 📌 7 Beiträge            | 📕 10 Seiten                                                               |                      |                  |                    |                            |
| 🔊 Design           | WordPress 5.0.1 verwend | iet das Theme DorfPages.                                                  |                      | 1                |                    |                            |
| A Benutzer         |                         |                                                                           |                      |                  |                    | ehen                       |
| Menü einklappen    | Aktivität               |                                                                           |                      | •                |                    |                            |
|                    | Kürzlich veröffentlicht |                                                                           |                      |                  |                    |                            |
|                    | 29.11.2018, 15:50       | Löschgruppe Digitalbach                                                   |                      |                  |                    |                            |
|                    | 29.11.2018, 15:06       | Strategische Jugendreuerwehr<br>Guten Fang gemacht: Hobbyangler stellen s | ich der Fischerprüfu | na               |                    |                            |
|                    | 08.11.2018, 10:03       | FSV Digitalbach auf der Überholspur                                       |                      | -                |                    |                            |
|                    | 08.11.2018, 10:02       | Neues Stopschild in Miesesnetzdorfer Straße                               | 2                    |                  |                    |                            |
|                    |                         |                                                                           |                      |                  |                    |                            |

Anschließend klicken Sie auf »Erstellen«.

| 🚯 🧥 Meine Websites                          | 🔏 Digitalbach 🌹 0 🕂 Neu Beiträge an | sehen                           |                                               |                        |                                                           | Willkommen                  |            |
|---------------------------------------------|-------------------------------------|---------------------------------|-----------------------------------------------|------------------------|-----------------------------------------------------------|-----------------------------|------------|
| Dashboard                                   | Verzeichnis Erstellen               |                                 |                                               |                        |                                                           | Ansicht anpa                | assen 🔻    |
| E Aktuelles                                 | Alle (8)   Veröffentlichte (8)      |                                 |                                               |                        |                                                           |                             | Suchen     |
| 📕 Seiten                                    | Mehrfachaktionen 🗘 Übernehmen       | Alle Daten 💠 Verzeichnis-Katego | rien 🗘 Verzeichnis-Schlagwörter 🕏             | Auswahl einschränken   |                                                           |                             | 8 Einträge |
| m Veranstaltungen                           | Titel                               |                                 | Adresse                                       | Verzeichnis-Kategorien | Verzeichnis-Schlagwörter                                  | Datum                       |            |
| 🖄 Verzeichnis 🛛 <                           | Kosmetikstudio LifeStyle            | 8                               | Steinmetzstraße 3, 67655                      | Unternehmen            | Beauty, Freizeit, Relaxen                                 | Veröffentlich               | ıt         |
| Verzeichnis                                 |                                     | ALC: N                          | Kaiserslautern                                |                        |                                                           | 09.11.2018                  |            |
| Erstellen<br>Verzeichnis-<br>Kategorien     | Malerbetrieb Blum                   |                                 | Mozartstraße 51, 67655 Kaiserslautern         | Unternehmen            | Auftragsarbeit, Kleinbetriebe, Malerei,<br>Schnell & Hell | Veröffentlich<br>09.11.2018 | ıt         |
| Verzeichnis-<br>Schlagwörter                | Digitalpark                         |                                 | Parkstraße 61, 67655 Kaiserslautern           | Sehenswürdigkeiten     | Entschleunigung, Familie, Natur, Park,<br>Relaxen         | Veröffentlich<br>09.11.2018 | ıt         |
| Galerien                                    | Brauerei Digitalhausen              |                                 | Steinstraße 48, 67657 Kalserslautern          | Sehenswürdigkeiten     | Bier, Dorfleben, Kleinbetriebe, Kultur                    | Veröffentlich<br>09.11.2018 | ıt         |
| <ul><li>Medien</li><li>Kommentare</li></ul> | Dorfmuseum                          |                                 | Benzinoring1, 67657 Kaiserslautern            | Sehenswürdigkeiten     | Bildung, Dorfleben, Familie, Freizeit,<br>Kultur          | Veröffentlich<br>09.11.2018 | it         |
| 🔊 Design 🚢 Benutzer                         | Freiwillige Feuerwehr Digitalhausen |                                 | Willy-Brandt-Platz 3, 67657<br>Kaiserslautern | Vereine                | Dorfleben, Zusammen Gutes tun                             | Veröffentlich<br>09.11.2018 | ıt         |
| <ul> <li>Menü einklappen</li> </ul>         | Angelfreunde Digitalhausen          |                                 | Merkurstraße 43, 67663 Kaiserslautern         | Vereine                | Angeln, Dorfleben, Entschleunigung,<br>Freizeit           | Veröffentlich<br>09.11.2018 | ıt         |
|                                             | FSV Digitalhausen e.V.              | <b>A</b>                        | Pariser Straße 23, 67655 Kaiserslautern       | Vereine                | Dorfleben, Freizeit, Fussball,<br>Mannschaftssport        | Veröffentlich<br>09.11.2018 | it         |
|                                             | Titel                               |                                 | Adresse                                       | Verzeichnis-Kategorien | Verzeichnis-Schlagwörter                                  | Datum                       |            |
|                                             | Mehrfachaktionen 💠 Übernehmen       |                                 |                                               |                        |                                                           |                             | 8 Einträge |

Das Eingeben von **Titel und Text** von Beiträgen der Kategorie **Verzeichnis** funktioniert ebenso wie bei Beiträgen der Kategorie Aktuelles. Die Anleitung dazu finden Sie unter <u>3.b.</u>

Verzeichnis-Beitrag erstellen: Verzeichnis-Einstellungen

Unter **»Verzeichnis-Einstellungen**« können Sie einige Angaben zu ihrem Verzeichnis-Eintrag hinzufügen.

| 🚯 🚓 Meine Websites         | 😤 Digitalbach 🛡 0 🕂 Neu                                                                                                    |                                                         |              | Willkommen, 📃                                                  |
|----------------------------|----------------------------------------------------------------------------------------------------|---------------------------------------------------------|--------------|----------------------------------------------------------------|
| 🍪 Dashboard                | Erstellen                                                                                                    |                                                         |              | Ansicht anpassen 🔻                                             |
| 📅 Aktuelles                | Titel hier eingeben                                                                                                    |                                                         |              | Veröffentlichen                                                |
| 📕 Seiten                   | 0                                                                                                    |                                                         |              | Castabara Variabari                                            |
| m Veranstaltungen          |                                                                                                    |                                                         |              | a Outro Estard Descholar                                       |
| 📸 Verzeichnis 🔸            | 91 Medien hinzufügen                                                                                                    |                                                         | Visuell Text | T Status: Entwurr Bearbeiten                                   |
| Verzeichnis                | Absatz 💌 B I 🗄                                                                                                    | E 46 E E E Ø 🖬 📰                                        | ×            | Sichtbarkeit: Offentlich Bearbeiten                            |
| Erstellen                  |                                                                                                    |                                                         |              | Sofort veröffentlichen Bearbeiten                              |
| Verzeichnis-<br>Kategorien |                                                                                                    |                                                         |              | Veröffentlichen                                                |
| Verzeichnis-               |                                                                                                    |                                                         |              |                                                                |
| Schlagwörter               |                                                                                                    |                                                         |              | Verzeichnis-Kategorien                                         |
| Downloads                  |                                                                                                    |                                                         |              | Alle Verzeichnis-Kategorien Häufig                             |
| Galerien                   |                                                                                                    |                                                         |              | genutzt                                                        |
| Chronik                    |                                                                                                    |                                                         |              | Sehenswürdigkeiten                                             |
| 9] Medien                  |                                                                                                    |                                                         |              | Vereine                                                        |
| 🗭 Kommentare               |                                                                                                    |                                                         |              | + Neue Verzeichnis-Kategorie                                   |
| A Design                   |                                                                                                    |                                                         |              | erstellen                                                      |
| * Beputzer                 | Wortenzahl: 0                                                                                                    |                                                         |              |                                                                |
| Menti einklannen           | Northing of the second second se |                                                         |              | Verzeichnis-Schlagwörter                                       |
|                            | Verzeichnis-Einstellungen                                                                                                    |                                                         | *            | ОК                                                             |
|                            | Fintrag auf Karte anzeigen                                                                                                    | Nicht auf Karte anzeigen                                |              | Schlagwörter durch Kommas trennen                              |
|                            | Vergesse nicht den Google API-                                                                                                    | Suchen über Adresse                                     |              | Wähle aus den meistgenutzten                                   |
|                            | Schlüssel unter Customizer /<br>Google Maps einzugeben, damit                                                                                                    | <ul> <li>Suchen über Breiten- und Längengrad</li> </ul> |              | Verzeichnis-Schlagwörtern                                      |
|                            | die Kartenfunktionalität<br>funktioniert.                                                                                                    |                                                         |              | Poltragohild                                                   |
|                            | Adresse                                                                                                    |                                                         |              | Beitragsbild                                                   |
|                            | Wird in den Verzeichnis-Details<br>des Eintrags angesteigt (wird                                                                                                    |                                                         |              | Beitragsbild festlegen                                         |
|                            | nicht verwendet, um den Eintrag                                                                                                    |                                                         |              |                                                                |
|                            | aut der Kalte zu filden).                                                                                                    | ĥ                                                       |              | Verzeichnis-Galerie                                            |
|                            | Telefon-Nummer                                                                                                    |                                                         |              | Hier können zusätzliche Bilder                                 |
|                            | Wird in den Details des Eintrags<br>angezeigt.                                                                                                    |                                                         |              | zum Verzeichnis hinzugefügt<br>werden, die auf der Detailseite |
|                            | Fax                                                                                                    |                                                         |              | angezeigt werden.                                              |
|                            | Wird in den Details des Eintrags<br>angezeigt.                                                                                                    |                                                         |              | Verzeichnis-Galeriebilder verwalten                            |
|                            | E Mail Adresse                                                                                                    |                                                         |              |                                                                |
|                            | Wird in den Details des Eintrags                                                                                                    |                                                         |              |                                                                |
|                            | angezeigt.                                                                                                    |                                                         |              |                                                                |
|                            | Webseite<br>Wird in den Detaile des Eintrage                                                                                                    |                                                         |              |                                                                |
|                            | angezeigt.                                                                                                    |                                                         |              |                                                                |
|                            | Twitter                                                                                                    |                                                         |              |                                                                |
|                            | Twitter URL.                                                                                                    |                                                         |              |                                                                |
|                            | Facebook                                                                                                    |                                                         |              |                                                                |
|                            | Facebook Onc.                                                                                                    |                                                         |              |                                                                |
|                            | Instagram URL.                                                                                                    |                                                         |              |                                                                |
|                            | Yelp                                                                                                    |                                                         |              |                                                                |
|                            | Yelp URL.                                                                                                    |                                                         |              |                                                                |
|                            | Öffnungszeiten                                                                                                    | Keine Öffnungszeiten                                    |              |                                                                |
|                            | Eingabemethode der<br>Öffnungszeiten.                                                                                                    | Offnungszeiten auswählen                                |              |                                                                |
|                            |                                                                                                    | <ul> <li>Sensitier deminer te cingabe</li> </ul>        |              |                                                                |
|                            |                                                                                                    |                                                         |              |                                                                |

|                                                                                                    |                                                                           | Eintrag             |
|----------------------------------------------------------------------------------------------------|---------------------------------------------------------------------------|---------------------|
| Verzeichnis-Einstellungen                                                                                                    |                                                                           | Hier k              |
| <b>Eintrag auf Karte anzeigen</b><br>Vergesse nicht den Google API-                                                             | <ul> <li>Nicht auf Karte anzeigen</li> <li>Suchen über Adresse</li> </ul> | Eintrag<br>werde    |
| Schlüssel unter Customizer /<br>Google Maps einzugeben, damit<br>die Kartenfunktionalität<br>funktioniert.                      | Suchen über Breiten- und Längengrad                                       | Wenn<br>der K       |
| Adresse                                                                                                    |                                                                           | klicken             |
| Wird in den Verzeichnis-Details<br>des Eintrags angezeigt (wird<br>nicht verwendet, um den Eintrag<br>auf der Karte zu finden). |                                                                           | "Nicht<br>"Soll ihr |
| Telefon-Nummer                                                                                                    |                                                                           | werde               |
| Wird in den Details des Eintrags<br>angezeigt.                                                                                  |                                                                           | Eintrag             |
| Fax                                                                                                    |                                                                           |                     |
| Wird in den Details des Eintrags<br>angezeigt.                                                                                  |                                                                           | Je na<br>ausgev     |
| E-Mail Adresse                                                                                                    |                                                                           | oin Toy             |
| Wird in den Details des Eintrags<br>angezeigt.                                                                                  |                                                                           | oder o              |
| Webseite                                                                                                    |                                                                           | eingeb              |
| Wird in den Details des Eintrags<br>angezeigt.                                                                                  |                                                                           |                     |
| Twitter                                                                                                    |                                                                           | In die T            |
| Twitter URL.                                                                                                    |                                                                           | Fax                 |
| Facebook                                                                                                    |                                                                           | <b>T</b>            |
| Facebook URL.                                                                                                    |                                                                           | könner              |
| Instagram                                                                                                    |                                                                           | Konner              |
| Instagram URL.                                                                                                    |                                                                           | option              |
| Yelp                                                                                                    |                                                                           |                     |
| Yelp URL.                                                                                                    |                                                                           | Untor               |
| Öffnungszeiten                                                                                                    | Keine Öffnungszeiten                                                      | Unter               |
| Eingabemethode der                                                                                                    | O Öffnungszeiten auswählen                                                | auswa               |
| Öffnungszeiten.                                                                                                    | Benutzerdefinierte Eingabe                                                | Verzeig             |
|                                                                                                    |                                                                           | angeot              |

#### Eintrag auf Karte anzeigen:

Hier können Sie auswählen, ob ihr Eintrag auf der Google-Karte angezeigt werden soll.

Wenn sie nicht möchten, dass er auf der Karte angezeigt werden soll, klicken sie auf das Auswahlfeld vor "Nicht auf Karte anzeigen".

Soll ihr Eintrag auf der Karte angezeigt werden, können Sie auswählen, ob der Eintrag über die Adresse oder Breitenund Längengrade gesucht werden soll. Je nachdem, welches Feld Sie ausgewählt haben, erscheint daraufhin ein Textfeld, in welches Sie die Adresse oder die Längen- und Breitengrade eingeben sollen.

In die Textfelder von **Telefon-Nummer**, **Fax, E-Mail-Adresse**, **Webseite**, **Twitter**, **Facebook**, **Instagram** und **Yelp** können sie die jeweiligen Angaben optional eingeben.

Unter **Öffnungszeiten** können Sie auswählen, ob Sie zu Ihrem Verzeichniseintrag Öffnungszeiten angeben möchten oder nicht. Wählen Sie dazu das entsprechende

#### Auswahlfeld aus.

Wenn Sie sich dazu entschieden haben Öffnungszeiten anzugeben, können Sie zwischen einem klickbaren Menü oder einer benutzerdefinierten Eingabe wählen.

### Öffnungszeiten auswählen:

| Öffnungszeiten<br>Eingabemethode der<br>Öffnungszeiten.<br>Das Zeitformat kann unter<br>Einstellungen - Allgemein<br>geändert werden.<br>Öffnet un | <ul> <li>Keine Öffnungszeiten</li> <li>Öffnungszeiten auswählen</li> <li>Benutzerdefinierte Eingabe</li> <li>Montag</li> <li>08 ÷ : 00 ÷ - 18 ÷ : 00 ¢</li> <li>Closed</li> <li>Dienstag</li> <li>09 ÷ : 00 ÷ - 18 ÷ : 00 ¢</li> <li>Closed</li> <li>Mittwoch</li> <li>Schließt um:</li> <li>08 ÷ : 00 ÷ - 12 ÷ : 00 ‡</li> <li>Stunden Minuten</li> </ul> | Um Öffnungszeiten zu ändern, klicken Sie<br>auf das jeweilige Stunden- oder<br>Minutenfeld eines Tages. Es erscheint<br>anschließend ein großes Auswahlfeld, aus<br>welchem Sie sich die passende Zeit<br>aussuchen können. |
|----------------------------------------------------------------------------------------------------|----------------------------------------------------------------------------------------------------|----------------------------------------------------------------------------------------------------|
| Minuten                                                                                                    | 09 \$ : 00 \$ - 18 \$ : 00 \$                                                                                                    |                                                                                                    |
|                                                                                                    | Freitag<br>$09 \Rightarrow : 00 \Rightarrow - 16 \Rightarrow : 00 \Rightarrow$<br>Closed<br>Samstag<br>$09 \Rightarrow : 00 \Rightarrow - 15 \Rightarrow : 00 \Rightarrow$<br>Closed<br>Sonntag<br>$00 \Rightarrow : 00 \Rightarrow - 00 \Rightarrow : 00 \Rightarrow$                                                                                     | Wenn Sie einen Tag als komplett<br>geschlossen kennzeichnen möchten,<br>setzten Sie für den jeweiligen Tag, durch<br>einen Klick auf das Feld <b>"Closed"</b> , einen<br>Haken.                                             |
| Öffnungszeiten Hinweise<br>Ergänze die Öffnungszeiten mit<br>einem Hinweis.                                                                        | Bitte um vorige Terminvereinbarung :)                                                                                                    | Zudem haben Sie die Möglichkeit auf<br>Besonderheiten bezüglich der<br>Öffnungszeiten hinzuweisen. Schreiben Sie<br>diese in das dazugehörige Textfeld.                                                                     |

## Benutzerdefinierte Öffnungszeiten:

Wenn sie eine benutzerdefinierte Eingabe zu den Öffnungszeiten machen möchten, schreiben Sie diese in das dazugehörige Textfeld.

| Öffnungszeiten<br>Eingabemethode der<br>Öffnungszeiten. | <ul> <li>Keine Öffnungszeiten</li> <li>Öffnungszeiten auswählen</li> <li>Benutzerdefinierte Eingabe</li> </ul> |  |
|---------------------------------------------------------|----------------------------------------------------------------------------------------------------|--|
| Benutzerdefiniertes Format für<br>die Öffnungszeiten    | Immer von 9-17 Uhr geöffnet, außer bei Regen<br>geschlossen.                                                   |  |
| Zum Formatieren STRONG HTML-<br>Tag verwenden.          |                                                                                                    |  |

# Verzeichnis-Beitrag erstellen: Medien hinzufügen

Das Hinzufügen von Medien bei Beiträgen der Kategorie **Verzeichnis** funktioniert ebenso wie bei Beiträgen der Kategorie Aktuelles. Die Anleitung dazu finden Sie unter <u>3.c.</u>

### Verzeichnis-Beitrag erstellen: Kategorie auswählen

Das Auswählen von Kategorien bei Beiträgen der Kategorie **Verzeichnis** funktioniert ebenso wie bei Beiträgen der Kategorie Aktuelles. Die Anleitung dazu finden Sie unter <u>3.d.</u>

## Verzeichnis-Beitrag erstellen: Schlagwörter eingeben

Das Eingeben von Schlagwörtern bei Beiträgen der Kategorie **Verzeichnis** funktioniert ebenso wie bei Beiträgen der Kategorie Aktuelles. Die Anleitung dazu finden Sie unter <u>3.e.</u>

## Verzeichnis-Beitrag erstellen: Beitragsbild festlegen

Das Festlegen des Beitragsbildes bei Beiträgen der Kategorie **Verzeichnis** funktioniert ebenso wie bei Beiträgen der Kategorie Aktuelles. Die Anleitung dazu finden Sie unter <u>3.f.</u>

### Verzeichnis-Beitrag erstellen: Speichern und Vorschau anzeigen

Das Speichern und Anzeigen einer Vorschau von Beiträgen der Kategorie **Verzeichnis** funktioniert ebenso wie bei Beiträgen der Kategorie Aktuelles. Die Anleitung dazu finden Sie unter <u>3.g.</u>

### Verzeichnis-Beitrag erstellen: Beitrag veröffentlichen

Das Veröffentlichen von Beiträgen der Kategorie **Verzeichnis** funktioniert ebenso wie bei Beiträgen der Kategorie Aktuelles. Die Anleitung dazu finden Sie unter <u>3.h.</u>

Einen veröffentlichten Verzeichnis-Eintrag finden die Nutzer auf der DorfPage-Seite unter >>Dorfverzeichnis<<. Dort kann er die Verzeichniseinträge mit "Alle", "Sehenswürdigkeiten", "Unternehmen" und "Vereine" filtern und auf der Übersichtskarte sehen, wo sich die jeweiligen Orte befinden.

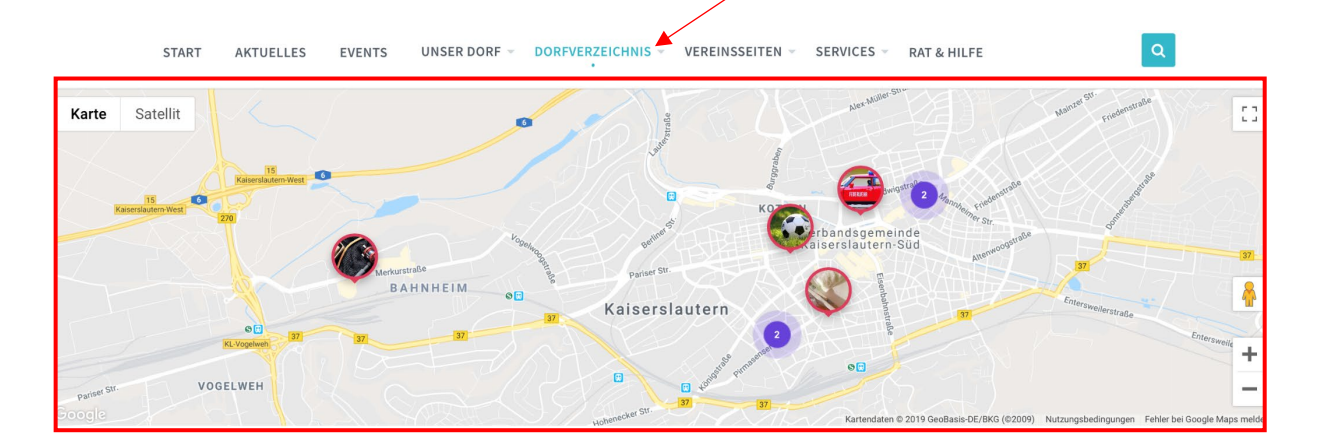

# Dorfverzeichnis

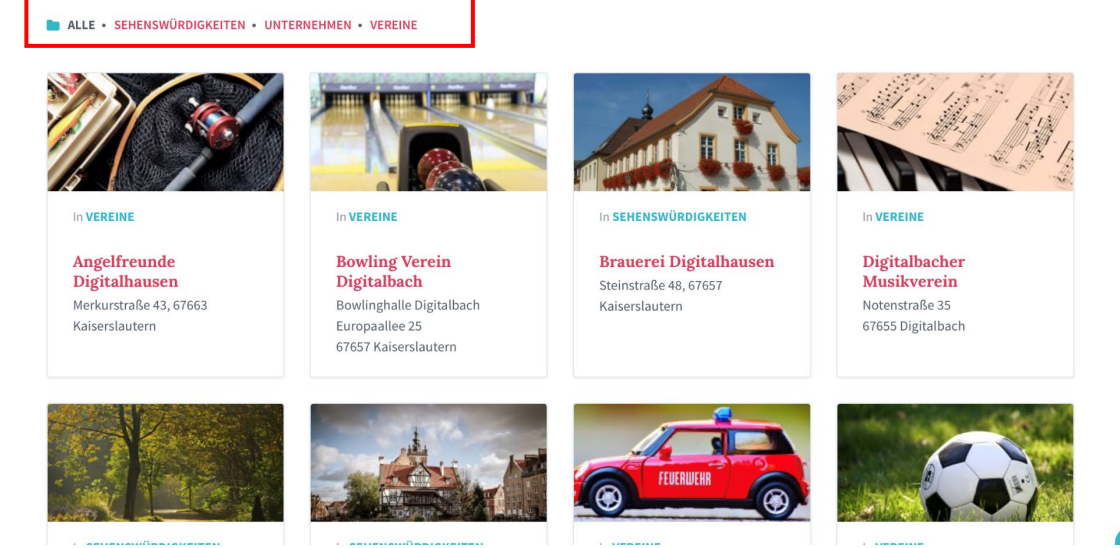

# Verzeichnis-Beitrag bearbeiten

Das Bearbeiten von Beiträgen der Kategorie **Verzeichnis** funktioniert ebenso wie bei Beiträgen der Kategorie Aktuelles. Die Anleitung dazu finden Sie unter <u>3.i.</u>

### Verzeichnis -Kategorie erstellen

Das Erstellen einer Verzeichnis -Kategorie funktioniert ebenso wie bei Beitragskategorien. Die Anleitung dazu finden Sie unter <u>3.j.</u>

### Verzeichnis -Schlagwort erstellen

Das Erstellen eines Verzeichnis-Schlagwortes funktioniert ebenso wie bei Beitragsschlagwörtern. Die Anleitung dazu finden Sie unter <u>3.k.</u>

# 8. Downloads

## Download-Beitrag erstellen

Um einen neuen Beitrag in der Kategorie **Download** zu erstellen, wählen Sie zunächst die Funktion **»Downloads**« aus. Zu finden ist diese in der linken Navigationsleiste.

| 🔞 🗥 Meine Websites | 😤 Digitalbach 📮 0       | + Neu                                  |                    |                   |             |           |               | Willkomme          | n, I      |  |
|--------------------|-------------------------|----------------------------------------|--------------------|-------------------|-------------|-----------|---------------|--------------------|-----------|--|
| 2 Dashboard        | Dashboard               |                                        |                    |                   |             |           |               | Ansicht anpassen 🔻 | Hilfe 🔻   |  |
| Startseite         | Dashboard               |                                        |                    |                   |             |           |               |                    |           |  |
| Meine Websites     | Willkommen              | bei WordPress!                         |                    |                   |             |           |               | (C) A              | usblenden |  |
| Aktuelles          | Wir haben einige        | Links zusammengestellt, um dir der     | n Start zu erl     | eichtern:         |             |           |               |                    |           |  |
| 📕 Seiten           | Jetzt loslegen          |                                        | Nächste            | Schritte          |             | Weitere N | löglichkeit   | en                 |           |  |
| 🛗 Veranstaltungen  | -                       | 100 M                                  | 🖬 Bea              | beite deine Sta   | artseite    | Verwal    | ten von Wide  | gets oder Menüs    |           |  |
| 🛍 Verzeichnis      | Website anpa            | ssen                                   | + Füg              | e zusätzliche Se  | eiten hinzu | 😤 Erfahre | e mehr über o | den Einstieg       |           |  |
| T Downloads        |                         |                                        | Erst               | elle einen Beitra | ag          |           |               |                    |           |  |
| Galerien           |                         |                                        | Sieł               | dir deine Web     | site an     |           |               |                    |           |  |
| Chronik            |                         |                                        |                    |                   |             |           |               |                    |           |  |
|                    | Auf einen Blick         |                                        |                    |                   |             |           |               |                    |           |  |
| Medien             | Autementolick           |                                        |                    |                   |             |           |               |                    |           |  |
| With Kommentare    | 📌 7 Beiträge            | 10 Seiten                              |                    |                   |             |           |               |                    |           |  |
| 🔊 Design           | WordPress 5.0.1 verwer  | ndet das Theme DorfPages.              |                    |                   |             |           |               |                    |           |  |
| 🐣 Benutzer         |                         |                                        |                    |                   |             |           |               |                    |           |  |
| Menü einklappen    | Aktivität               |                                        |                    | *                 |             |           |               |                    |           |  |
|                    | Kürzlich veröffentlicht |                                        |                    |                   |             |           |               |                    |           |  |
|                    | 29.11.2018, 15:50       | Löschgruppe Digitalbach                |                    |                   |             |           |               |                    |           |  |
|                    | 29.11.2018, 15:06       | Strategische Jugendfeuerwehr           |                    |                   | 1           |           |               |                    |           |  |
|                    | 29.11.2018, 14:54       | Guten Fang gemacht: Hobbyangler stel   | llen sich der Fise | herprüfung        |             |           |               |                    |           |  |
|                    | 08.11.2018, 10:03       | FSV Digitalbach auf der Überholspur    |                    |                   |             |           |               |                    |           |  |
|                    | 08.11.2018, 10:02       | Neues Stopschild in Miesesnetzdorfer S | Straße             |                   |             |           |               |                    |           |  |
|                    |                         |                                        |                    |                   |             |           |               |                    |           |  |
|                    |                         |                                        |                    |                   |             |           |               |                    |           |  |

### Anschließend klicken Sie auf »Erstellen«.

| A Meine Websites        | 😤 Digitalbach 👎 0 🕂 Neu Beiträge  | ansehen            |                                                 |                        |                                                           | Willkommen                   |
|-------------------------|-----------------------------------|--------------------|-------------------------------------------------|------------------------|-----------------------------------------------------------|------------------------------|
| Dashboard               | Verzeichnig Erstellen             |                    |                                                 |                        |                                                           | Ansicht anpasse              |
| Aktuelles               | Alle (8)   Veröffentlichte (8)    |                    |                                                 |                        |                                                           | Su                           |
| Seiten                  | Mehrfachaktionen 🗘 Übernehmen     | Alle Daten 💠 Verze | eichnis-Kategorien 🗘 Verzeichnis-Schlagwörter 🗘 | Auswahl einschränken   |                                                           | 8 Ei                         |
| Veranstaltungen         | Titel                             |                    | Adresse                                         | Verzeichnis-Kategorien | Verzeichnis-Schlagwörter                                  | Datum                        |
| Verzeichnis             | Kosmetikstudio LifeStyle          | 8                  | Steinmetzstraße 3, 67655                        | Unternehmen            | Beauty, Freizeit, Relaxen                                 | Veröffentlicht               |
| zeichnis                |                                   | 100                | Kaiserslautern                                  |                        |                                                           | 09.11.2018                   |
| tellen<br>egorien       | Malerbetrieb Blum                 |                    | Mozartstraße 51, 67655 Kaiserslautern           | Unternehmen            | Auftragsarbeit, Kleinbetriebe, Malerei,<br>Schnell & Hell | Veröffentlicht<br>09.11.2018 |
| zeichnis-<br>nlagwörter | Digitalpark                       | 4                  | Parkstraße 61, 67655 Kaiserslautern             | Sehenswürdigkeiten     | Entschleunigung, Familie, Natur, Park,<br>Relaxen         | Veröffentlicht<br>09.11.2018 |
| Downloads               |                                   |                    |                                                 |                        |                                                           |                              |
| Galerien<br>Chronik     | Brauerei Digitalhausen            |                    | Steinstraße 48, 67657 Kaiserslautern            | Sehenswürdigkeiten     | Bier, Dorfleben, Kleinbetriebe, Kultur                    | Veröffentlicht<br>09.11.2018 |
| Medien                  | Dorfmuseum                        |                    | Benzinoring1, 67657 Kaiserslautern              | Sehenswürdigkeiten     | Bildung, Dorfleben, Familie, Freizeit,                    | Veröffentlicht               |
| Kommentare              |                                   | Press and the      |                                                 |                        | Kultur                                                    | 09.11.2018                   |
| Design                  | Freiwillige Feuerwehr Digitalhaus | en 📑               | Willy-Brandt-Platz 3, 67657                     | Vereine                | Dorfleben, Zusammen Gutes tun                             | Veröffentlicht               |
| Benutzer                |                                   |                    | Kaiserslautern                                  |                        |                                                           | 09.11.2018                   |
| Menü einklappen         | Angelfreunde Digitalhausen        |                    | Merkurstraße 43, 67663 Kaiserslautern           | Vereine                | Angeln, Dorfleben, Entschleunigung,<br>Freizeit           | Veröffentlicht<br>09.11.2018 |
|                         | FSV Digitalhausen e.V.            | -70                | Pariser Straße 23, 67655 Kaiserslautern         | Vereine                | Dorfleben, Freizeit, Fussball,<br>Mannschaftssport        | Veröffentlicht<br>09.11.2018 |
|                         | Titel                             |                    | Adresse                                         | Verzeichnis-Kategorien | Verzeichnis-Schlagwörter                                  | Datum                        |
|                         | Mehrfachaktionen 🛊 Übernehmen     |                    |                                                 |                        |                                                           | 8 F                          |

# Download-Beitrag erstellen: Titel und Text eingeben

Das Eingeben von **Titel und Text** von Beiträgen der Kategorie **Download** funktioniert ebenso wie bei Beiträgen der Kategorie Aktuelles. Die Anleitung dazu finden Sie unter <u>3.b.</u>

### Download-Beitrag erstellen: Download -Einstellungen

Anschließend können Sie im Bereich **»Download-Einstellungen«** Dateien zu Ihrem Beitrag hinzufügen.

| Meine Websites            | 쉽 Digitalbech 🛡 0 🕂 Neu                                                        | Willkommen, 🔲                                          |
|---------------------------|--------------------------------------------------------------------------------|--------------------------------------------------------|
| 🍘 Dashboard               | Erstellen                                                                      | Ansicht anpassen 🔻                                     |
| 📅 Aktuelles               |                                                                                | Veröffentlichen                                        |
| Seiten                    |                                                                                | Speichern Vorschau                                     |
| Veranstaltungen           | 92 Medien hinzufügen                                                           | Status: Entwurf <u>Bearbeiten</u>                      |
| Downloads                 |                                                                                | Sichtbarkeit: Öffentlich Bearbeiten                    |
| Downloads                 |                                                                                | Sofort veröffentlichen Bearbeiten                      |
| Erstellen                 |                                                                                | Veröffentlichen                                        |
| Download-<br>Kategorien   |                                                                                | a state the                                            |
| Download-<br>Schlagwörter |                                                                                | Alle Download-Kategorien Häufig                        |
| Galerien                  |                                                                                | genutzt                                                |
| Chronik                   |                                                                                | Anträge<br>Broschüren                                  |
| Kommentare                |                                                                                | + Neue Download-Kategorie<br>hinzufügen                |
| 🔊 Design                  |                                                                                |                                                        |
| 🛓 Benutzer                | Wortanzahi: 0                                                                  | Download-Schlagwörter                                  |
| Menü einklappen           | Download-Einstellungen                                                         | ОК                                                     |
|                           | Lokale Anhänge                                                                 | Download-Schlagwörter durch Kommas<br>trennen          |
|                           | Nexo Dataion hochiaden oder Antiang innzhlagen<br>bereits existence aussihlen. | Wähle aus den meistgenutzten<br>Download-Schlagwörtern |
|                           | Externe Anhänge                                                                |                                                        |
|                           | URL des externen Anhangs<br>einfogen. Add URL                                  |                                                        |
|                           | _                                                                              |                                                        |
|                           |                                                                                |                                                        |
|                           |                                                                                |                                                        |
|                           | Um eine Datei von Ihrem (                                                      | `omputer                                               |
| Download                  | Finstellungen                                                                  | roite in der                                           |
| Dominouu                  | nochzuladen, oder eine be                                                      | reits in der                                           |
|                           | Mediathek vorhandene Da                                                        | itei                                                   |
|                           |                                                                                |                                                        |
| Lokale Ar                 | hänge Anhang hinzufügen auszuwahlen, klicken Sie u                             | nter <b>Lokale</b>                                     |
| Neue Date                 | ien hochladen oder Anhänge auf den Button "                                    | Anhang                                                 |
| bereits exi               | stierende auswählen.                                                           | 0                                                      |
|                           | ninzulugen .                                                                   |                                                        |
| Externe A                 | nhänge                                                                         |                                                        |
| LIDI des s                | Wenn Sie eine externe Dat                                                      | oi zu Ihrom                                            |
| URL des e                 | Add UD                                                                         | ei zu initerit                                         |
| einfügen.                 | Beitrag hinzufügen möchte                                                      | en, geben sie                                          |
|                           |                                                                                | م الم الم الم الم                                      |
|                           | unter »Externe Annange«                                                        | ale UKL der                                            |
|                           | Datei in das Textfeld ein ur                                                   | nd klicken                                             |
|                           |                                                                                | //                                                     |
|                           | darauthin auf den Button ,                                                     | ,Add URL".                                             |

### Download-Beitrag erstellen: Medien hinzufügen

Das Hinzufügen von Medien bei Beiträgen der Kategorie **Download** funktioniert ebenso wie bei Beiträgen der Kategorie Aktuelles. Die Anleitung dazu finden Sie unter <u>3.c.</u>

#### Download-Beitrag erstellen: Kategorie auswählen

Das Auswählen von Kategorien bei Beiträgen der Kategorie **Download** funktioniert ebenso wie bei Beiträgen der Kategorie Aktuelles. Die Anleitung dazu finden Sie unter <u>3.d.</u>

#### Download-Beitrag erstellen: Schlagwörter eingeben

Das Eingeben von Schlagwörtern bei Beiträgen der Kategorie **Download** funktioniert ebenso wie bei Beiträgen der Kategorie Aktuelles. Die Anleitung dazu finden Sie unter <u>3.e.</u>

### Download-Beitrag erstellen: Beitragsbild festlegen

Das Festlegen des Beitragsbildes bei Beiträgen der Kategorie **Download** funktioniert ebenso wie bei Beiträgen der Kategorie Aktuelles. Die Anleitung dazu finden Sie unter <u>3.f.</u>

## Download-Beitrag erstellen: Speichern und Vorschau anzeigen

Das Speichern und Anzeigen einer Vorschau von Beiträgen der Kategorie **Download** funktioniert ebenso wie bei Beiträgen der Kategorie Aktuelles. Die Anleitung dazu finden Sie unter <u>3.g.</u>

## Download-Beitrag erstellen: Beitrag veröffentlichen

Das Veröffentlichen von Beiträgen der Kategorie **Download** funktioniert ebenso wie bei Beiträgen der Kategorie Aktuelles. Die Anleitung dazu finden Sie unter <u>3.h.</u>

## Download-Beitrag bearbeiten

Das Bearbeiten von Beiträgen der Kategorie **Download** funktioniert ebenso wie bei Beiträgen der Kategorie Aktuelles. Die Anleitung dazu finden Sie unter <u>3.i.</u>

### Download-Kategorie erstellen

Das Erstellen einer **Download-Kategorie** funktioniert ebenso wie bei Beitragskategorien. Die Anleitung dazu finden Sie unter <u>3.j.</u>

### Download-Schlagwort erstellen

Das Erstellen eines **Download-Schlagwortes** funktioniert ebenso wie bei Beitragsschlagwörtern. Die Anleitung dazu finden Sie unter <u>3.k.</u>

# 9. Vereinsseiten

Vereinsseiten sind spezielle Seiten explizit für Vereine. Das Erstellen und Aussehen von Vereinsseiten sind sehr ähnlich zu dem von herkömmlichen Seiten. Der wesentliche Unterschied zwischen beiden Kategorien liegt in der semantischen Bedeutung dieser.

Eine Video-Anleitung zum Erstellen einer Vereinsseite finden Sie unter <u>https://www.youtube.com/watch?v=RyaFMM6t34Q</u>.

#### Vereinsseiten erstellen

Um eine neue Vereinsseite zu erstellen, wählen Sie zunächst den Menüpunkt **»Vereinsseiten«** aus. Zu finden ist dieser in der linken Navigationsleiste.

| A Meine websites | s 🖀 Digitalbach 🖊 0     | + Neu                               |                      | Willkommen,             |
|------------------|-------------------------|-------------------------------------|----------------------|-------------------------|
| Dashboard        | Dashboard               |                                     |                      | Ansicht anpassen 🔻 Hilt |
| rtseite          | Auf einen Blick         |                                     | r                    | <br>                    |
| ne Websites      | 📌 8 Beiträge            | 51 Seiten                           |                      |                         |
| Aktuelles        | WordPress 5.2.3 verw    | endet das Theme DorfPages.          |                      |                         |
| örfer            |                         |                                     | Boxen hierhin ziehen |                         |
| eiten            | Aktivität               | *                                   |                      |                         |
| eranstaltungen   | Kürzlich veröffentlich  | ht                                  |                      |                         |
| rzeichnis        | Heute, 11:36            | abc                                 |                      |                         |
| wnloads          | 29.11.2018, 15:50       | Löschgruppe Digitalbach             | L                    | <br>                    |
| reinsseiten      | 29.11.2018, 15:06       | Strategische Jugendfeuerwehr        |                      |                         |
| lerien           | stellen sich der Fische | erprüfung                           |                      |                         |
| sonen            | 08.11.2018, 10:03       | FSV Digitalbach auf der Überholspur |                      |                         |
| ronik            |                         |                                     |                      |                         |
| legungspläne     |                         |                                     |                      |                         |
| edien            |                         |                                     |                      |                         |
| ommentare        |                         |                                     |                      |                         |
|                  |                         |                                     |                      |                         |
| sign             |                         |                                     |                      |                         |
| nutzer           |                         |                                     |                      |                         |
| ontest Gallery   |                         |                                     |                      |                         |
| enü einklappen   |                         |                                     |                      |                         |
|                  |                         |                                     |                      |                         |

Anschließend klicken Sie auf »Erstellen«.

### Vereinsseite erstellen: Titel und Text eingeben

Das Eingeben von **Titel und Text** für **Vereinsseiten** funktioniert ebenso wie bei Beiträgen der Kategorie Aktuelles. Die Anleitung dazu finden Sie unter <u>3.b.</u>

### Vereinsseite erstellen: Medien hinzufügen

Das Hinzufügen von Medien für **Vereinsseiten** funktioniert ebenso wie bei Beiträgen der Kategorie Aktuelles. Die Anleitung dazu finden Sie unter <u>3.c.</u>

Vereinsseite erstellen: Vereinsseiten-Attribute auswählen

Das Auswählen von Vereinsseiten-Attributen funktioniert ebenso wie bei Beiträgen der Kategorie Seiten. Die Anleitung finden Sie unter <u>"Seite erstellen: Seiten-Attribute</u> <u>auswählen</u>"

#### Vereinsseite erstellen: Untermenü erstellen

Ebenso wie bei regulären Seiten werden Untermenüs erstellt, wenn Sie einer Haupt-Vereinsseite weitere Unterseiten des gleichen Vereins hinzufügen. Das Auswählen einer Elternseite wird bereits unter <u>"Vereinsseite erstellen: Vereinsseiten-Attribute erstellen"</u> erklärt.

Mithilfe dieser Untermenüs wird rechts auf der Seite ein Navigationsfenster erstellt, welches eine Übersicht aller Unterseiten anzeigt.

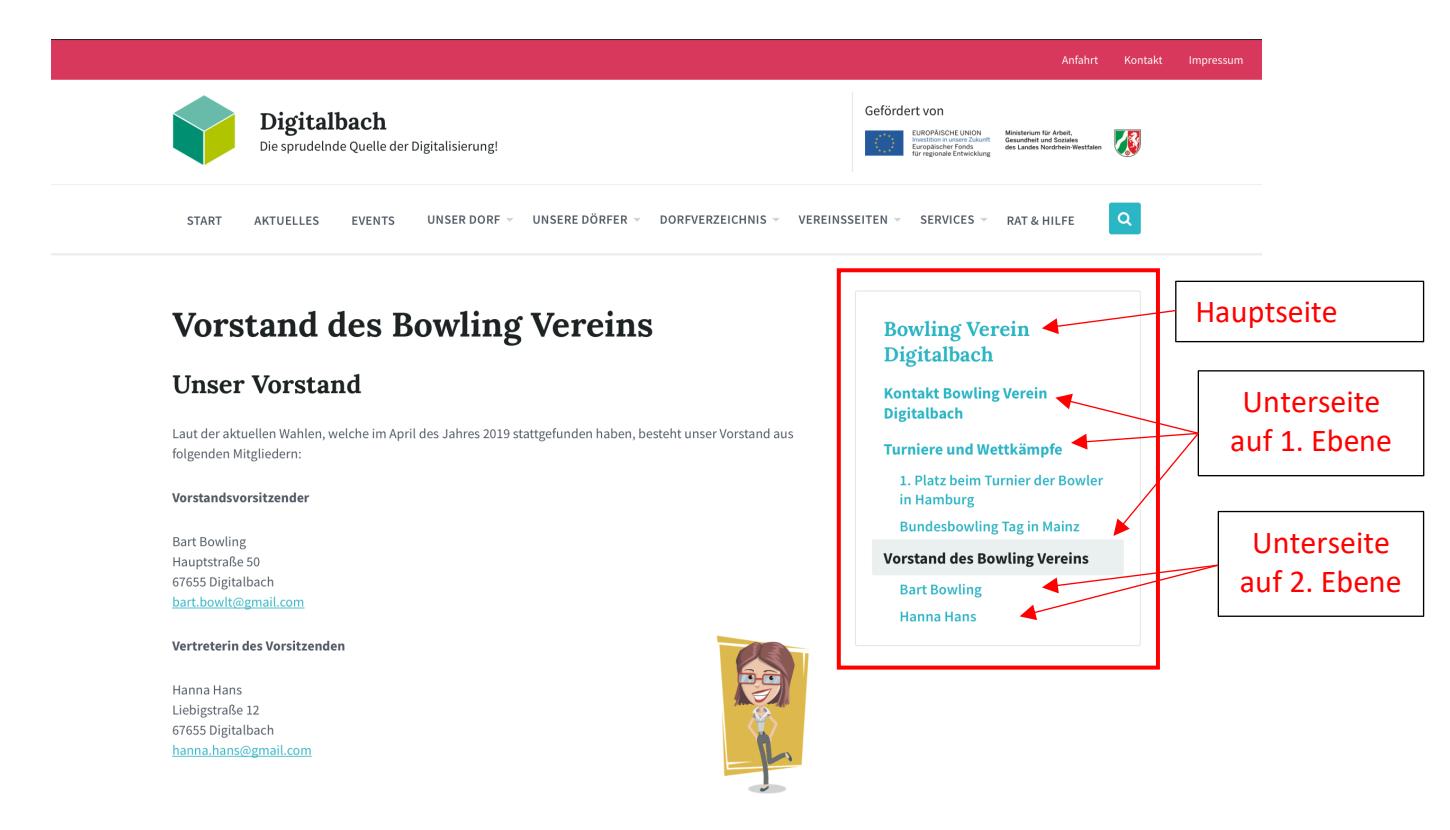

Sie können dabei mehrere Ebenen von Unterseiten erstellen, indem Sie eine bereits erstellte Unterseite als Elternseite für eine weitere Seite auswählen. Dadurch entsteht eine geordnete Verschachtelung ihres Untermenüs. Um die Navigation übersichtlich zu behalten, sollten Sie jedoch nicht mehr als zwei Unterebenen erstellen.

Um ihre Seiten und das Untermenü einzusehen, klicken Sie auf **»Vorschau«**. Das Menü befindet sich nun auf der rechten Bildschirmseite. Ganz oben steht die Hauptseite, darunter die Unterseiten.

#### Vereinsseite erstellen: Beitragsbild festlegen

Das Festlegen eines Beitragsbildes bei **Vereinsseiten** funktioniert ebenso wie bei Beiträgen der Kategorie Aktuelles. Die Anleitung dazu finden Sie unter <u>3.f.</u>

Die Beitragsbilder von Vereinsseiten werden auf der Übersichtsseite aller Vereine zum Darstellen der jeweiligen Vereine verwendet. Hierbei wird nur das Beitragsbild der Hauptseite eines Vereins verwendet, da auch nur die Hauptseite angezeigt wird. Die Unterseiten eines Vereins sollen nur über das Untermenü auf der Hauptseite angezeigt werden, weshalb auf den Unterseiten auch keine Beitragsbilder notwendig sind.

#### Vereinsseite erstellen: Verzeichniseintrag verlinken

Sie haben die Möglichkeit Ihre Vereinsseite mit dem dazugehörigen Verzeichniseintrag zu verlinken. Hierfür suchen Sie im rechten Menüpunkt "Mit Verzeichnis verknüpfen" den passenden Verzeichniseintrag in der Auflistung aus. Nachdem Sie darauf geklickt haben wird der zu verlinkende Eintrag auf der rechten Tabellenseite angezeigt.

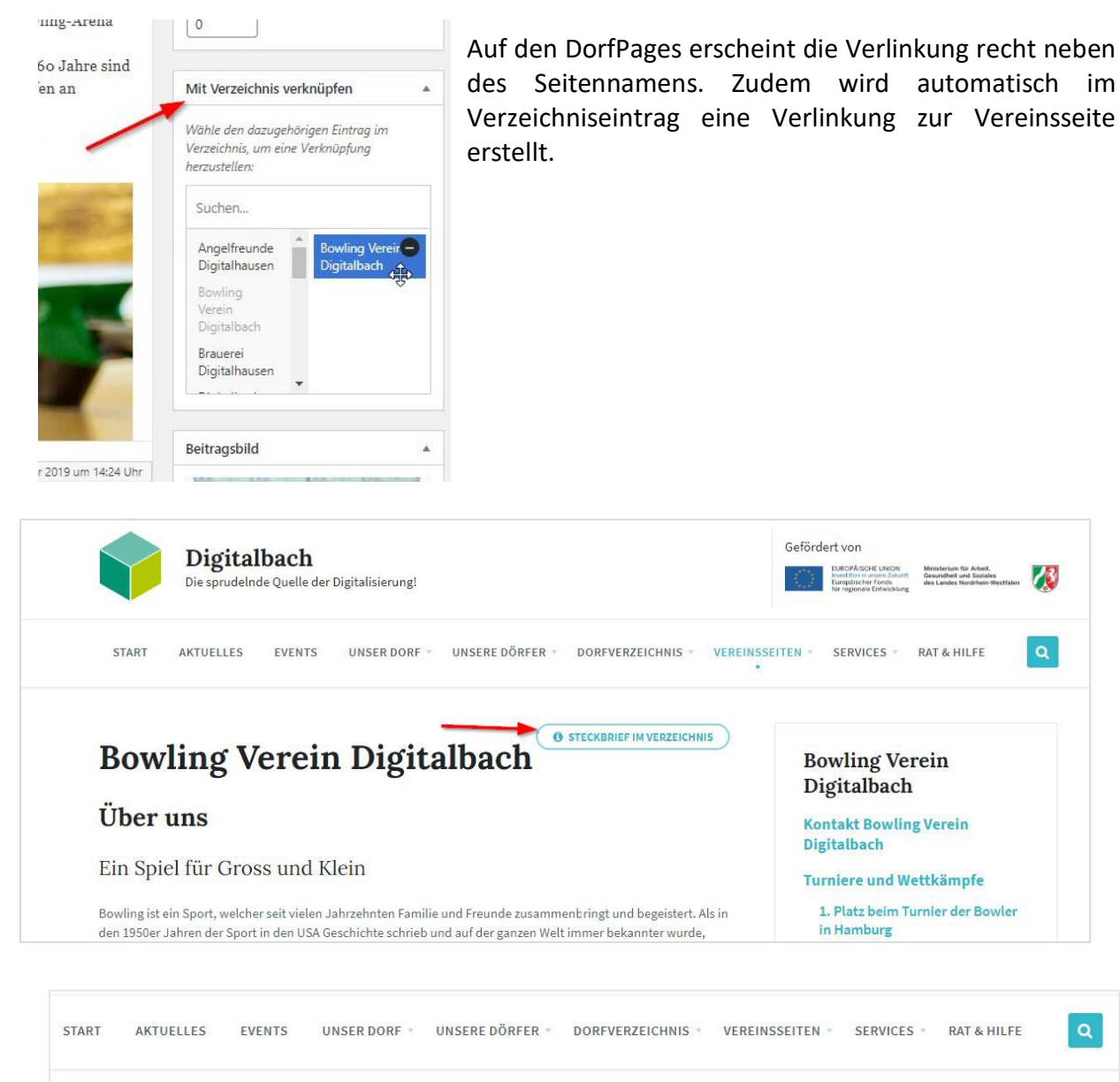

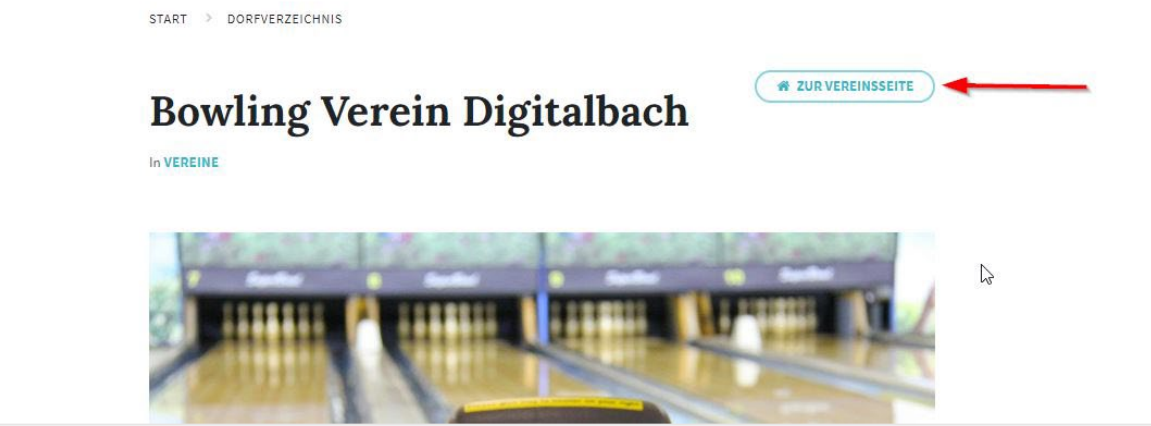

#### Vereinsseite erstellen: Speichern und Vorschau anzeigen

Das Speichern und Anzeigen einer Vorschau von **Vereinsseiten** funktionieren ebenso wie bei Beiträgen der Kategorie Aktuelles. Die Anleitung dazu finden Sie unter <u>3.g.</u>

#### Vereinsseite erstellen: Vereinsseite veröffentlichen

Das Veröffentlichen von **Vereinsseiten** funktioniert ebenso wie bei Beiträgen der Kategorie Aktuelles. Die Anleitung dazu finden Sie unter <u>3.h.</u>

#### Vereinsseite bearbeiten

Das Bearbeiten **Vereinsseiten** funktioniert ebenso wie bei Beiträgen der Kategorie Aktuelles. Die Anleitung dazu finden Sie unter <u>3.i.</u>

#### Übersichtsseite aller Vereine

Unter dem Hauptmenüpunkt "Vereinsseiten → Alle Vereinsseiten" gelangt man zu einer Übersichtsseite, die alle Vereine anhand des jeweiligen Beitragsbilds vorstellt. Die Vereine und die dazugehörigen Bilder werden dieser Übersicht automatisch hinzugefügt, sobald man eine Hauptseite eines neuen Vereins erstellt.

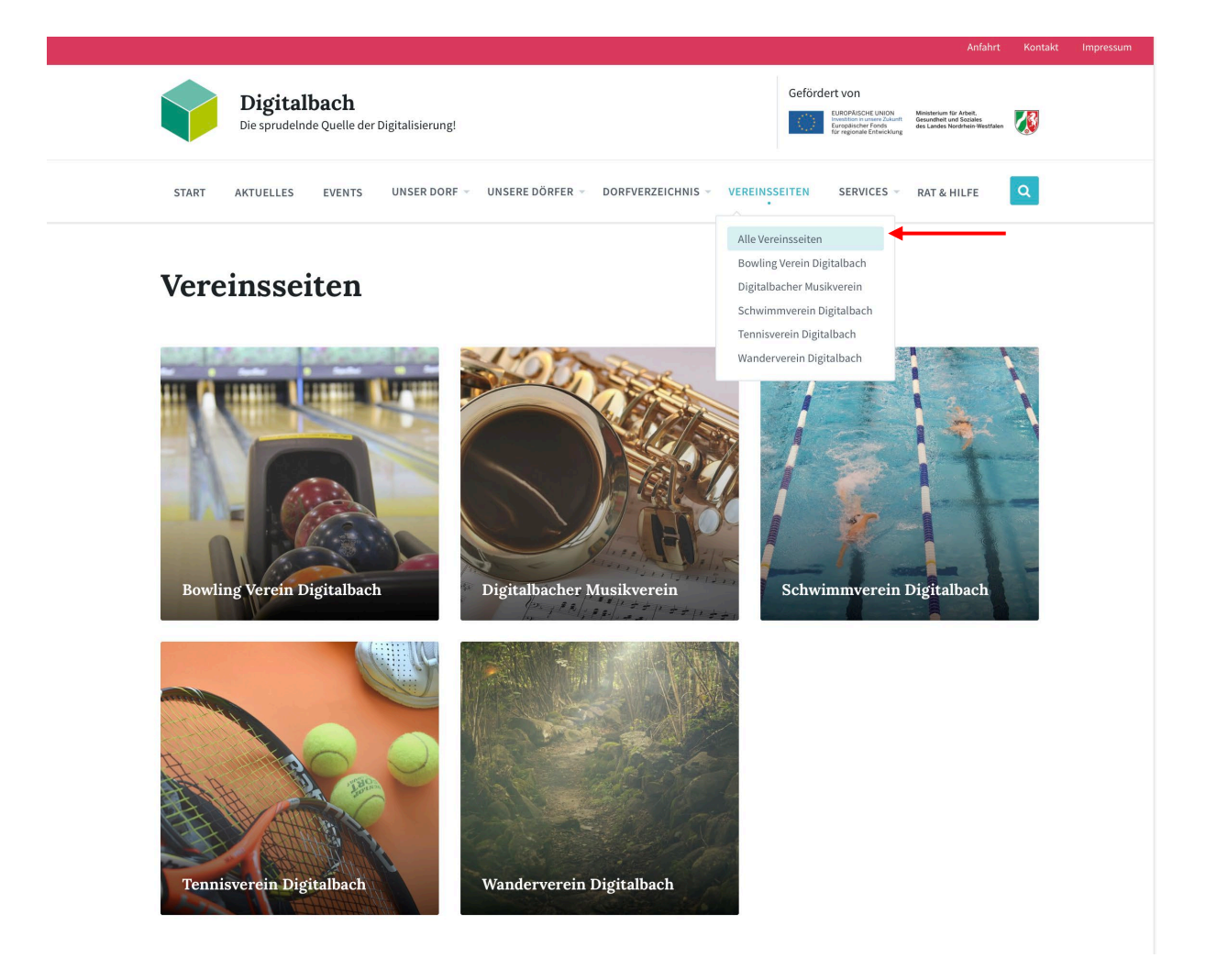

## Hauptmenüpunkt Vereinsseiten: Vereine auflisten

Für Vereine gibt es einen eigenen Punkt im Hauptmenü. Neben der Übersichtsseite sollen dort auch die jeweiligen Hauptseiten der einzelnen Vereine aufgelistet werden. Nach dem Erstellen eines Vereins müssen sie diesen noch dem Hauptmenüpunkt hinzufügen.

Hierfür gehen Sie wie im Kapitel **"Design"** erklärt zu "Design  $\rightarrow$  Customizer  $\rightarrow$  Menüs  $\rightarrow$  Hauptmenü" und fügen unter dem Punkt »Vereinsseiten« den neuen Verein hinzu.

| 🚯 🚕 Meine Websites | 😤 Digitalbach 🕊 0 🕂 N          | ×       | 1                                        | Veröffentlicht | ×                                  | Veröf                             | fentlicht |
|--------------------|--------------------------------|---------|------------------------------------------|----------------|------------------------------------|-----------------------------------|-----------|
| 🚳 Dashboard 🛛 🔸    | Dashboard                      |         |                                          |                |                                    |                                   |           |
| Startseite         | Auf einen Blick                | Deine A | Deine Anpassungen für 🛛 😗<br>Digitalbach |                | <                                  | Deine Anpassungen für             | •         |
| Wellie Websites    | 📌 8 Beiträge                   | Digita  |                                          |                |                                    | Merida                            | ¥         |
| 📰 Aktuelles        | WordPress 5.2.3 verwendet d    | 3       |                                          |                | Meniis                             |                                   |           |
| 🚵 Dörfer           |                                |         |                                          | ~              |                                    |                                   |           |
| 📕 Seiten           | Aktivität                      | Websit  | te-Informationen                         | >              | Fußzeilen Menü                     |                                   |           |
| 🛗 Veranstaltungen  | Kürzlich veröffentlicht        | Manila  |                                          |                |                                    |                                   |           |
| 🔊 Verzeichnis      | Heute, 11:36 abc               | Menus   | Menus >                                  |                | Hauptmenü                          |                                   |           |
| Downloads          | 29.11.2018, 15:50 Löse         | g Hoodo | ~                                        | ~              | (AKti                              | Jeller Wert: Primares Header      | Menu)     |
| Vereinsseiten      | 29.11.2018, 15:06 Stra         | e neaue | r                                        |                | Sek                                | undäres Menü                      |           |
| 🗐 Galerien         | stellen sich der Fischerprüfur | Fußzei  | Fußzeile                                 |                | (Aktueller Wert: Sekundäres Header |                                   |           |
| 🎁 Personen         | 08.11.2018, 10:03 FSV          | Tubzer  |                                          |                | Meni                               | i)                                |           |
| 🕙 Chronik          |                                | Widge   | ts                                       | >              | Site                               | map                               | >         |
| 🛗 Belegungspläne   |                                |         |                                          |                |                                    |                                   |           |
| <b>9</b> ] Medien  |                                | Persor  | nen                                      | >              |                                    | Neues Menü e                      | erstellen |
| Kommentare         |                                |         |                                          |                |                                    |                                   |           |
| 🔊 Design 🧹         | Customizer                     | Farber  | 1                                        | >              | Meni                               | i-Positionen                      |           |
| 👗 Benutzer         |                                | Social  | Links                                    | >              | Dein <sup>-</sup><br>anzei         | Theme kann Menüs an 2 Pos<br>gen. | itionen   |
| ★ Contest Gallery  |                                |         |                                          |                |                                    |                                   |           |
| Menü einklappen    |                                |         |                                          |                | Alle                               | Positionen anzeigen               | >         |

|   | Dorfchronik                | Seite                                  | ×   |
|---|----------------------------|----------------------------------------|-----|
|   | Galerien                   | Individueller Link                     | ×   |
| ι | Jnsere Dörfer              | Inhaltstyp-Archiv                      | ×   |
|   | Beispieldorf               | f Dorf                                 | ×   |
|   | Dorfverzeichni             | Individueller Link<br><b>s</b>         | ×   |
|   | Alle                       | Individueller Link                     | ×   |
|   | Sehenswürd                 | Individueller Link<br><b>digkeiten</b> | ×   |
|   | Unternehme                 | Individueller Link<br>en               | ×   |
|   | Vereine                    | Individueller Link                     | ×   |
|   | Vereine                    | Seite                                  | ×   |
| ١ | /ereinsseiten              | Individueller Link                     | ×   |
|   | Alle<br>Vereinsseite       | Individueller Link<br>en               | ×   |
|   | Bowling Ver<br>Digitalbach | <b>ein</b> Vereinsseite                | ×   |
|   | Digitalbach<br>Musikverein | er Vereinsseite                        | ×   |
|   | Schwimmve<br>Digitalbach   | r <b>ein</b> Vereinsseite              | ×   |
|   | Tennisverei<br>Digitalbach | <b>n</b> Vereinsseite                  | ×   |
|   | Wandervere<br>Digitalbach  | in Vereinsseite                        | ×   |
| ę | Services                   | Individueller Link                     | ×   |
|   | Downloads                  | Individueller Link                     | ×   |
|   | Belegungsp                 | läne Seite                             | ×   |
|   | Gemeind                    | ehaus Seite                            | ×   |
|   | Schießst                   | and Seite                              | ×   |
| F | Rat & Hilfe                | Individueller Link                     | ×   |
|   | ×                          | Einträge hinzufüg                      | gen |
|   |                            | Umord                                  | nen |

| Seiten                                        | • |
|-----------------------------------------------|---|
| Beiträge                                      | • |
| Vereinsseiten                                 | • |
| + Bundesbowling Vereinsseite<br>Tag in Malinz |   |
| Digitalbacher Vereinsseite     Musikverein    | > |
| + Hanna Hans Vereinsseite                     |   |
| + Kontakt Vereinsseite                        |   |
| Erstellen + 0                                 | к |
| Dörfer                                        | • |
| Benachrichtigungen                            | • |
| Verzeichnis                                   | • |
| Downloads                                     | • |
| Veranstaltungen                               | • |
| Galerien                                      | • |
| Personen                                      | • |
| Chronik                                       | • |
| Kategorien                                    | • |
| Schlagwörter                                  | • |
| Verzeichnis-Kategorien                        | • |
| Verzeichnis-Schlagwörter                      | • |
| Download-Kategorien                           | • |
| Download-Schlagwörter                         | • |
| Veranstaltungsort                             | • |
| Veranstaltungs-Kategorien                     | • |
| Veranstaltungs-Schlagwörter                   | • |
| Galerie-Kategorien                            | • |
| Galerie-Schlagwörter                          | • |

Bitte beachten Sie dabei, dass nur die Hauptseite eines Vereins dem Hauptmenü hinzugefügt werden soll. Die jeweiligen Unterseiten sind dann über das Untermenü auf der Hauptseite aufrufbar.

# 10. Galerien

## Galerien-Beitrag erstellen

Um einen neuen Beitrag in der Kategorie **Galerie** zu erstellen, wählen Sie zunächst den Menüpunkt **»Galerien«** aus. Zu finden ist diese in der linken Navigationsleiste.

| 🕅 🐴 Meine Websites | 省 Digitalbach 📮 0      | + Neu                                |                               |             |                                  | Willkommen,        |
|--------------------|------------------------|--------------------------------------|-------------------------------|-------------|----------------------------------|--------------------|
| Dashboard          | Dashboard              |                                      |                               |             | Ansicht                          | anpassen 🔻 Hilfe 🔻 |
| itartseite         |                        |                                      |                               |             |                                  |                    |
| vleine Websites    | Willkommen             | bei WordPress!                       |                               |             |                                  | O Ausblenden       |
| Aktuelles          | Wir haben einige       | Links zusammengestellt, um dir de    | en Start zu erleichtern:      |             |                                  |                    |
| Seiten             | Jetzt loslegen         |                                      | Nächste Schritte              |             | Weitere Möglichkeiten            |                    |
| Veranstaltungen    |                        |                                      | Bearbeite deine Sta           | artseite    | Verwalten von Widgets oder N     | 1enüs              |
| Verzeichnis        | Website anpa           | ossen                                | + Füge zusätzliche Se         | eiten hinzu | 🞓 Erfahre mehr über den Einstieg | 1                  |
| Downloads          |                        |                                      | Erstelle einen Beitr          | ag          |                                  |                    |
| Galerien           |                        |                                      | Sieh dir deine Web            | site an     |                                  |                    |
| Chronik            |                        |                                      |                               |             |                                  |                    |
| 1 Madian           | Auf einen Blick        |                                      |                               |             |                                  |                    |
| Kommontara         | A Reitrage             | 10 Seiten                            |                               |             |                                  |                    |
| Kommentare         | y roenage              | Les des Theme Desfores               |                               |             |                                  |                    |
| Design             | WordPress 5.0.1 Verwei | ndet das menie bonieages.            |                               |             |                                  |                    |
| Benutzer           | Aktivität              |                                      |                               |             |                                  |                    |
| Menü einklappen    | Körelich ossillantlich |                                      |                               |             |                                  |                    |
|                    | 20.11.2019.15:50       | Löschanunne Digitalbach              |                               |             |                                  |                    |
|                    | 29.11.2018, 15:06      | Strategische Jugendfeuerwehr         |                               |             |                                  |                    |
|                    | 29.11.2018, 14:54      | Guten Fang gemacht: Hobbyangler st   | ellen sich der Fischerprüfung |             |                                  |                    |
|                    | 08.11.2018, 10:03      | FSV Digitalbach auf der Überholspur  |                               |             |                                  |                    |
|                    | 08.11.2018, 10:02      | Neues Stopschild in Miesesnetzdorfer | Straße                        |             |                                  |                    |

Anschließend klicken Sie auf »Erstellen«.

| 🚯 🗥 Meine                        | Websites 📸 Digitalbach 🏓 0 🕂 Neu Beiträge ansehen |                           |                    |                      | Willkommen, 📃       |
|----------------------------------|---------------------------------------------------|---------------------------|--------------------|----------------------|---------------------|
| 🕼 Dashboard                      | Galerien Erstellen                                |                           |                    |                      | Ansicht anpassen 🔻  |
| 📰 Aktuelles                      | Alle (2)   Veröffentlichte (2)                    |                           |                    |                      | Galerie durchsuchen |
| 📕 Seiten                         | Mehrfachaktionen 💠 Übernehmen Alle Dater          | Galerie-Kategorien 🗘 Ausw | ahl einschränken   |                      | 2 Einträge          |
| 🛗 Veranstalti                    | ngen Titel                                        | Anzahl von Bildern        | Galerie-Kategorien | Galerie-Schlagwörter | Datum               |
| 👏 Verzeichni                     | Gemeindesitzung 2018                              | 3 images                  | Gemeindesitzungen  | -                    | Veröffentlicht      |
| Downloads                        |                                                   |                           |                    |                      | 06.11.2016          |
| 🖾 Galerien                       | Dorffest 2018                                     | 3 images                  | Dorffest           | -                    | Veröffentlicht      |
| Galerien                         |                                                   |                           |                    |                      | 08.11.2018          |
| Erstellen                        | Titel                                             | Anzahl von Bildern        | Galerie-Kategorien | Galerie-Schlagwörter | Datum               |
| Galerie-Katego<br>Galerie-Schlag | ien                                               |                           |                    |                      |                     |
|                                  | Mehrfachaktionen 🗧 Übernehmen                     |                           |                    |                      | 2 Einträge          |
| Chronik                          |                                                   |                           |                    |                      |                     |
| 🖓 Medien                         |                                                   |                           |                    |                      |                     |
| 투 Kommenta                       | e                                                 |                           |                    |                      |                     |
| 🔊 Design                         |                                                   |                           |                    |                      |                     |
| 👗 Benutzer                       |                                                   |                           |                    |                      |                     |
| Menü einkla                      | ppen                                              |                           |                    |                      |                     |

# Galerien-Beitrag erstellen: Titel und Text eingeben

Das Eingeben von **Titel und Text** von Beiträgen der Kategorie **Galerien** funktioniert ebenso wie bei Beiträgen der Kategorie Aktuelles. Die Anleitung dazu finden Sie unter <u>3.b.</u>

### Galerien -Beitrag erstellen: Medien hinzufügen

Das Hinzufügen von Medien bei Beiträgen der Kategorie **Galerien** funktioniert ebenso wie bei Beiträgen der Kategorie Aktuelles. Die Anleitung dazu finden Sie unter <u>3.c.</u>

#### Galerien-Beitrag erstellen: Kategorie auswählen

Das Auswählen von Kategorien bei Beiträgen der Kategorie **Galerien** funktioniert ebenso wie bei Beiträgen der Kategorie Aktuelles. Die Anleitung dazu finden Sie unter <u>3.d.</u>

#### Galerien-Beitrag erstellen: Schlagwörter eingeben

Das Eingeben von Schlagwörtern bei Beiträgen der Kategorie **Galerien** funktioniert ebenso wie bei Beiträgen der Kategorie Aktuelles. Die Anleitung dazu finden Sie unter <u>3.e.</u>

#### Galerien-Beitrag erstellen: Beitragsbild festlegen

Das Festlegen des Beitragsbildes bei Beiträgen der Kategorie **Galerien** funktioniert ebenso wie bei Beiträgen der Kategorie Aktuelles. Die Anleitung dazu finden Sie unter <u>3.f.</u>

#### Galerien-Beitrag erstellen: Galerien - Bilder

Um Bilder zu Ihrer Galerie hinzuzufügen, zu entfernen oder zu verwalten, klicken Sie unter >>Galeriebilder<< auf den Button "Galeriebilder verwalten".

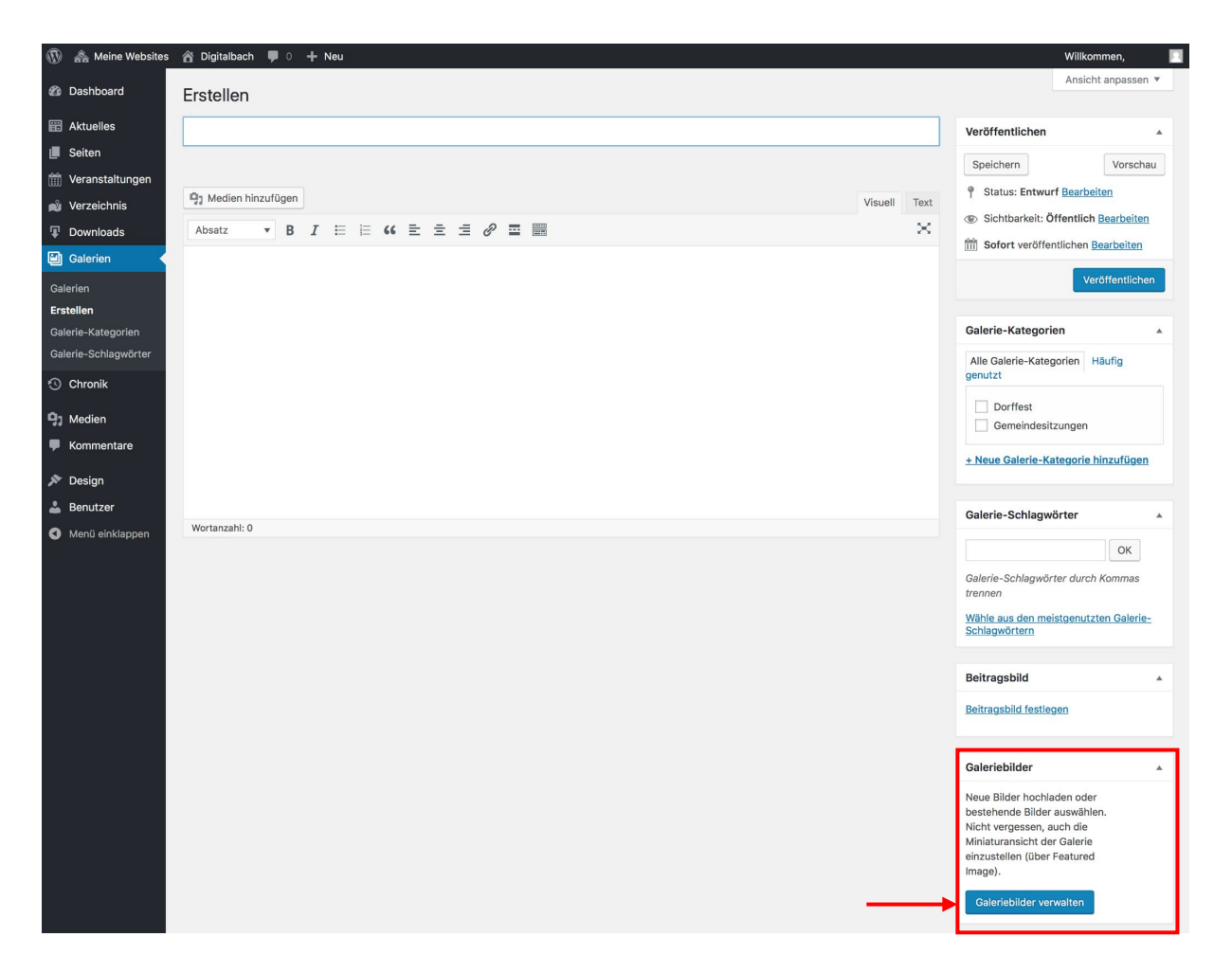

Anschließend öffnet sich ein Menü, das ebenso wie **»Medien hinzufügen«** funktioniert. Eine Anleitung dazu finden Sie unter <u>3.c.</u>

Eine Galerie auf der DorfPage sieht dann folgendermaßen aus:

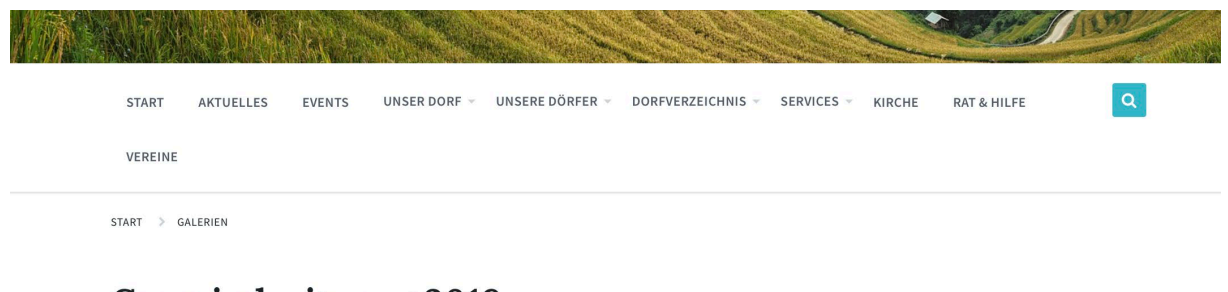

# **Gemeindesitzung 2018**

8. November 2018 In GEMEINDESITZUNGEN

Bilder der diesjährigen Gemeindesitzung.

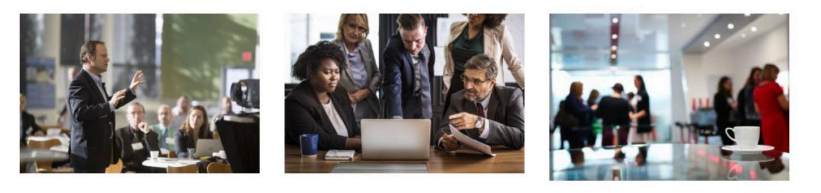

# Galerien-Beitrag erstellen: Speichern und Vorschau anzeigen

Das Speichern und Anzeigen einer Vorschau von Beiträgen der Kategorie **Galerien** funktioniert ebenso wie bei Beiträgen der Kategorie Aktuelles. Die Anleitung dazu finden Sie unter <u>3.g.</u>

# Galerien-Beitrag erstellen: Beitrag veröffentlichen

Das Veröffentlichen von Beiträgen der Kategorie **Galerien** funktioniert ebenso wie bei Beiträgen der Kategorie Aktuelles. Die Anleitung dazu finden Sie unter <u>3.h.</u>

# Galerien-Beitrag bearbeiten

Das Bearbeiten von Beiträgen der Kategorie **Galerien** funktioniert ebenso wie bei Beiträgen der Kategorie Aktuelles. Die Anleitung dazu finden Sie unter <u>3.i.</u>

# Galerien-Kategorie erstellen

Das Erstellen einer **Galerien-Kategorie** funktioniert ebenso wie bei Beitragskategorien. Die Anleitung dazu finden Sie unter <u>3.j.</u>

# Galerien-Schlagwort erstellen

Das Erstellen eines **Galerien-Schlagwortes** funktioniert ebenso wie bei Beitragsschlagwörtern. Die Anleitung dazu finden Sie unter <u>3.k.</u>

# 11. Belegungspläne

Sie haben zusätzlich die Möglichkeit Belegungspläne für verschiedene Räume, Gebäude oder andere Veranstaltungsorte zu erstellen. Nutzer der DorfPages bekommen dann einen Monatskalender angezeigt, in welchem einsehbar ist, zu welchen Zeiten der Belegungsraum verfügbar ist. Des Weiteren hat der Bürger die Möglichkeit direkt über das Buchungssystem den Belegungsraum zu reservieren.

Um einen Belegungsplan zu erstellen, zu bearbeiten oder einzusehen klicken Sie in der Übersicht auf **»WP Booking System«** und dann auf **»Calendars«**.

## Belegungspläne erstellen / bearbeiten

Um einen Belegungsplan zu erstellen, klicken Sie auf den Button **»Add New Calendar«.** Falls Sie einen bereits angelegten Belegungsplan bearbeiten möchten, klicken Sie unter dem jeweiligen Belegungsraum auf **»Edit Calendar«.** 

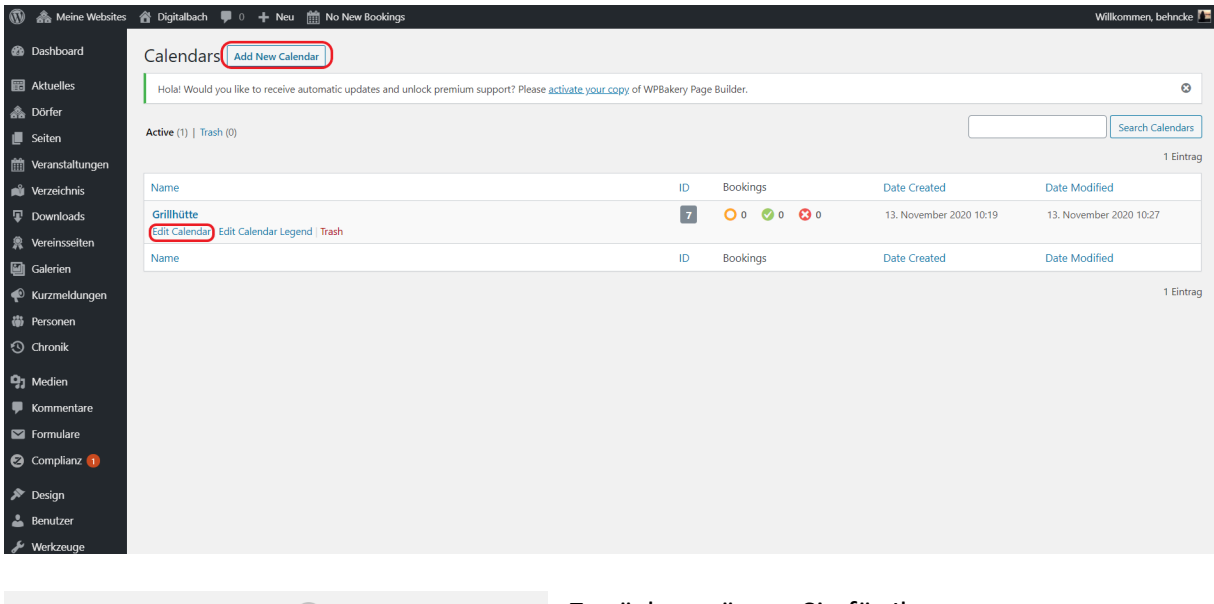

|                                              | +                   |
|----------------------------------------------|---------------------|
|                                              | Add Now Calondar    |
|                                              | Add New Calendar    |
|                                              |                     |
| Calendar Name *                              |                     |
| Calendar Name *                              | Hier Titel eingeben |
| Calendar Name *                              | Hier Titel eingeben |
| Calendar Name * Copy Legend  Select calendar | Hier Titel eingeben |
| Calendar Name *                              | Hier Titel eingeben |
| Calendar Name *                              | Hier Titel eingeben |

Zunächst müssen Sie für Ihren neuen Belegungsraum einen Titel angeben. Diesen geben Sie im Feld "Calendar Name" ein. Dieser könnte zum Beispiel "Grillhütte", "Gemeindehaus" oder "Sporthalle" sein. Um Ihren Kalender nun zu erstellen, klicken Sie auf **»Add Calendar«.** Anschließend gelangen Sie automatisch in den "Edit Calendar" Bereich um Belegungsplan weiterhin zu bearbeiten. Mit einem Klick auf **»Save Calendar«** können Sie vorgenommene Änderungen speichern. Im **»Edit Calendar«** Bereich können Sie Ihren Belegungsplan bearbeiten. Ganz oben unter dem Titel finden Sie eine Übersicht über alle Buchungen. Neue Buchungen, die auf eine Antwort warten, können Sie dort direkt akzeptieren oder löschen.

| 🚳 🗥 Meire Websites 🦸 Digitatisch 🔻 o 🕂 Heu 🏥 No New Rootings 🥨 Williammen, behnder 🖪 |                                                             |                           |                                                           |  |  |  |  |
|--------------------------------------------------------------------------------------|-------------------------------------------------------------|---------------------------|-----------------------------------------------------------|--|--|--|--|
| Dashboard                                                                            | dit Calendar Coleman 21 Back to all calendars Save Calendar |                           |                                                           |  |  |  |  |
| Aktuelles                                                                            | Calendar created successfully.                              |                           |                                                           |  |  |  |  |
| 🚓 Dörfer                                                                             |                                                             |                           |                                                           |  |  |  |  |
| 📕 Seiten                                                                             | Sporthalle                                                  |                           |                                                           |  |  |  |  |
| 🛗 Veranstaltungen                                                                    |                                                             |                           |                                                           |  |  |  |  |
| 📸 Verzeichnis                                                                        | Bookings                                                    |                           | Export CSV                                                |  |  |  |  |
| Downloads                                                                            | O Pending (0)   🔗 Accepted (0)   🕄                          | C                         | Hide past bookings Sort by V Sort order V Search bookings |  |  |  |  |
| R Vereinsseiten                                                                      | You don't have any Accepted bookings.                       |                           |                                                           |  |  |  |  |
| 🗐 Galerien                                                                           |                                                             |                           |                                                           |  |  |  |  |
| 🜪 Kurzmeldungen                                                                      | Calendar                                                    | 8                         |                                                           |  |  |  |  |
| Personen                                                                             |                                                             |                           |                                                           |  |  |  |  |
| 🕙 Chronik                                                                            | November 2020 V                                             | Try U Description () Ioon | tip 😈                                                     |  |  |  |  |
| 91 Medien                                                                            | M D M D F S S                                               | vailable 🗸                |                                                           |  |  |  |  |
| Kommentare                                                                           | 1                                                           | vailable V                |                                                           |  |  |  |  |
| Formulare                                                                            | 2 3 4 5 6 7 8                                               | vailable V                |                                                           |  |  |  |  |
| 🚱 Complianz በ                                                                        | 16 17 18 19 20 21 22                                        | vailable 🗸                |                                                           |  |  |  |  |
|                                                                                      | 23 24 25 26 27 28 29                                        | vailable 👻                |                                                           |  |  |  |  |
| Design                                                                               | 30                                                          | vailable 👻                |                                                           |  |  |  |  |
| Benutzer                                                                             |                                                             | vailable 🗸 🖉              |                                                           |  |  |  |  |
| 🎤 Werkzeuge                                                                          | Bulk Edit Availability                                      | vailable 🗸 🖉              |                                                           |  |  |  |  |
| WPBakery Page<br>Builder                                                             | Start Date                                                  | vailable 🗸                |                                                           |  |  |  |  |
| 🖪 Einstellungen                                                                      | YYYY-MM-DD                                                  | vailable 🗸 🖉              |                                                           |  |  |  |  |
| 📰 Individuelle Felder                                                                | End Date                                                    | vailable 🗸                |                                                           |  |  |  |  |
|                                                                                      | YYYY-MM-DD                                                  |                           |                                                           |  |  |  |  |

Unter **»Edit Dates**« können Sie jedes einzelne Datum bearbeiten. Zum einen können Sie den Status ändern und den Nutzer\*innen zeigen, an welchen Tagen sie den Ort nutzen können. Unter "Description" können Sie Notizen hinzufügen, welche nur für Sie sichtbar sind. Schreiben Sie etwas unter "Tooltip", so ist dies für den Nutzer Ihrer Seite einsehbar.

| Edit Dates |                              |        |               |           |  |
|------------|------------------------------|--------|---------------|-----------|--|
| Avail      | ability                      | 6      | Description 🕐 | Tooltip 🕢 |  |
| 1          | Available                    | ~      | Ø             |           |  |
| 2          | Available<br>Booked          |        | Ø             |           |  |
| з          | Changeover 1<br>Changeover 2 | J      |               | <b>.</b>  |  |
| 4          | Available                    | ~      | Ø             |           |  |
| 5          | Available                    | ~      |               |           |  |
| 6          | Available                    | ~      |               | <b>.</b>  |  |
| 7          | Available                    | ~      | Ø             |           |  |
| 8          | Available                    | ~      | Ø             |           |  |
| 9          | Available                    | ~      | Ø             |           |  |
| 10         | Available                    | ~      | Ø             |           |  |
| 11         | Available                    | ~      | Ø             |           |  |
| 12         | Available                    | ~      | Ø             |           |  |
| 13         | Available                    | ~      | Ø             |           |  |
| 14         | Available                    | ~      | Ø             |           |  |
| 15         | Available                    | ~      | Ø             |           |  |
| 16         | Available                    | $\sim$ | Ø             | •         |  |

Sollte Ihr Ort z.B. nur unter der Woche buchbar sein, so können Sie den Status auch für alle Tage in einem Schritt anpassen. Schauen Sie dafür zum **»Bulk Edit Availability«** Bereich.

| Bulk Edit Availability  |  |  |  |  |  |
|-------------------------|--|--|--|--|--|
| Start Date              |  |  |  |  |  |
| YYYY-MM-DD              |  |  |  |  |  |
| End Date                |  |  |  |  |  |
| YYYY-MM-DD              |  |  |  |  |  |
| Week Days 🕐             |  |  |  |  |  |
| M D M D F S S           |  |  |  |  |  |
| Legend Item             |  |  |  |  |  |
| ~                       |  |  |  |  |  |
| Description             |  |  |  |  |  |
|                         |  |  |  |  |  |
| Tooltip                 |  |  |  |  |  |
|                         |  |  |  |  |  |
| ✓ Ignore empty fields ? |  |  |  |  |  |
| Undo ? Bulk Edit        |  |  |  |  |  |

Wählen Sie ein Start- und ein Enddatum aus. Klicken Sie dann die Tage der Woche an, welche Sie für diesen Zeitraum bearbeiten möchten. Sie erkennen ein ausgewähltes Datum an einem blauen Haken in dem Kästchen darunter. Wählen Sie dann einen Status aus dem Dropdown Menü aus. Sie können hier ebenfalls eine Description oder ein Tooltip einfügen. Um Ihre Anpassungen durchzuführen, klicken Sie auf **»Bulk Edit«.** 

Unter **»Legend**« können Sie die Statusoptionen für Ihren Belegungsplan verwalten. Klicken Sie dazu auf **»Edit Legend Items«.** Anschließend sehen Sie eine Übersicht über alle Ihre Items. Diese können Sie dort direkt bearbeiten, die Farbe und den Namen anpassen. Möchten Sie ein neues hinzufügen, so klicken Sie auf **»Add New Legend Item«.** 

| Legend            |                                 |                     |         |            |                       |
|-------------------|---------------------------------|---------------------|---------|------------|-----------------------|
|                   | Calendar Legend Calendar ID: 14 | Add New Legend Item |         |            | Back to Calendar      |
| Available         | Sort Color Name                 | Default             | Visible | Bookable 📵 | Auto Accept as 🕐      |
| Booked            | Available                       | *                   | 0       | ø          | - •                   |
| Changeover 1      | Booked                          | *                   | 0       | •          | Full Day 🗸            |
| Changeover 2      | Changeover 1                    | *                   | •       | ٥          | Starting Changeover 🗸 |
|                   | Changeover 2                    | *                   | •       | ٥          | Ending Changeover 🗸   |
| Edit Legend Items | Sort Color Name                 | Default             | Visible | Bookable 🔮 | Auto Accept as 🔞      |

Dort wählen Sie dann einen Namen, eine Farbe und das Erscheinungsbild Ihres neuen Status. Um diesen hinzuzufügen, klicken Sie auf **»Add Legend Item«**.

| Add New Legend Item |                 |  | Back to Legend |
|---------------------|-----------------|--|----------------|
| General             |                 |  |                |
| Name                |                 |  |                |
| Туре                | Single V        |  |                |
| Color               | Farbe auswählen |  |                |
| Text Color          | Farbe auswählen |  |                |
|                     |                 |  |                |
| Add Legend Item Bac | k to Legend     |  |                |

Es besteht ebenfalls die Möglichkeit, Ihren Belegungsplan zu exportieren oder einen bereits erstellten Plan zu importieren.

| iCal Ir            | nport/Export                                                 |  |  |
|--------------------|--------------------------------------------------------------|--|--|
| To cor             | figure the iCal import &                                     |  |  |
| export             | t settings and have access to                                |  |  |
| the iC             | al export link please click the                              |  |  |
| buttor             | n below.                                                     |  |  |
| iCal Import/Export |                                                              |  |  |
| CSV E              | xport                                                        |  |  |
| To cor<br>please   | nfigure the CSV export settings<br>e click the button below. |  |  |
|                    |                                                              |  |  |

#### Belegungspläne zu einer Seite hinzufügen

Um nun Ihren erstellten Belegungsplan einer Seite hinzuzufügen, erstellen Sie eine neue Seite wie oben beschrieben. Dort erscheint ein Button **»Add Calendar«.** 

| Neue Seite erstellen                                                                                                    |         | Ansicht anpassen 🔻 Hilfe 🔻 |                                                                                                    |  |  |  |
|----------------------------------------------------------------------------------------------------|---------|----------------------------|----------------------------------------------------------------------------------------------------|--|--|--|
| Your version of WP Booking System installed on this website is not registered. Plugin updates are not available without a valid license key. Please click here to register your website. |         |                            |                                                                                                    |  |  |  |
| Grillhüte Permalink: https://stage_dorfpages.digitale=doerfer.de/grillhuete/ Bearbeiten Backend Editor Gutenberg Editor Gutenberg Editor Add Calendar                                    | Visuell | Text                       | Veröffentlichen     ▲       Speichern     Vorschau            ¶ Status: Entwurf Bearbeiten             © Sichtbarkeit: Öffentlich Bearbeiten             ∭ Sofort veröffentlichen Bearbeiten |  |  |  |
| Absatz ▼ B I ⊞ № 66 批 ± ± 2 Ø Ⅲ Ⅲ                                                                                                    |         | ×                          | In den Papierkorb verschieben<br>Veröffentlichen                                                                                                    |  |  |  |
|                                                                                                    |         |                            | Seiten-Attribute                                                                                                    |  |  |  |
|                                                                                                    |         |                            | Eltern<br>Hauptseite (keine Übergeordnete) v<br>Template<br>Standardtemplate v                                                                                                    |  |  |  |
|                                                                                                    |         |                            |                                                                                                    |  |  |  |

| 🛗 Add Calendar                          |                                    |                               |              |                      | > |                         |   |
|-----------------------------------------|------------------------------------|-------------------------------|--------------|----------------------|---|-------------------------|---|
| Insert Calendar                         | Insert Overview                    | w Calendar                    |              |                      |   |                         |   |
| Insert a Calence<br>Select which calend | <b>lar</b><br>Iar you wish to inse | ert and use the options to cu | stomize it 1 | to your needs.       |   |                         |   |
| Calendar                                |                                    | Display Calendar Title        |              | Display Legend       |   | Legend Position         |   |
| Grillhütte                              | ~                                  | Yes                           | ~            | Yes                  | ~ | Side                    | ~ |
| Meetingraum<br>Sporthalle               |                                    | Start Year                    |              | Start Month          |   | Language                |   |
| Sporthalle                              |                                    | Current Year                  | ~            | Current Month        | ~ | Auto (let WP choose)    | ~ |
| Week Start Day                          |                                    | Display Selection Dropdo      | wn 🕜         | Use Jump Switch 👔    |   | Show History 👔          |   |
| Monday                                  | ~                                  | Yes                           | ~            | No                   | ~ | Display booking history | ~ |
| Display Tooltips                        |                                    | Highlight Today               |              | Show Week Numbers () |   |                         |   |
| No                                      | ~                                  | No                            | ~            | No                   | ~ |                         |   |

Es öffnet sich ein Fenster in welchem Sie Ihren Belegungsplan auswählen. Sie können hier zusätzlich festlegen, wie Ihr Kalender zu sehen sein soll. Unteranderem können Sie den Startmonat, das Startjahr und den ersten Tag jeder Woche festlegen. Außerdem können Sie wählen, welche Elemente der Nutzer sehen kann (z.B. die Legende, den Titel etc.)

| nsert Calendar    | Insert Overview | w Calendar             |   |                     |   |                         |   |
|-------------------|-----------------|------------------------|---|---------------------|---|-------------------------|---|
| monday            | ~               | Yes                    | ~ | NO                  | × | UISPIAY DOOKING NISTORY | ~ |
| Display Tooltips  |                 | Highlight Today        |   | Show Week Numbers   |   |                         |   |
| No                | ~               | No                     | ~ | No                  | ~ |                         |   |
| No Form           | ~               | Auto Accept Bookings 🚷 | ~ | Selection Type 👔    | ~ | Selection Style 🕜       | ~ |
|                   |                 | Auto Assunt Baskings   |   | Colordian Truss     |   | Colorian Code           |   |
| No Form           | ~               | Yes                    | ~ | Date Range          | ~ | Normal                  | ~ |
| Ainimum Days 🕜    |                 | Maximum Days 🝞         |   | Booking Start Day 🕜 |   | Booking End Day 🔞       |   |
| 0                 |                 | 0                      |   | -                   | ~ | -                       | ~ |
|                   | is 😮            |                        |   |                     |   |                         |   |
| how Selected Date |                 |                        |   |                     |   |                         |   |

Damit die Nutzer\*innen Ihrer Seite direkt über den Belegungsplan eine Buchung durchführen können, müssen Sie ein Formular hinzufügen. Wenn Sie bereits ein Formular erstellt haben, können Sie dieses hier auswählen. Um Ihren Kalender nun der Seite hinzuzufügen, klicken Sie **»Insert** 

Calendar«.

#### Formular erstellen

Die Erstellung eines Formulars muss über den Support beantragt werden. Dafür muss genannt werden, welche Informationen mit dem gewünschten Formular abgefragt werden sollen.

#### Belegungsplan Übersicht

Nachdem Sie einen Belegungsplan der Seite hinzugefügt haben, sollte Ihre Seite in etwa wie folgt aussehen.

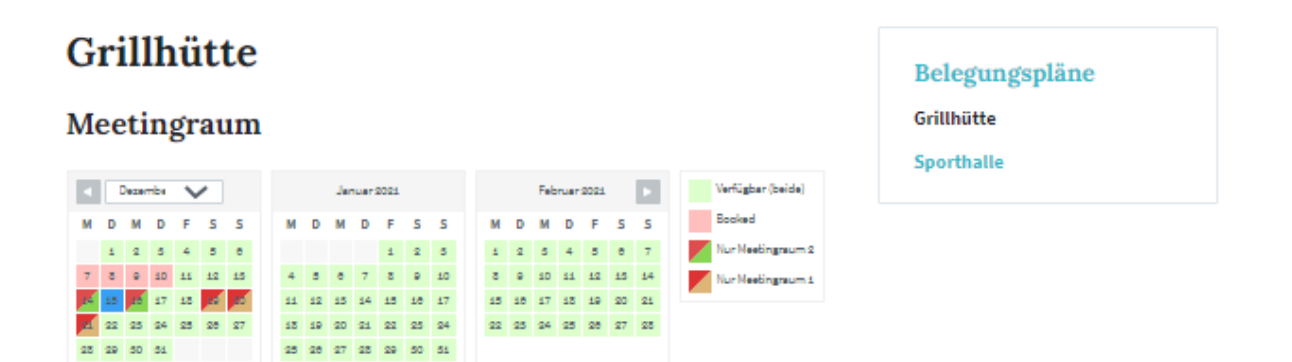

# 12. Chronik

# Chronik-Beitrag erstellen

Um einen neuen Beitrag in der Kategorie **Chronik** zu erstellen, wählen Sie zunächst den Menüpunkt **»Chronik«** aus. Zu finden ist diese in der linken Navigationsleiste.

| 🔞 🚓 Meine Websites | 省 Digitalbach  루 0      | + Neu                                  |                             |            |                       | Willkommen, 📃              |
|--------------------|-------------------------|----------------------------------------|-----------------------------|------------|-----------------------|----------------------------|
| 🙆 Dashboard        | Dashboard               |                                        |                             |            |                       | Ansicht anpassen 🔻 Hilfe 🔻 |
| Startseite         | Dashboard               |                                        |                             |            |                       |                            |
| Meine Websites     | Willkommen              | bei WordPress!                         |                             |            |                       | Ausblenden                 |
| Aktuelles          | Wir haben einige        | Links zusammengestellt, um dir den     | Start zu erleichtern:       |            |                       |                            |
| 📕 Seiten           | Jetzt loslegen          |                                        | Nächste Schritte            |            | Weitere Möglichkeite  | 'n                         |
| 🛗 Veranstaltungen  |                         |                                        | Bearbeite deine Sta         | rtseite    | Verwalten von Widg    | ets oder Menüs             |
| 🛍 Verzeichnis      | Website anpas           | isen                                   | + Füge zusätzliche Se       | iten hinzu | 😤 Erfahre mehr über d | en Einstieg                |
| Downloads          |                         |                                        | Erstelle einen Beitra       | 9          |                       |                            |
| Galerien           |                         |                                        | Sieh dir deine Web          | site an    |                       |                            |
| Chronik            |                         |                                        |                             |            |                       |                            |
| 91 Medien          | Auf einen Blick         |                                        | *                           |            |                       |                            |
| Kommentare         | 📌 7 Beiträge            | 10 Seiten                              |                             |            |                       |                            |
| <b>~</b>           | WordPress 5.0.1 verwen  | det das Theme DorfPages.               |                             |            |                       |                            |
| >>> Design         |                         |                                        |                             |            |                       | en                         |
| Benutzer           | Aktivität               |                                        |                             |            |                       |                            |
| Menu einklappen    | Kürzlich veröffentlicht |                                        |                             |            |                       |                            |
|                    | 29.11.2018, 15:50       | Löschgruppe Digitalbach                |                             |            |                       |                            |
|                    | 29.11.2018, 15:06       | Strategische Jugendfeuerwehr           |                             | 1          |                       |                            |
|                    | 29.11.2018, 14:54       | Guten Fang gemacht: Hobbyangler stell  | len sich der Fischerprüfung |            |                       |                            |
|                    | 08.11.2018, 10:03       | FSV Digitalbach auf der Überholspur    |                             |            |                       |                            |
|                    | 08.11.2018, 10:02       | Neues Stopschild in Miesesnetzdorfer S | traße                       |            |                       |                            |
|                    |                         |                                        |                             |            |                       |                            |

### Anschließend klicken Sie auf »Erstellen«.

| 🚯 🏤 Meine Websites          | 🖀 Digitalbach 🔎 0 🕂 Neu Seiten ansehen                          |                  | Willkommen, 🔤                |
|-----------------------------|-----------------------------------------------------------------|------------------|------------------------------|
| Dashboard                   | Chronik                                                         |                  | Ansicht anpassen 🔻           |
| 📰 Aktuelles                 | Alle (6)   Veröffentlichte (6)   Papierkorb (1)                 |                  | Ereignisse durchsuchen       |
| 📕 Seiten                    | Mehrfachaktionen 🛊 Übernehmen Alle Daten 💠 Auswahl einschränken |                  | 6 Einträge                   |
| m Veranstaltungen           | Titel                                                           | Ereignisdatum    | Datum                        |
| Verzeichnis                 | Das Dorf heute                                                  | 3. Januar 2018   | Veröffentlicht<br>26.11.2018 |
| Galerien                    | Digitalhausen Entstehung                                        | 1. Januar 1050   | Veröffentlicht<br>26.11.2018 |
| Chronik     Alle Freignisse | Dorfvergrößerung                                                | 9. Januar 1500   | Veröffentlicht<br>26.11.2018 |
| Erstellen                   | Erste Kirche                                                    | 9. Dezember 1103 | Veröffentlicht<br>26.11.2018 |
| 91 Medien<br>Kommentare     | Feindliche Auseinandersetzung                                   | 3. März 1326     | Veröffentlicht<br>26.11.2018 |
| Design Benutzer             | Urkundliche Erwähnung                                           | 9. Oktober 1200  | Veröffentlicht<br>26.11.2018 |
| Menü einklappen             | Titel                                                           | Ereignisdatum    | Datum                        |
| Contractor                  | Mehrfachaktionen 🗘 Übernehmen                                   |                  | 6 Einträge                   |

# Chronik-Beitrag erstellen: Titel und Text eingeben

Das Eingeben von **Titel und Text** von Beiträgen der Kategorie **Chronik** funktioniert ebenso wie bei Beiträgen der Kategorie Aktuelles. Die Anleitung dazu finden Sie unter <u>3.b.</u>

# Chronik-Beitrag erstellen: Ereignis Informationen hinzufügen

Informationen zu Ihrem Chronik-Beitrag, die innerhalb der Chronik selbst angezeigt werden sollen, können Sie unter **»Ereignis Info«** eintragen.

| 🚯 🗥 Meine Websites                                             | 🖄 Digitalbach 🛡 0 🕂 Neu                                                                                                    | Willkommen, 🕅                       |
|----------------------------------------------------------------|----------------------------------------------------------------------------------------------------|-------------------------------------|
| 2 Dashboard                                                    | Erstellen                                                                                                    | Ansicht anpassen 🔻                  |
| 📰 Aktuelles                                                    | Titel hier eingeben                                                                                                    | Veröffentlichen                     |
| 📕 Seiten                                                       |                                                                                                    | Speichern Vorschau                  |
| m Veranstaltungen                                              | Ereignis Info.                                                                                                    | Status: Entwurf <u>Bearbeiten</u>   |
| 🔊 Verzeichnis                                                  |                                                                                                    | Sichtbarkeit: Öffentlich Bearbeiten |
| Downloads                                                      | Ereignis Color Farbe auswählen                                                                                                    | Sofort veröffentlichen Bearbeiten   |
| Galerien                                                       | Select the color for this ereignis.                                                                                                    | Vertification                       |
| Chronik                                                        |                                                                                                    | veronentrichen                      |
| Alle Ereignisse<br>Erstellen                                   | Ereignisdatum 01/18/2019 Gebe das Datum des ereignis ein. Die Ereignisse werden in chronologischer Reihenfolge zu diesem Datum erscheinen. |                                     |
| <ul> <li>Medien</li> <li>Kommentare</li> <li>Design</li> </ul> | Ereignis Banner Datei hinzufügen oder hochladen<br>Select a banner image for this ereignis (optional). (recommended 650px wide or larger)  |                                     |
| 👗 Benutzer                                                     |                                                                                                    |                                     |
| Menü einklappen                                                |                                                                                                    |                                     |
|                                                                | 93 Medien hinzufügen Visuell Text                                                                                                    |                                     |
|                                                                | Absatz • B $I \equiv \exists 66 \equiv \exists ? ? \equiv \blacksquare$                                                                    |                                     |
|                                                                | Worfanzah: 0                                                                                                    |                                     |
|                                                                |                                                                                                    |                                     |

| Ereignis Info.  |                                                                                                    |                                |
|-----------------|----------------------------------------------------------------------------------------------------|--------------------------------|
| Ereignis Color  | Farbe auswählen<br>Select the color for this ereignis.                                                                   |                                |
| Ereignisdatum   | 01/18/2019 Gebe das Datum des ereignis ein. Die Ereignisse werden in chronol<br>Datum erscheinen.                        | ogischer Reihenfolge zu diesem |
| Ereignis Banner | Datei hinzufügen oder hochladen<br>Select a banner mage for this ereignis (optional). (recommended 650px wide or larger) |                                |

#### **Ereignis Color:**

Hier können Sie die Farbe des Meilensteinpunktes innerhalb der Dorfchronik ändern. Möchten Sie eine andere Farbe auswählen, klicken Sie auf **Farbe auswählen** und anschließend auf der erscheinenden Farbpalette auf die gewünschte Farbe. Alternativ können Sie auch den Hex-Farbcode der gewünschten Farbe in das Textfeld eingeben.

#### **Ereignisdatum:**

Hier geben Sie das Datum des Meilensteins ein. In der Chronik selbst wird nur die Jahreszahl des Ereignisses angezeigt, das Datum dient anschließend nur zur Anordnung der Beiträge in der richtigen Reihenfolge. Falls Sie das komplette Datum angezeigt haben möchten, geben Sie dieses zusätzlich im Text des Beitrags ein. Das Datum wird im Format *Monat/Tag/Jahr* 

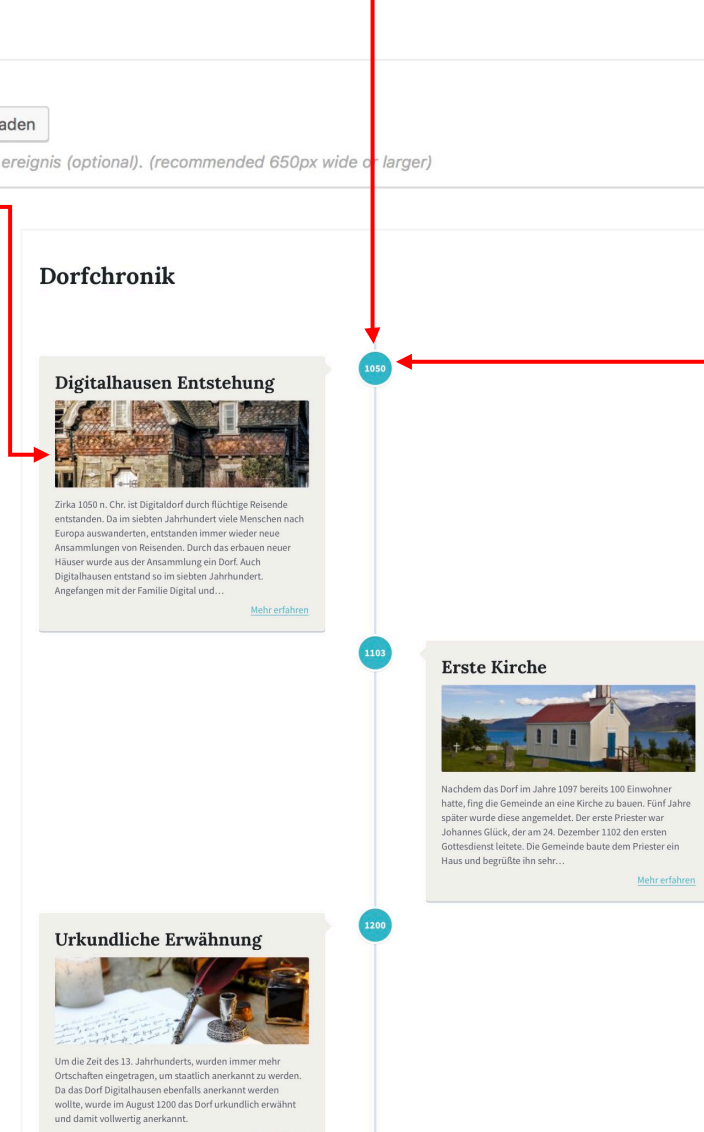

eingetragen. Um das Datum zu ändern, klicken Sie auf das Textfeld. Es erscheint automatisch ein Kalender, in welchem Sie das Datum auswählen können. Alternativ können Sie auch das Datum händisch in das Textfeld im vorgegebenen Format eintragen.

#### **Ereignis Banner:**

Hier können sie optional ein Bild hinzufügen, welches als Banner in der Dorfchronik angezeigt wird, aber auch im Beitrag selbst. Das Hinzufügen eines Bildes funktioniert ebenso, wie das Hinzufügen von Medien innerhalb eines Beitrags. Die Anleitung dazu finden Sie unter <u>3.c.</u>

### Chronik-Beitrag erstellen: Medien hinzufügen

Das Hinzufügen von Medien bei Beiträgen der Kategorie **Chronik** funktioniert ebenso wie bei Beiträgen der Kategorie Aktuelles. Die Anleitung dazu finden Sie unter <u>3.c.</u>

### Chronik-Beitrag zur Seite hinzufügen

Um die erstellte Dorfchronik in die Seite einzubinden, muss man im WordPress Menüpunkt **Seiten** eine neue Seite erstellen.

|                   |                                                                                                    | Ansicht annassen 🔻 Hilfe 🔻               |
|-------------------|----------------------------------------------------------------------------------------------------|------------------------------------------|
| Bashboard         | Seite bearbeiten Erstelen                                                                                                    |                                          |
| 📅 Aktuelles       | Your version of WP Booking System installed on this website is not registered. Flugin updates are not available without a valid license key. Please click here to register your website. |                                          |
| Å Dörfer          |                                                                                                    |                                          |
| 🔲 Seiten 🔸        | Holal Would you like to receive automatic updates and unlock premium support? Please <u>activate your copy</u> of WPBakery Page Builder.                                                 | ٥                                        |
| Alle Seiten       |                                                                                                    | 14 197 at 1                              |
| Erstellen         | Dortchronik                                                                                                    | verottentlichen ~ ~ *                    |
| 🛗 Veranstaltungen | Permalink: https://tatgs-cofrages.digitale-doerfer.de/dorfchronik/                                                                                                    | Vorschau der Änderungen                  |
| 📫 Verzeichnis     | Backend Editor     Gutenberg Editor                                                                                                    | Status: Veröffentlicht <u>Bearbeiten</u> |
| Downloads         |                                                                                                    | Sichtbarkeit: Öffentlich Bearbeiten      |
| R Vereinsseiten   | 🗛 Datein hinzufügen 🏛 Kalender hinzufügen Visuell                                                                                                    | m Veröffentlicht am: 26. Nov. 2018 um    |
| Galerien          | Absatz * B I E E 44 E ± ± Ø = = •                                                                                                    | 10:39 Uhr Bearbeiten                     |
| 🕐 Kurzmeldungen   | Market warmed                                                                                                    | In den Papierkorb verschieben            |
| 🌐 Personen        | (umenne-express)                                                                                                    | Aktualisieren                            |
| Chronik           |                                                                                                    | Seiten-Attribute                         |
| 91 Medien         |                                                                                                    |                                          |
| Kommentare        |                                                                                                    | Eltern                                   |

Diese bekommt den gewünschten Titel Dorfchronik und im Inhaltsfeld muss der Shortcode **[timeline-express]** eingetragen werden. Daraufhin erscheint der Abschnitt **Dorfchronik** im Menüpunkt **»Unser Dorf**«.

#### Mehrere Chroniken erstellen

Damit diese Möglichkeit aktiviert wird, muss Fraunhofer IESE kontaktiert werden.

## 13. Medien

Sie haben zudem die Möglichkeit alle bereits hochgeladenen und verfügbaren Medien zu verwalten. Dafür klicken Sie in der linken Navigationsleiste auf **»Medien«.** 

| 🚯 🗥 Meine Websites           | 🔏 Digitalbach 👎 0      | + Neu                                |                               |             |                       | Willkommen,                |
|------------------------------|------------------------|--------------------------------------|-------------------------------|-------------|-----------------------|----------------------------|
| 🙆 Dashboard                  | Dashboard              |                                      |                               |             |                       | Ansicht anpassen 🔻 Hilfe 👻 |
| Startseite<br>Meine Websites | Willkommen             | bei WordPress!                       |                               |             |                       | S Ausblenden               |
| 📰 Aktuelles                  | Wir haben einige       | e Links zusammengestellt, um dir de  | n Start zu erleichtern:       |             |                       |                            |
| 📕 Seiten                     | Jetzt loslegen         |                                      | Nächste Schritte              |             | Weitere Möglichkeite  | en                         |
| 🛗 Veranstaltungen            |                        |                                      | Bearbeite deine Sta           | artseite    | Verwalten von Widg    | ets oder Menüs             |
| Verzeichnis                  | Website anpa           | assen                                | + Füge zusätzliche Se         | eiten hinzu | 😤 Erfahre mehr über d | en Einstieg                |
| Downloads                    |                        |                                      | Erstelle einen Beitr          | ag          |                       |                            |
| Colorino                     |                        |                                      | Sieh dir deine Web            | site an     |                       |                            |
| Galenen                      |                        |                                      |                               |             |                       |                            |
| Chronik                      |                        |                                      |                               |             |                       |                            |
| 9] Medien                    | Auf einen Blick        |                                      | *                             |             |                       |                            |
| Kommentare                   | 📌 7 Beiträge           | 📕 10 Seiten                          |                               |             |                       |                            |
| A Durley                     | WordPress 5.0.1 verwe  | endet das Theme DorfPages.           |                               |             |                       |                            |
| Design                       |                        |                                      |                               |             |                       | ien                        |
| Benutzer                     | Aktivität              |                                      |                               |             |                       |                            |
| Menü einklappen              | Kürzlich veröffentlich | it                                   |                               |             |                       |                            |
|                              | 29.11.2018, 15:50      | Löschgruppe Digitalbach              |                               |             |                       |                            |
|                              | 29.11.2018, 15:06      | Strategische Jugendfeuerwehr         |                               |             |                       |                            |
|                              | 29.11.2018, 14:54      | Guten Fang gemacht: Hobbyangler ste  | ellen sich der Fischerprüfung |             |                       |                            |
|                              | 08.11.2018, 10:03      | FSV Digitalbach auf der Überholspur  |                               |             |                       |                            |
|                              | 08.11.2018, 10:02      | Neues Stopschild in Miesesnetzdorfer | Straße                        |             |                       |                            |

Anschließend sehen Sie eine Übersicht über alle Medien.

### Mediathek: Medien hinzufügen

Wenn Sie unabhängig von einem Beitrag Medien zu Ihrer Mediathek hinzufügen möchten, klicken Sie auf "**Datei hinzufügen**".

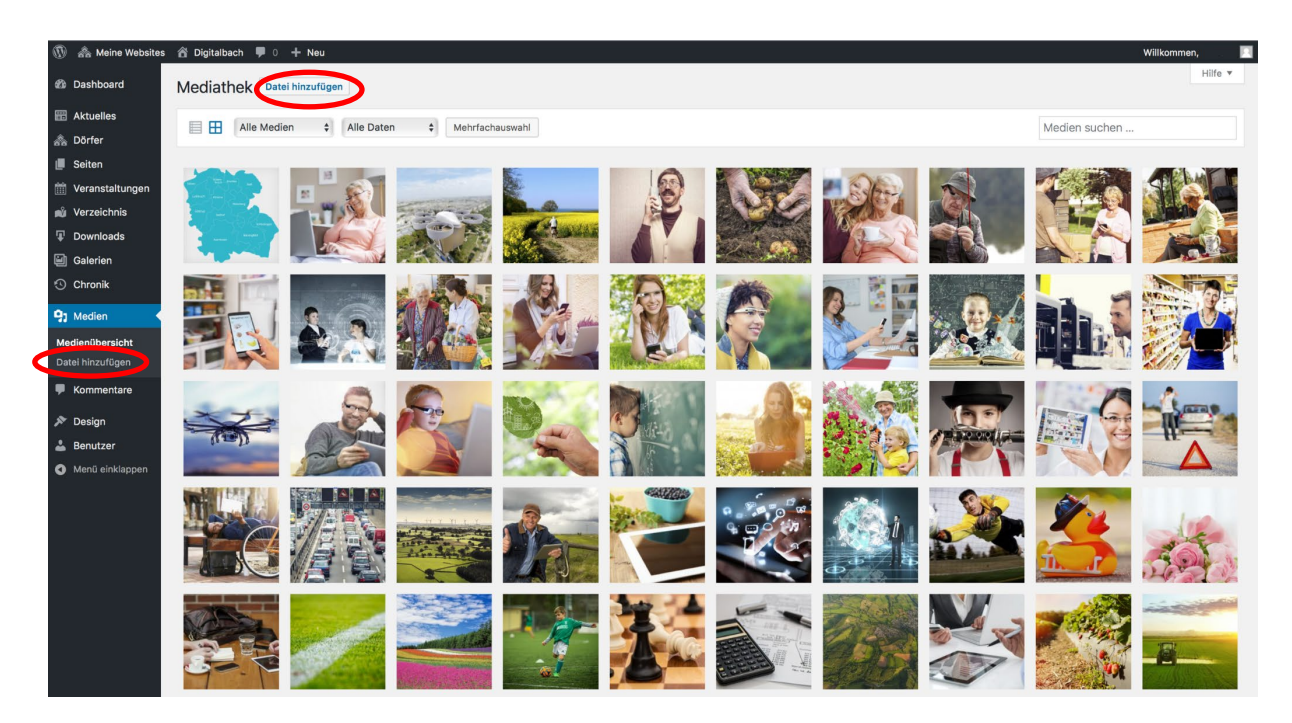

Das Hinzufügen von Medien funktioniert hier ebenso wie in Beiträgen. Eine Anleitung dazu finden Sie unter <u>3.c.</u>

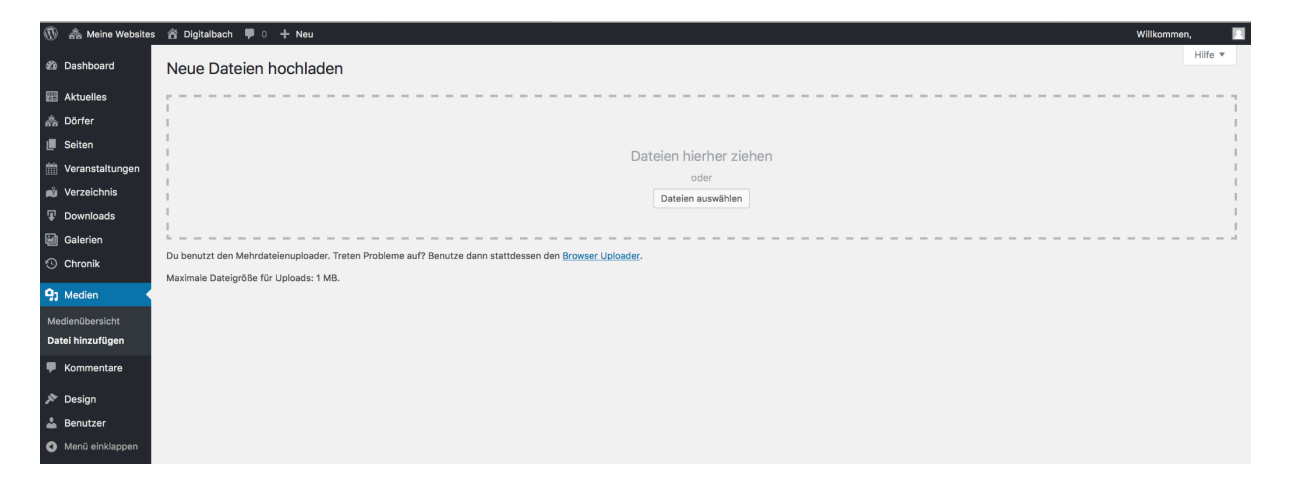

### Mediathek: Medien bearbeiten

Wenn Sie ein bereits vorhandenes Medium bearbeiten möchten, klicken Sie dafür in der Medienübersicht auf das Bild, welches Sie bearbeiten möchten. Es öffnet sich anschließend folgendes Fenster zu den **Anhang-Details**.

| Anhang-Details | < > ×                                                                                                    |
|----------------|----------------------------------------------------------------------------------------------------|
| Anhang-Details | Image: Control of the second second secon |
|                | Errordeniche Feider sind mit * maneert.                                                                                                    |

Hier haben Sie die Möglichkeit den *Titel*, eine *Beschriftung*, *Alternativtext* oder eine *Beschreibung* zu bearbeiten oder hinzuzufügen (nähere Informationen dazu finden Sie unter <u>Medien hinzufügen</u> →Metaangaben bei Bildern hinzufügen). Falls sie das Medium aus der Mediathek entfernen möchten, können Sie dies durch einen Klick auf **»Endgültig löschen**«.

Du bist dabei, dieses Element endgültig von deiner Website zu löschen. Diese Aktion kann nicht rückgängig gemacht werden. Wähle "Abbrechen" zum Stoppen oder "OK" zum Löschen.

Abbrechen OK

Anschließend öffnet sich ein Fenster, welches nachfragt, ob Sie das Medium tatsächlich löschen möchten. Falls dies der Fall ist, klicken Sie hier nochmal auf **»OK«**.

Wenn Sie ein Bild bearbeiten möchten, wie etwa ein Bild Drehen, Spiegeln oder die Größe ändern, klicken Sie unter dem Bild auf den Button **»Bild bearbeiten«**. Daraufhin öffnet sich folgendes Fenster.

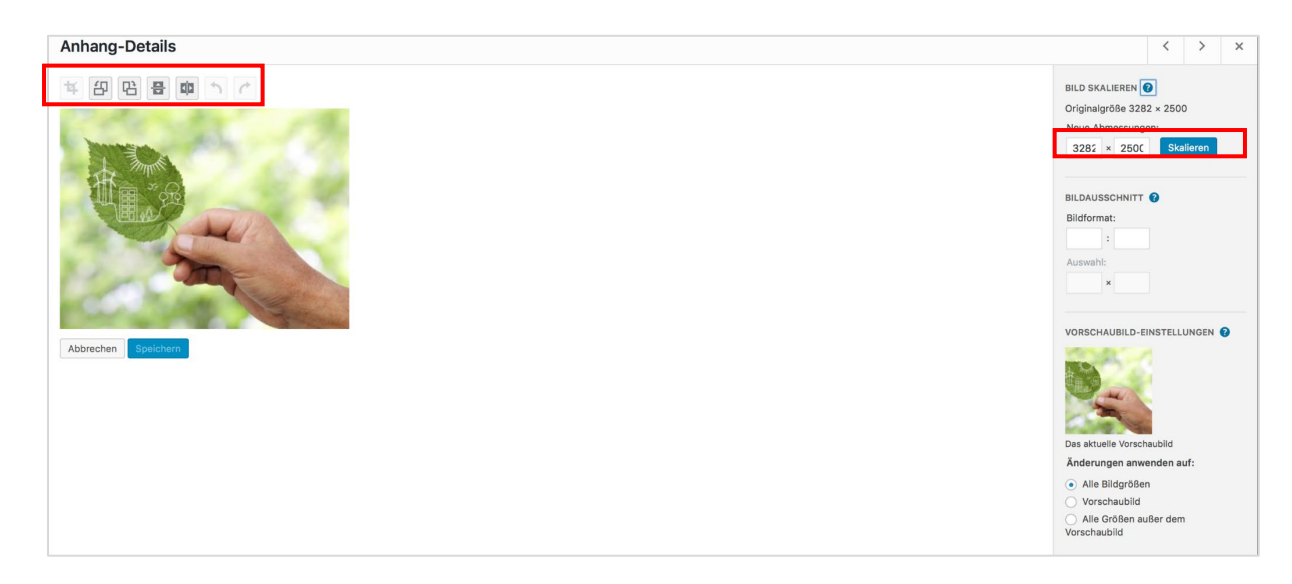

Hier werden Ihnen über dem Bild mögliche Bearbeitungsoperationen angezeigt. Die Buttons zeigen Ihnen die Optionen (von links nach rechts): Zuschneiden, Bild um 90° nach links drehen, Bild um 90° nach rechts drehen, Bild horizontal spiegeln, Bild vertikal spiegeln, vorherige Aktion rückgängig machen, und Rückgängig machen revidieren. Auf der rechten Seite haben Sie die

Möglichkeit ihr Bild zu skalieren und dadurch die Größe zu verändern. Sobald das Bild Ihren Wünschen entspricht, klicken Sie auf den Button **»Speichern«**. Falls Sie die Bearbeitung abbrechen und die Änderungen verwerfen möchten, klicken Sie auf **»Abbrechen«**.

# 14. Benutzer verwalten

Zur Bearbeitung und Verwaltung der DorfPages gibt es verschiedene Benutzer-Rollen mit verschiedenen Rechten.

Nutzer der Rolle **Mitarbeiter** können ausschließlich eigene Beiträge erstellen und bearbeiten. Für die Veröffentlichung müssen diese von Redakteuren freigegeben werden. Freigegebene Inhalte können nicht mehr von Mitarbeitern bearbeitet werden.

Nutzer der Rolle **Autor** können Kategorien und Schlagwörter verwalten, sowie Medien hochladen. Jedoch können sie ausschließlich eigene Beiträge/Seiten bearbeiten, veröffentlichen und löschen.

Nutzer der Rolle **Redakteur** können jede(n) Beitrag/Seite ansehen, bearbeiten, veröffentlichen und löschen. Zudem können Sie Kommentare moderieren, Kategorien verwalten, Schlagwörter (Tags) verwalten, Links verwalten sowie Dateien/Bilder hochladen. Zusätzlich haben Sie als Redakteur die Möglichkeit Design-Änderungen vorzunehmen (Design  $\rightarrow$  Customizer), als auch Benutzer zu verwalten (Nutzer hinzufügen, bearbeiten, löschen).

### Benutzer: Benutzerübersicht

Um zur Benutzerübersicht zu gelangen, wählen Sie zunächst den Menüpunkt »Benutzer« aus.

| 🝈 🗥 Meine Websites | 省 Digitalbach 🌹 0 🕂 Neu                       |                          |                                                |                                         |                        | Willkommen         | u 🗖       |
|--------------------|-----------------------------------------------|--------------------------|------------------------------------------------|-----------------------------------------|------------------------|--------------------|-----------|
| Dashboard          | Dashboard                                     |                          |                                                |                                         |                        | Ansicht anpassen 🔻 | Hilfe 🔻   |
| Startseite         |                                               |                          |                                                |                                         |                        |                    |           |
| Meine Websites     | Willkommen bei WordPress!                     |                          |                                                |                                         |                        | C AL               | usblenden |
| Aktuelles          | Wir haben einige Links zusammengest           | ellt, um dir den Start z | u erleichtern:                                 |                                         |                        |                    |           |
| 📕 Seiten           | Jetzt loslegen                                | Nä                       | chste Schritte                                 |                                         | Weitere Möglichkeit    | en                 |           |
| 🛗 Veranstaltungen  |                                               | ľ                        | Bearbeite deine Sta                            | artseite                                | Verwalten von Wid      | gets oder Menüs    |           |
| 🛍 Verzeichnis      | Website anpassen                              | +                        | + Füge zusätzliche Seiten hinzu 🎓 Erfahre mehr |                                         | 😤 Erfahre mehr über    | den Einstieg       |           |
| Downloads          |                                               | ľ                        | Erstelle einen Beitr                           | eg                                      |                        |                    |           |
| Galerien           |                                               | 0                        | Sieh dir deine Web                             | site an                                 |                        |                    |           |
| Chronik            |                                               |                          |                                                |                                         |                        |                    |           |
| 91 Medien          | Auf einen Blick                               |                          | *                                              | p = = = = = = = = = = = = = = = = = = = | ********************** |                    |           |
| 루 Kommentare       | 📌 7 Beiträge                                  | 10 Seiten                |                                                |                                         |                        |                    |           |
| 🔊 Design           | WordPress 5.0.1 verwendet das Theme DorfPages |                          |                                                | 8<br>8<br>8<br>8                        |                        |                    |           |
| 🕹 Benutzer         | Aktivität                                     |                          |                                                |                                         |                        |                    |           |
| Menü einklappen    | Martin C. C. Martin Martin C.                 |                          |                                                |                                         |                        |                    |           |

Hier sehen Sie eine Übersicht über alle Nutzer, deren Namen, E-Mail-Adresse, der zugeordneten Rolle und der Anzahl bisher veröffentlichter Beiträge.

Jeder Benutzer hat eine von fünf vordefinierten Rollen, welche durch den Administrator vergeben werden können: *Administrator, Redakteur, Autor, Mitarbeiter* und *Abonnent*. Benutzer die keine Administrator-Rolle haben, sehen je nach Benutzerrolle, nicht alle Einstellungen, Optionen etc..

| 🛞 🧥 Meine Websites | 🖀 Digitalbach 🗭 0 🕂 Neu                         |              |        | wi              | ikommen, 📃      |
|--------------------|-------------------------------------------------|--------------|--------|-----------------|-----------------|
| Dashboard          | Benutzer Neu hinzufügen                         |              |        | Ansicht anpasse | n ▼ Hilfe ▼     |
| 📰 Aktuelles        | Alle (4)   Redakteur (4)                        |              |        |                 | Benutzer suchen |
| 📕 Seiten           | Mehrfachaktionen 🗘 Übernehmen Rolle ändern in 💠 | Wechseln     |        |                 | 4 Einträge      |
| 🛗 Veranstaltungen  | Benutzername                                    | Name         | E-Mail | Rolle           | Beiträge        |
| 🔊 Verzeichnis      | dorfredakteur                                   | -            |        | Redakteur       | 0               |
| Downloads          |                                                 |              |        | Dedekteur       | 0               |
| Galerien           | mscner                                          | _            |        | Redakteur       | 0               |
| 🕙 Chronik          | nr a s                                          | -            |        | Redakteur       | 0               |
| 93 Medien          | steffen                                         | Steffen Hess |        | Redakteur       | 0               |
| Kommentare         |                                                 |              |        |                 |                 |
| 🔊 Design           | Benutzername                                    | Name         | E-Mail | Rolle           | Beiträge        |
| 🐣 Benutzer 🔷 🗸     | Mehrfachaktionen 🛊 Übernehmen Rolle ändern in 🛊 | Wechseln     |        |                 | 4 Einträge      |
| Alle Benutzer      |                                                 |              |        |                 |                 |
| Neu hinzufügen     |                                                 |              |        |                 |                 |
| Dein Profil        |                                                 |              |        |                 |                 |

Benutzer: Benutzer hinzufügen

Um einen neuen Nutzer hinzuzufügen klicken Sie dann auf den Button »Neu hinzufügen«

Anschließend können Sie entweder einen bereits **bestehenden Benutzer** hinzufügen oder einen **neuen Benutzer** hinzufügen. In der Regel sollten Sie jedoch neue Benutzer unter »Neuen Benutzer hinzufügen« anlegen. Unter bestehenden Benutzer versteht man Nutzer, die bereits in einer anderen Gemeinde angelegt wurden.

Um einen Neuen Nutzer hinzuzufügen, geben Sie **Benutzername** und **E-Mail** in die entsprechenden Textfelder ein. Ein Benutzername wird klein geschrieben und sollte aus dem Anfangsbuchstaben des Vornamens und dem kompletten Nachnamen bestehen. (z.B. für Karl Schmitt wäre der Benutzername kschmitt). Zudem sollen Sie dem neuen Nutzer eine Rolle zuordnen. Wählen Sie hier bitte zwischen **Redakteur** und **Autor**. Klicken Sie hierfür auf das Auswahlfeld rechts neben "Rolle", in welchem standardgemäß zuerst "Abonnent" steht. Es öffnet sich dann automatisch eine Liste, in welcher Sie die passende Rolle auswählen können.

Nach Eingabe der erforderlichen Angaben, klicken Sie auf den Button »Neuen Benutzer hinzufügen«.

| 🚯 🗥 Meine Websites | s 🖀 Digitalbach 투 0 🕂 Neu          |                                                                                                    |
|--------------------|------------------------------------|----------------------------------------------------------------------------------------------------|
| Dashboard          | Neuen Benutzer hinz                | ufügen                                                                                                    |
| 📰 Aktuelles        | Bestehenden Benutzer hin:          | zufügen                                                                                                    |
| 📕 Seiten           | Trage die E-Mail-Adresse eines bes | stehenden Benutzers dieses Netzwerkes ein, um ihn zu dieser Website einzuladen. Dieser Person wird eine E-Mail gesendet, um die Einladung zu bestätigen. |
| 🛗 Veranstaltungen  |                                    |                                                                                                    |
| 🔊 Verzeichnis      | E-Mail                             |                                                                                                    |
| Downloads          |                                    |                                                                                                    |
| Galerien           | Rolle                              | Abonnent +                                                                                                    |
|                    |                                    |                                                                                                    |
|                    | Bestehenden Benutzer hinzufüge     |                                                                                                    |
| 9; Medien          |                                    |                                                                                                    |
| Kommentare         | Neuen Benutzer hinzufüge           | n                                                                                                    |
| At Dealer          | Lege einen neuen Benutzer an und   | füge ihn dieser Website hinzu.                                                                                                    |
| > Design           |                                    |                                                                                                    |
| 📥 Benutzer         | Benutzername (erforderlich)        |                                                                                                    |
| Alle Benutzer      | E Mail (actualist)                 |                                                                                                    |
| Neu hinzufügen     | E-Mall (ertorderlich)              |                                                                                                    |
| Dein Profil        | Delle                              | Abarrant A                                                                                                    |
| Menü einklappen    | Kolle                              | Abonnent                                                                                                    |
|                    |                                    |                                                                                                    |
|                    | Neuen Benutzer hinzufügen          |                                                                                                    |
|                    |                                    |                                                                                                    |

#### Benutzer: Rolle eines bereits vorhandenen Benutzers ändern

Um die Rolle eines bereits vorhandenen Benutzers zu ändern, klicken Sie in auf das Auswahlkästchen vor dem Benutzernamen. Sie können dabei auch mehrere Nutzer gleichzeitig auswählen. Klicken Sie anschließend auf **»Rolle ändern in…«**. Es öffnet sich eine Auswahlliste, in welcher sie eine Rolle auswählen können, zu welcher sie den/die ausgewählten Nutzer ändern möchten.

| 🛞 🚓 Meine Websites            | 🛱 Digitalbach 👎 0 🕂 Neu                           |              |        |           | Willkommen,         |
|-------------------------------|---------------------------------------------------|--------------|--------|-----------|---------------------|
| Dashboard                     | Benutzer Neu hinzufügen                           |              |        | Ansicht   | tanpassen 🔻 Hilfe 🔻 |
| Aktuelles                     | Alle (4)   Redakteur (4)                          |              |        |           | Benutzer suchen     |
| Seiten                        | Mehrfachaktionen 🛊 Übernehmen 🔵 Rolle ändern in 🤤 | Wechseln     |        |           | 4 Einträge          |
| m Veranstaltungen             | Benutzername                                      | Name         | E-Mail | Rolle     | Beiträge            |
| nů Verzeichnis                | dorfredakteur                                     | -            |        | Redakteur | 0                   |
| T Downloads                   |                                                   |              |        |           |                     |
| Galerien                      | R mscherhag                                       | 3            |        | Redakteur | 0                   |
| Chronik                       | renner nrenner                                    | _            |        | Redakteur | 0                   |
| 93 Medien                     |                                                   |              |        |           |                     |
| P Kommentare                  | steffen.hess                                      | Steffen Hess |        | Redakteur | 0                   |
| 🔊 Design                      | Benutzername                                      | Name         | E-Mail | Rolle     | Beiträge            |
| 🚢 Benutzer 🛛 🔸                | Mehrfachaktionen 🗘 Übernehmen 🛛 Rolle ändern in 🗘 | Wechseln     |        |           | 4 Einträge          |
| Alle Benutzer                 |                                                   |              |        |           |                     |
| Neu hinzufügen<br>Dein Profil |                                                   |              |        |           |                     |
| Menü einklappen               |                                                   |              |        |           |                     |
# 15. Design

Wenn Sie in der Rolle **Redakteur** angemeldet sind, haben Sie unter **»Design«** die Möglichkeit das Aussehen Ihrer Dorfpages ganz individuell zu gestalten.

|                                     |                        |                                      |                               |             | Ansicht anpassen 🔻 Hi            |
|-------------------------------------|------------------------|--------------------------------------|-------------------------------|-------------|----------------------------------|
| Dashboard                           | Dashboard              |                                      |                               |             |                                  |
| irtseite                            |                        |                                      |                               |             |                                  |
| ine Websites                        | Willkommen             | bei WordPress!                       |                               |             | Ausblen                          |
| Aktueller                           | Wir haben einige       | e Links zusammengestellt, um dir de  | en Start zu erleichtern:      |             |                                  |
| Seiten                              | Jetzt loslegen         |                                      | Nächste Schritte              |             | Weitere Möglichkeiten            |
| Veranstaltungen                     |                        |                                      | Bearbeite deine Sta           | artseite    | Verwalten von Widgets oder Menüs |
| Verzeichnis                         | Website anpa           | assen                                | + Füge zusätzliche Se         | eiten hinzu | 😤 Erfahre mehr über den Einstieg |
| Downloads                           |                        |                                      | Erstelle einen Beitr          | ag          |                                  |
| Galerien                            |                        |                                      | Sieh dir deine Web            | site an     |                                  |
| Chronik                             |                        |                                      |                               |             |                                  |
|                                     |                        |                                      |                               |             |                                  |
| Medien                              | Aut einen Blick        |                                      | *                             |             |                                  |
| Kommentare                          | 📌 7 Beiträge           | 10 Seiten                            |                               |             |                                  |
| Design                              | WordPress 5.0.1 verwe  | ndet das Theme DorfPages.            |                               |             |                                  |
| Benutzer                            |                        |                                      |                               |             |                                  |
| <ul> <li>Menü einklappen</li> </ul> | Aktivität              |                                      | •                             |             |                                  |
|                                     | Kürzlich veröffentlich | t                                    |                               |             |                                  |
|                                     | 29.11.2018, 15:50      | Löschgruppe Digitalbach              |                               |             |                                  |
|                                     | 29.11.2018, 15:06      | Strategische Jugendfeuerwehr         |                               | h           |                                  |
|                                     | 29.11.2018, 14:54      | Guten Fang gemacht: Hobbyangler st   | ellen sich der Fischerprüfung |             |                                  |
|                                     | 08.11.2018, 10:03      | FSV Digitalbach auf der Überholspur  |                               |             |                                  |
|                                     | 08.11.2018, 10:02      | Neues Stopschild in Miesesnetzdorfer | Straße                        |             |                                  |

Nach dem Klick auf **»Design->Customizer«** in der linken Navigationsleiste öffnet sich die **Customizer-Seite**. Sie sehen in der linken Spalte alle Anpassungsmöglichkeiten, im rechten Bildschirmbereich wird Ihnen Ihre Dorfpage angezeigt. Wenn Sie eine Änderung des Designs vornehmen, können Sie sofort sehen, wie diese aussehen würden. Zudem gibt es im unteren linken Eck die Funktion, das Format der Dorfpages unterschiedlich anzuzeigen. So können sie sehen, wie ihre Seite auf einem großen Bildschirm, einem Tablet oder Smartphone aussehen würde.

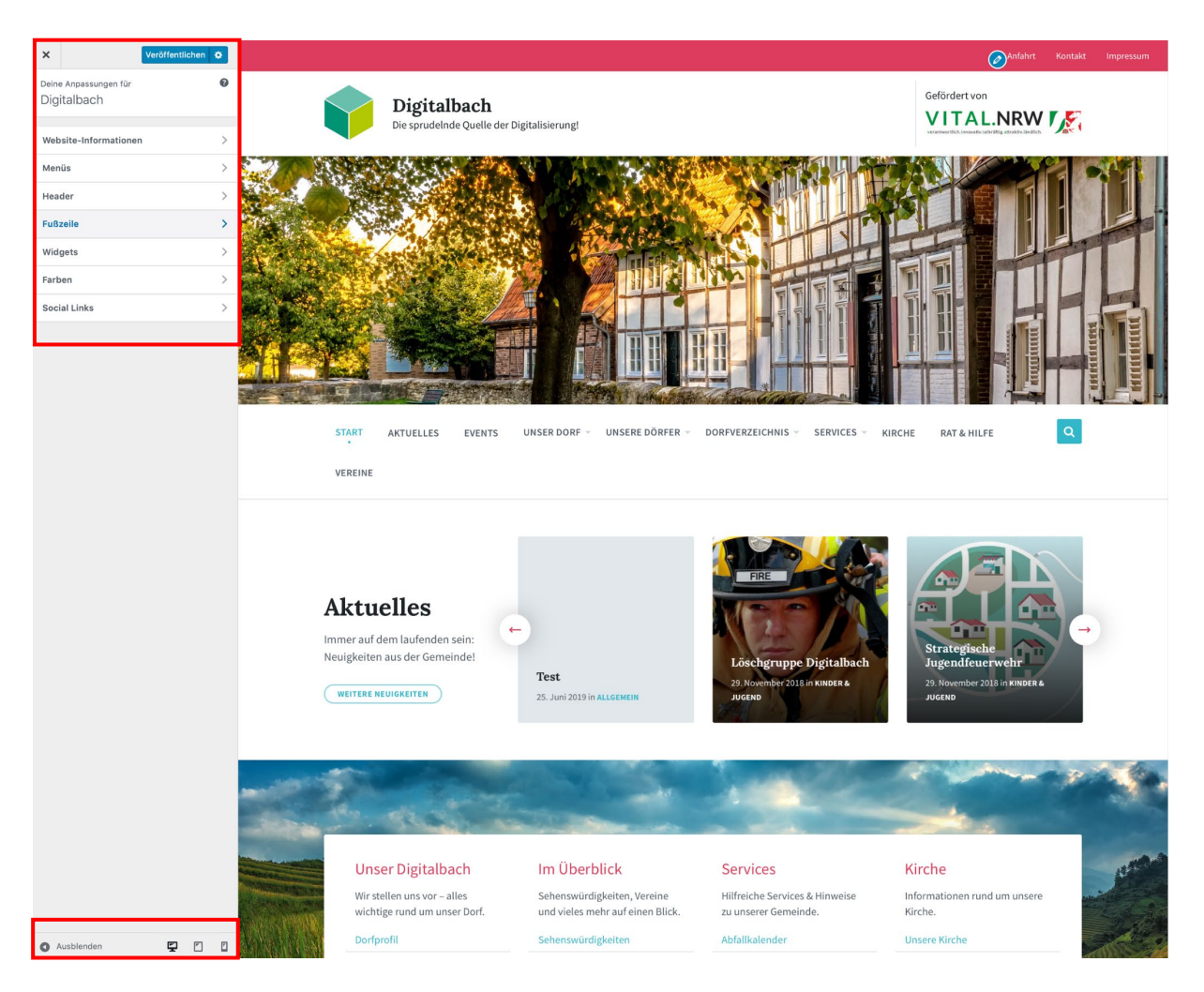

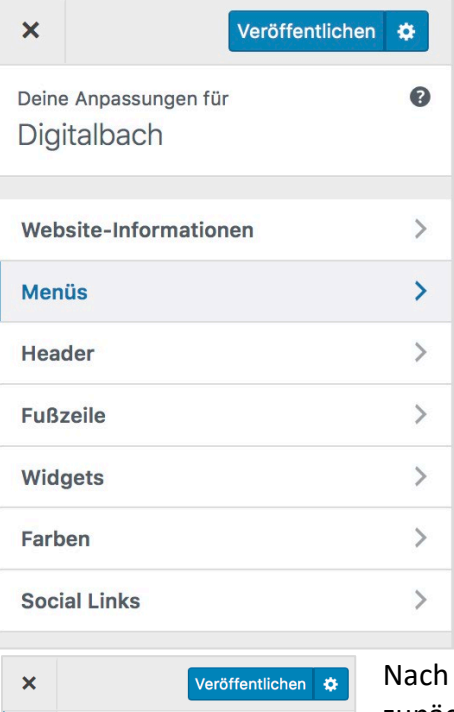

Deine Anpassungen für

(Aktueller Wert: Primäres Header Menü)

(Aktueller Wert: Sekundäres Header Menü)

Dein Theme kann Menüs an 2 Positionen

Menüs

Fußzeilen Menü

Sekundäres Menü

Menü-Positionen

Hauptmenü

Sitemap

anzeigen.

<

Menüs

0

¢

>

>

>

>

Neues Menü erstellen

Unter **Website-Informationen** können Sie Ihr Webseiten-Logo, Titel und Untertitel ändern.

Unter **Menüs** haben Sie die Möglichkeit das Fußzeilen-, Haupt- und Sekundäres Menü und Sitemap zu bearbeiten. Es ist möglich den Menüs Seiten hinzuzufügen oder Positionen zu ändern. Zudem gibt es die Möglichkeit neue Menüs zu erstellen.

Nach dem Öffnen der Menüanpassungen werden Ihnen zunächst alle bereits vorhandenen Menüs angezeigt. Um eines davon zu ändern, klicken Sie auf den Namen des jeweiligen Menüs (Fußzeilen Menü, Hauptmenü, Sekundäres Menü oder Sitemap).

Alle Positionen anzeigen >> Das **Sekundäre Menü** befindet sich über dem **Hauptmenü** und wurde in dem Beispiel mit *Anfahrt, Kontakt* und *Impressum* gefüllt. Das **Sitemap Menü** befindet sich weiter unten auf der Seite.

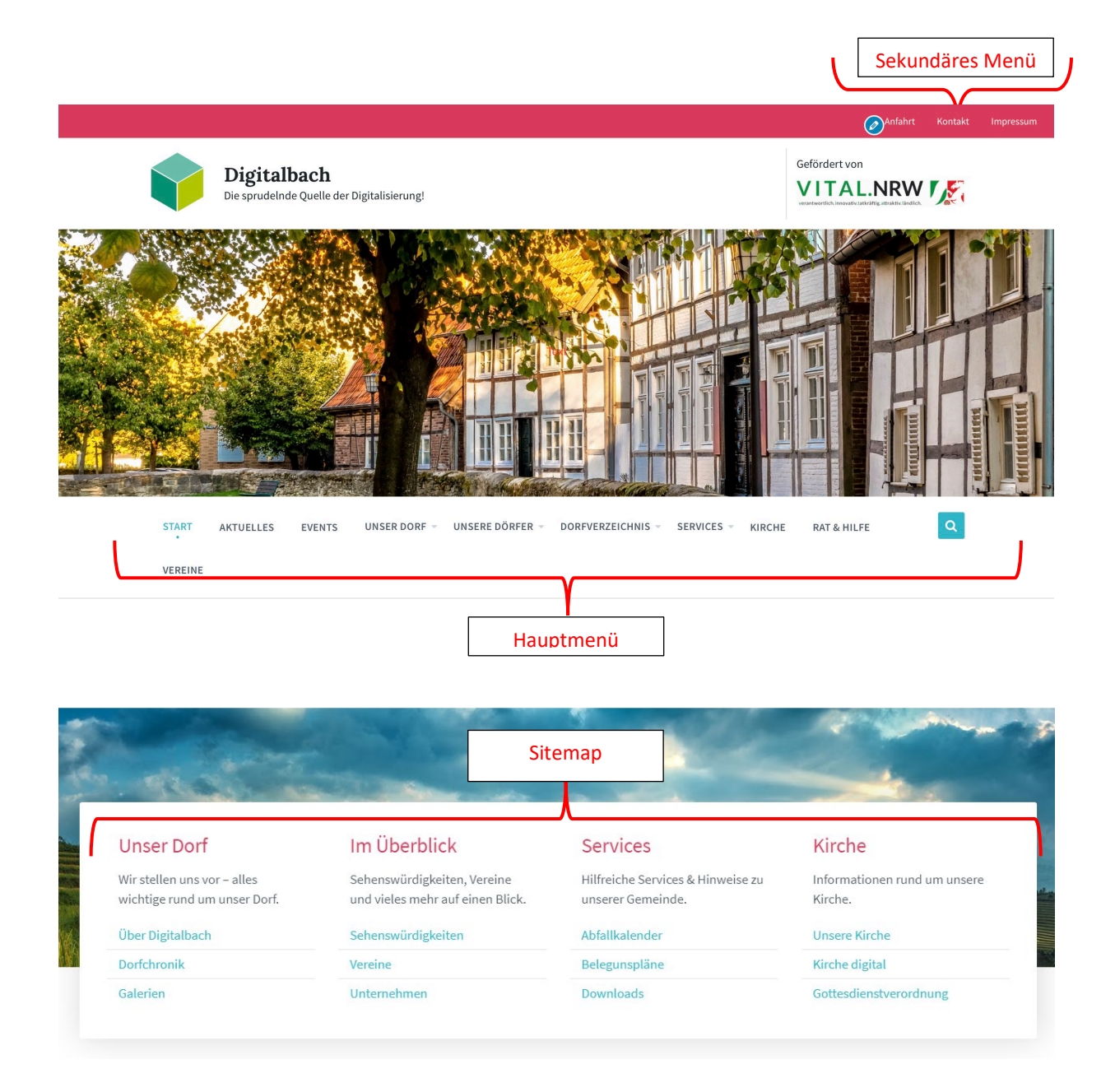

Veröffentlicht

Ceine Anpassungen für - Menüs Hauptmenü

Name des Menüs

×

| Nume des menus                                      |                        |                     |    |  |
|-----------------------------------------------------|------------------------|---------------------|----|--|
| Hauptmenü                                           |                        |                     |    |  |
| Start                                               | Seite                  | *                   |    |  |
| Aktuelles                                           | Seite                  | *                   |    |  |
| Events                                              |                        | Individueller Link  | *  |  |
| Unser Dorf                                          |                        | Seite               | *  |  |
| Unser Digitalbach                                   |                        | Seite               | ٣  |  |
| Dorfchronik                                         |                        | Seite               | *  |  |
| Galerien                                            |                        | Individueller Link  | *  |  |
| Dorfverzeichnis                                     |                        | Individueller Link  | *  |  |
| URL                                                 |                        |                     |    |  |
| /verzeichnis/                                       |                        |                     |    |  |
| Angezeigter Name                                    |                        |                     |    |  |
| Dorfverzeichnis                                     |                        |                     |    |  |
| 🔲 Link in einem neuen T                             | ab öffnen              |                     |    |  |
| HTML-Attribut title (optio                          | onal)                  |                     |    |  |
|                                                     |                        |                     |    |  |
| CSS-Klassen                                         |                        |                     |    |  |
|                                                     |                        |                     |    |  |
| Link-Beziehungen (XFN)                              |                        |                     |    |  |
| Descharally an                                      |                        | _                   |    |  |
| Beschreibung                                        |                        |                     |    |  |
|                                                     |                        |                     |    |  |
|                                                     |                        | 11                  |    |  |
| Die Beschreibung wird in<br>sofern das benutzte The | n Menü angez<br>me das | reigt,              |    |  |
| unterstützt.                                        |                        |                     |    |  |
| Entfernen                                           |                        |                     |    |  |
| Alle                                                |                        | Individueller Link  | Ŧ  |  |
| Sehenswürdigkeiten                                  |                        | Individueller Link  | *  |  |
| Unternehmen                                         |                        | Individueller Link  | ٣  |  |
| Vereine                                             | Individueller Link     | *                   |    |  |
| Services                                            | Individueller Link     | *                   |    |  |
| Downloads                                           |                        | Individueller Link  | ٠  |  |
| Kirche                                              |                        | Individueller Link  | *  |  |
| Kirche                                              |                        | Seite               | *  |  |
| Kirche digital Seite                                |                        |                     |    |  |
| Gottesdienstverordnung Seite                        |                        |                     |    |  |
| Rat & Hilfe                                         |                        | Individueller Link  | *  |  |
|                                                     | Umordnen               | + Einträge hinzufüg | en |  |

### Menü-Positionen

Hier siehst du, wo dieses Menü erscheint. Falls du das ändern möchtest, wähle eine andere Position.

✓ Primäres Header Menü (Aktuell: Hauptmenü)

Sekundäres Header Menü (Aktuell: Sekundäres Menü)

### Menü-Einstellungen

Neue Seiten der ersten Ebene automatisch zum Menü hinzufügen

Menü löschen

Nach dem Anklicken eines Menüs, haben Sie die Möglichkeit ihr Menü ganz individuell zu gestalten.

Menü-Einträge werden nach Art unterschieden. Es gibt statische **Seiten** oder **Individuelle Links**. Der Menüeintrag sollte immer zum nächsten Untermenüpunkt führen.

Nach Auswahl eines bestimmten Menüpunktes, der ein Individueller Link ist (im Bild links ist Dorfverzeichnis ausgewählt), geben Sie unter URL den weiterführenden Pfad ein. Soll der Hauptmenüpunkt nicht zu einer weiteren Seite sondern nur der führen, nächste Untermenüpunkt, geben Sie bei URL: "#" ein. Möchten Sie, dass man bei Klick auf einen Hauptmenüpunkt direkt zum ersten Untermenüpunkt gelangt, geben sie bei URL dessen Pfad an. (Im Bild links ist bei Dorfverzeichnis "/verzeichnis/" unter URL eingegeben, ebenso wie beim Unterpunkt "Alle". Bei Klick auf den Hauptmenüpunkt "Dorfverzeichnis", als auch bei Klick auf "Alle" gelangen Sie dann zu

### https://dorfpages.digitale-doerfer.de/

verzeichnis/, dort werden alle Verzeichnis Einträge angezeigt. Der Menüpunkt Sehenswürdigkeiten benutzt deshalb die URL /verzeichnis-kategorie/sehenswuerdigkeiten/, wodurch man auf eine Seite gelangt, auf der alle Verzeichniseinträge der Kategorie Sehenswürdigkeiten aufgezeigt werden.

Um die Struktur der einzelnen Menüpunkte zu verändern, klicken Sie auf "**Umordnen**". Es werden anschließend rechts neben den Menünamen verschiedene Pfeile angezeigt, mit denen Sie die Menüpunkte verschieben können. Mit den Pfeilen nach links und rechts ändern Sie, ob es sich bei dem Menüpunkt um ein Haupt- oder Untermenü handelt. Mit den Pfeilen hoch und runter ändern Sie die Reihenfolge der einzelnen Menüpunkte. Wenn Sie mit der Umstrukturierung fertig sind, müssen sie folgend auf "Fertig" klicken.

Die Reihenfolge der Menüpunkte innerhalb der gleichen Hierarchie können Sie in der normalen Ansicht auch ändern, und zwar per Klick und gleichzeitigem Verschieben des Menüpunkts.

| ×                                    | Veröffentlichen 🔅 |
|--------------------------------------|-------------------|
| Deine Anpassungen für<br>Digitalbach | Ø                 |
| Website-Informationen                | >                 |
| Menüs                                | >                 |
| Header                               | >                 |
| Fußzeile                             | >                 |
| Widgets                              | >                 |
| Farben                               | >                 |
| Social Links                         | >                 |

Unter dem Reiter werden Header die Hintergrundbilder der Seite verwaltet. Hier Sie können Bilder austauschen oder entfernen. als auch unter Hintergrundtyp entscheiden, ob sie nur ein einzelnes Bild oder eine Diashow anzeigen möchten.

Zudem haben Sie beim

untersten Auswahlpunkt die Möglichkeit zu entscheiden, ob Sie das große Hintergrundbild (Hintergrundbild 1) auf jeder Seite oder **nur auf der Titelseite anzeigen** lassen möchten. Ein Vorteil dieser Anpassung ist, dass man dadurch auf den Unterseiten schneller zum Inhalt gelangt. Um diese Option zu aktivieren, setzen <u>Sie hier einen</u> Haken.

| ×                                |                                                |                                                  | Veröft                                 | fentlich            | en 🌣                  |
|----------------------------------|------------------------------------------------|--------------------------------------------------|----------------------------------------|---------------------|-----------------------|
| ٢,                               | Deine<br>Head                                  | Anpassun<br>der                                  | gen für                                |                     |                       |
| Stand<br>Die oj<br>2000;         | dard-Hir<br>otimale A<br>x1000px               | n <b>tergrund</b><br>uflösung<br>oder meh        | <b>lbild</b><br>liegt bei c<br>r.      | ca.                 |                       |
|                                  |                                                |                                                  |                                        |                     |                       |
| Entf                             | ernen                                          | Bild we                                          | chseln                                 |                     |                       |
| Hint<br>Die o<br>2000            | ergrund<br>optimale<br>0x1000p                 | l Bild 5<br>Auflösung<br>x oder me<br>Bild au    | g liegt be<br>hr.<br>swählen           | i ca.               |                       |
| Max<br>Maxi<br>Das<br>Iden<br>80 | . Breite<br>imale Bre<br>Website-<br>tity hoch | des Logo<br>eite des H<br>-Logo kan<br>geladen v | os<br>eader-Lo<br>n unter E<br>verden. | ogos fes<br>3enutze | stlegen.<br>er / Site |
| ✓ +                              | Hintergru<br>anzeigen                          | indbild nu                                       | r auf Tite                             | elseite             |                       |
| 0                                | Ausblend                                       | den                                              |                                        | Ş                   |                       |

Mit einem Klick auf **Fußzeile** sind Anpassungen möglich, die die Fußzeile betreffen. Hier können Sie etwa das Hintergrundbild der

Fußzeile ändern, auswählen wie hoch die Deckkraft des Bildes sein soll und entscheiden wie viele Spalten innerhalb der Fußzeile angezeigt werden. Auch eine Änderung des Fußzeilentextes ist hier erreichbar.

Diese Spalten selbst (Widgets) können unter dem Reiter Widgets -> Fußzeilen-Widgets verwaltet werden.

(Beispielbild zur Fußzeile: Hier wurde die Spaltenzahl auf 3 gesetzt. Die Widgets lauten "Wichtige Links", "Jetzt mitfunken" und "Über Digitalbach". Die Überdeckungskraft ist auf 85 gesetzt, deshalb ist das Bild so dunkel. Bei einem niedrigeren Wert nähert sich die Helligkeit dem Originalbild an. Der Fußzeilentext ist ganz unten links "© 2019 Digitalbach".)

| Kontakt Bleiben Sie auch unterwegs immer auf dem Laufendem   Impressum   Datenschutzerklärung   Anmelden                                                                                                    | Wichtige Links                   | Jetzt mitfunken!              | Über Digitalbach                                                                                                    |
|----------------------------------------------------------------------------------------------------|----------------------------------|-------------------------------|----------------------------------------------------------------------------------------------------|
| Datenschutzerklärung Jetzt laden für iOS & Android     Anmelden     Image: Comparison of the state of the state o | <b>Ø</b> Kontakt<br>Impressum    |                               | Digitalbach ist bekannt als die sprudelnde Quelle der<br>Digitalisierung. Nicht ohne Grund, denn bei uns werden<br>die Nullen und Einsen mit der Muttermilch eingesogen. |
| © 2019 Digitalbach                                                                                                    | Datenschutzerklärung<br>Anmelden | Jetzt laden für iOS & Android | Mehr über die Gründungsmütter & -väter gibt es<br>unter https://www.digitale-doerfer.de!                                                                                 |
| © 2019 Digitalbach                                                                                                    |                                  |                               |                                                                                                    |
|                                                                                                    | © 2019 Digitalbach               |                               |                                                                                                    |

Wenn Sie Anpassungen Ihrer Farben auf Ihrer Seite vornehmen möchten, klicken Sie im Design-Hauptmenü auf **»Farben«.** 

Im nächsten Bild können Sie sehen, welche Farbanpassung welche Aspekte auf der Webseite verändern.

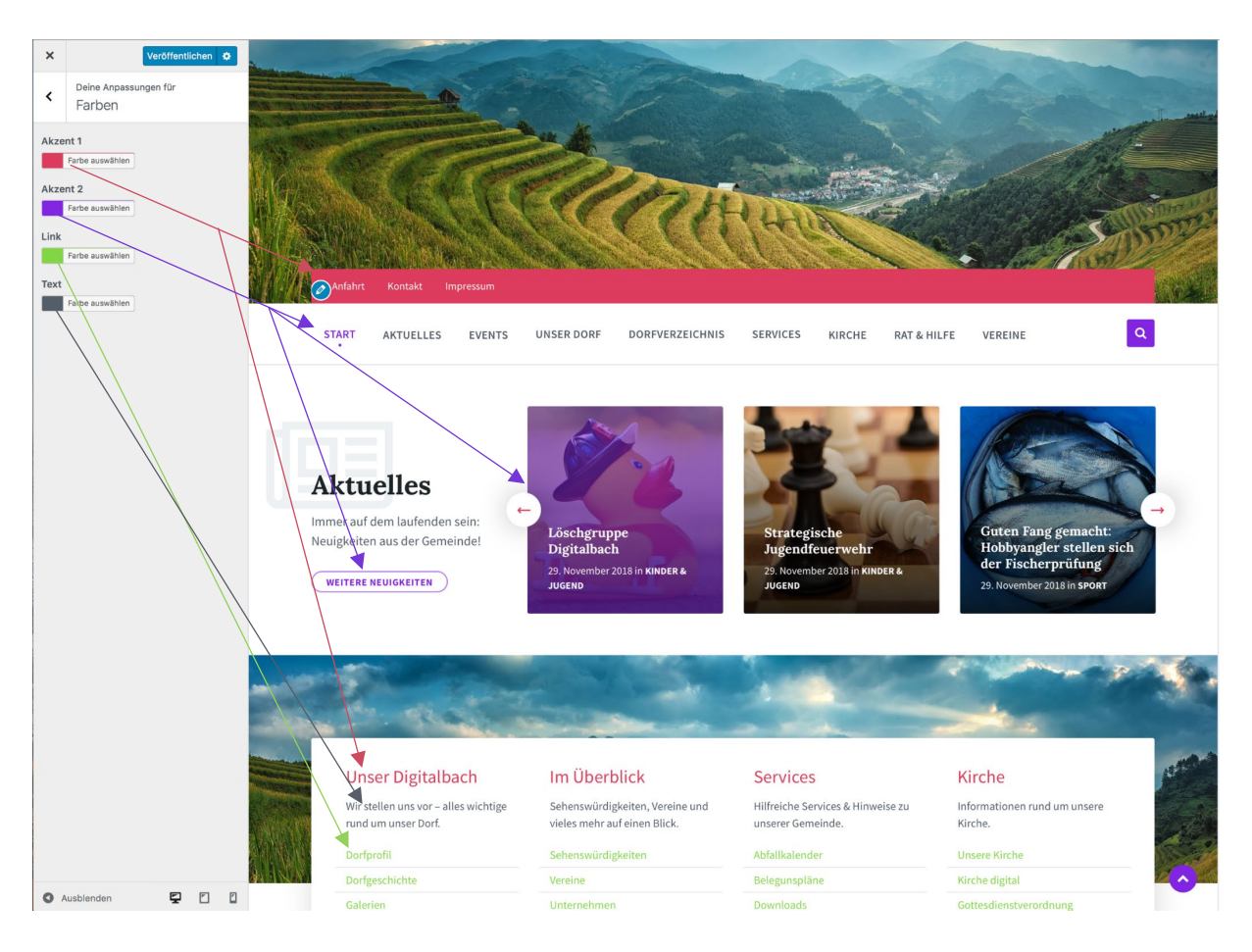

Unter **»Social Links**« können Sie Links zu Ihren Sozialen Netzwerken in der Fußzeile hinzufügen. Diese werden als Symbole angezeigt und erscheinen, sobald sie eine URL in das jeweilige Textfeld eingeben. Die Reihenfolge der Symbole kann geändert werden, indem man im Menü auf den Namen des Sozialen Netzwerks klickt (z. B. Twitter), die Maus gedrückt hält und dabei verschiebt.

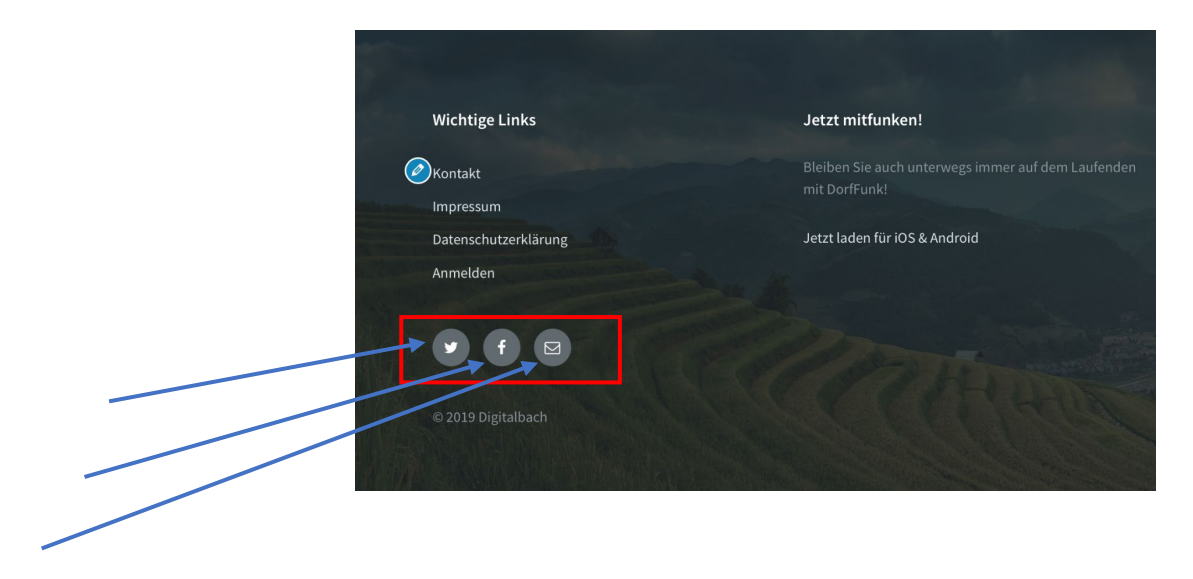

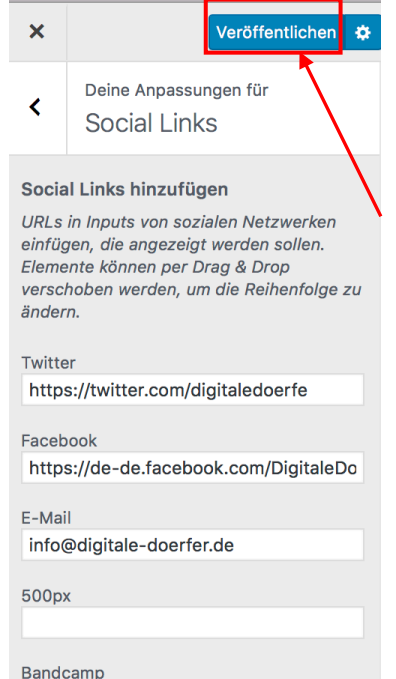

## Design Änderungen speichern oder veröffentlichen

Wenn Sie mit Ihren Änderungen des Designs fertig sind, können Sie diese entweder sofort veröffentlichen, speichern oder eine Veröffentlichung planen. Klicken sie hierfür im linken Menü oben auf **»Veröffentlichen«**, wenn sie die Änderungen veröffentlichen möchten.

Mit einem Klick auf das **Zahnrad-Symbol** neben dem Veröffentlichen-Button, öffnet sich ein Fenster mit erweiterten Einstellungen. Hier können Sie neben **Veröffentlichen**, auch **Speichern** und **Planen** auswählen.

Wenn Sie eine Veröffentlichung planen möchten, öffnet sich nach Auswahl des Feldes weitere Menüoptionen. Hier können sie das Datum und die Uhrzeit der Liveschaltung festlegen.

Um eine **Vorschau** Ihrer Änderungen mit anderen zu teilen, haben Sie die Möglichkeit den Vorschau-Link zu kopieren.

| ×                     | Planen 🔅 | Aktion                                                                                                    |  |
|-----------------------|----------|----------------------------------------------------------------------------------------------------|--|
| Deine Anpassungen für | 0        | O Veröffentlichen                                                                                                    |  |
| Digitalbach           |          | ⊖ Speichern                                                                                                    |  |
| Website-Informationen | >        | • Planen                                                                                                    |  |
| Menüs                 | >        | Plane deine Änderungen im Customizer so,<br>dass sie zu einem späteren Zeitpunkt                                                                                  |  |
| Header                | >        | veröffentlicht werden (das "Live-schalten").<br>Datum                                                                                                    |  |
| Fußzeile              | >        | 22 🗊 · 1-Jan 💠 2019 🗊                                                                                                    |  |
| Widgets               | >        | Zeit<br>11 🗊 : 15 🗊 CET                                                                                                    |  |
| Farben                | >        | 🚔 Änderungen verwerfen                                                                                                    |  |
| Social Links          | >        |                                                                                                    |  |
|                       |          | Vorschau-Link teilen                                                                                                    |  |
|                       |          | Schau dir direkt an, wie Änderungen auf<br>deiner Website aussehen würden und teile die<br>Vorschau mit Menschen, die keinen Zugriff<br>auf den Customizer haben. |  |
|                       |          | Bitte speichere deine Änderungen, um<br>die Vorschau zu teilen.                                                                                                   |  |
|                       |          | https://stage-dorfpages.digital Kopieren                                                                                                    |  |

Um dann tatsächlich zu veröffentlichen, speichern oder planen, klicken Sie auf den angepassten Button neben dem Zahnrad-Button.

Falls Sie mit Ihren Änderungen nicht zufrieden sind, und Sie zu dem Zustand vor Ihrer Bearbeitung zurückkehren möchten, können sie dies durch einen Klick auf **Ȁnderungen verwerfen«**.

| ×                                                 | Veröffentlig                                                                                                    | cht |
|---------------------------------------------------|----------------------------------------------------------------------------------------------------|-----|
| Es gib<br>Speic<br>deren<br><u>Auton</u><br>wiede | t eine aktuellere, automatische<br>herung deiner Änderungen als die,<br>Vorschau du ansiehst.<br><u>natische Speicherung</u><br><u>rherstellen</u> | 0   |
| Deine<br>Digit                                    | Anpassungen für<br>albach                                                                                                    | 0   |
| Webs                                              | ite-Informationen                                                                                                    | >   |
| Menü                                              | is                                                                                                    | >   |
| Head                                              | er                                                                                                    | >   |
| Fußz                                              | eile                                                                                                    | >   |
| Widg                                              | ets                                                                                                    | >   |
| Farbe                                             | en                                                                                                    | >   |
| Socia                                             | Il Links                                                                                                    | >   |

Um das Designmenü zu verlassen und den vorherigen Bearbeitungsmenüs zu gelangen, klicken Sie auf das Kreuz links oben im Design-Menü.

# 16. Häufige Fragen

- Worin besteht der Unterschied zwischen Kategorien und Schlagwörtern?
  - Kategorien sind vergleichbar mit einem Inhaltsverzeichnis eines Buches. Ein Kapitel ist dort vergleichbar mit einem Beitrag. Das heißt, ein Beitrag sollte in der Regel nur einer Kategorie zugeordnet sein, welche aber durchaus einer Überkategorie untergeordnet sein kann.

Schlagwörter sind hingegen vergleichbar mit einem Wortverzeichnis. Beiträge können beliebig viele Schlagwörter haben. Durch das Zuordnen von Schlagwörtern können Beiträge dann einfacher gefunden werden.

- Worin besteht der Unterschied zwischen Beiträgen und Seiten?
  - Seiten sind Beiträgen recht ähnlich. Sie haben einen Titel, Inhalt und weitere Metadaten. Sie erscheinen jedoch nicht im chronologischen Blog-Stream und können auch nicht mit Kategorien und Schlagwörtern verknüpft werden. Dafür können Seiten hierarchisch angeordnet beziehungsweise verschachtelt werden, indem einer Seite "Eltern" verpasst werden, also eine andere Seite als übergeordnete Seite festgelegt wird.
- Was sind Metadaten und wofür sind sie da?

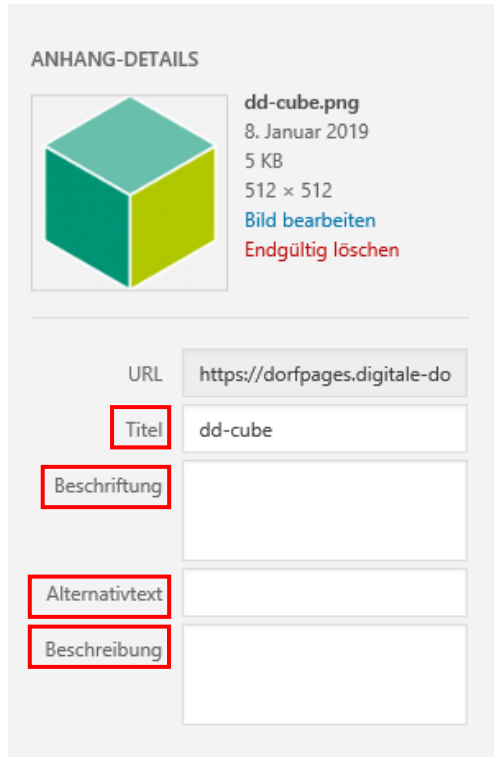

Metadaten sind dafür da, um Bilder für Suchmaschinen und Benutzer der Seiten verständlicher zu machen.

Zu den Metadaten zählen folgende Angaben:

• **Titel**: Der Titel ist die Überschrift des Bildes und wird auf der Anhangseite angezeigt und für die interne Bildersuche verwendet.

• **Beschriftung**: Unter Beschriftung schreiben Sie den Untertitel des Bildes hinein. Diese wird dann unter dem Bild im Beitrag angezeigt.

• **Beschreibung**: In das Beschreibungsfeld kommt der Text zum Bild hinein. Dieser wird dann auf der Anhangsseite angezeigt.

• Alternativtext: Der Alternativtext wird zum Beispiel angezeigt, wenn das Bild nicht geladen werden kann. Des Weiteren ist er auch sehr wichtig für Personen mit eingeschränkter Sehkraft. Falls ein Bild nur zu dekorativen Zwecken dient,

sollte hier keine Angabe erfolgen. Allgemein sollte der Alternativtext die Informationen des Bildes wiedergeben und erklären.

## Beispiel für einen schlechten und guten Alternativtext:

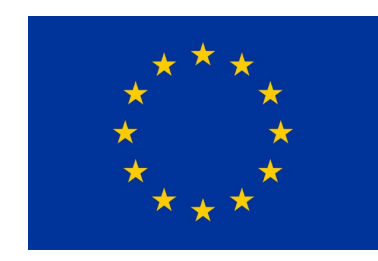

Schlecht: "Ein blaues Rechteck mit Sternen und Text"

Gut: "Flagge der Europäischen Union"